# SELF-GUIDED PRACTICE WORKBOOK [N63-B] CST Transformational Learning

WORKBOOK TITLE:

# Nurse – Rural: OB Inpatient Add-On (Antepartum, L&D, Postpartum)

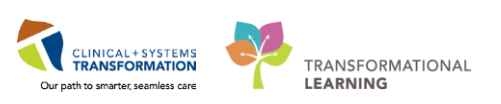

Last updated: Mar 2, 2018

Page 1 of 112

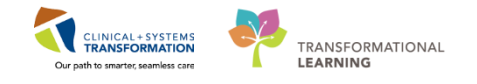

Last update: March 1, 2018

# TABLE OF CONTENTS

| Nurse – Rural: OB Inpatient Add-On (Antepartum, L&D, Postpartum)                                                                                                    | 1                                                                                            |
|----------------------------------------------------------------------------------------------------|----------------------------------------------------------------------------------------------|
| Using Train Domain                                                                                                    | 4                                                                                            |
| PATIENT SCENARIO 1 – Position Picker and Logging Into PowerChart                                                                                                    | 5                                                                                            |
| Activity 1.1 – Log into Position Picker and Select the Appropriate Position                                                                                                    | 6                                                                                            |
| Activity 1.2 – Log into PowerChart                                                                                                    | 9                                                                                            |
| PATIENT SCENARIO 2 – Tracking Shell Overview                                                                                                    | 11                                                                                           |
| Activity 2.1 – Tracking Shell Overview                                                                                                    | 12                                                                                           |
| Activity 2.2 – Add a Communications Alert to Tracking Shell for Your Patient                                                                                                    | 17                                                                                           |
| PATIENT SCENARIO 3 – OB Triage and Assessment PowerForm                                                                                                    | 21                                                                                           |
| Activity 3.1 – Documenting on the OB Triage and Assessment PowerForm                                                                                                    | 22                                                                                           |
| PATIENT SCENARIO 4 – Women's Health Overview Summary Page and How to Add a  Programmy                                                                                                    | 27                                                                                           |
| Activity 4.1 Novigate to the Women's Health Overview Summary Page                                                                                                    | ، 21<br>مور                                                                                  |
| <ul> <li>Activity 4.1 – Navigate to the Women's Health Overview Summary Page</li> <li>Activity 4.2 Adding a Programov</li> </ul>                                                                                                    | 20                                                                                           |
| <ul> <li>Activity 4.2 – Adding a Tregnancy</li> <li>Activity 4.3 – Review of the Women's Health Overview Page</li> </ul>                                                                                                    | 30                                                                                           |
| <ul> <li>PATIENT SCENARIO 5 – Documenting on OB patients in Interactive View and I&amp;O</li> </ul>                                                                                                    | 37                                                                                           |
| <ul> <li>Activity 5.1 – Documenting OB Assessments in Interactive View and I&amp;O</li> </ul>                                                                                                    | 37<br>38                                                                                     |
| Activity 5.1 – Documenting OD Assessments in interactive view and ide                                                                                                    | 40                                                                                           |
|                                                                                                    | 4/                                                                                           |
| <ul> <li>Activity 6.1 – Viewing the Partogram</li> </ul>                                                                                                    | 42                                                                                           |
| <ul> <li>Activity 6.1 – Viewing the Partogram.</li> <li>PATIENT SCENARIO 7 – OB Quick Orders</li> </ul>                                                                                                    | 42<br>43<br>46                                                                               |
| <ul> <li>Activity 6.1 – Viewing the Partogram.</li> <li>PATIENT SCENARIO 7 – OB Quick Orders.</li> <li>Activity 7.1 – Overview of the OB Quick Orders Page</li> </ul>                                                                                                    | 42<br>43<br>46<br>47                                                                         |
| <ul> <li>Activity 6.1 – Viewing the Partogram.</li> <li>PATIENT SCENARIO 7 – OB Quick Orders.</li> <li>Activity 7.1 – Overview of the OB Quick Orders Page.</li> <li>Activity 7.2 – Place an OB Quick Order</li> </ul>                                                                                                    | 42<br>43<br>46<br>47<br>.48                                                                  |
| <ul> <li>Activity 6.1 – Viewing the Partogram.</li> <li>PATIENT SCENARIO 7 – OB Quick Orders.</li> <li>Activity 7.1 – Overview of the OB Quick Orders Page.</li> <li>Activity 7.2 – Place an OB Quick Order</li> <li>Activity 7.3 – Place an Order via Add Order.</li> </ul>                                                                                                    | 42<br>43<br>46<br>47<br>48<br>51                                                             |
| <ul> <li>Activity 6.1 – Viewing the Partogram.</li> <li>PATIENT SCENARIO 7 – OB Quick Orders.</li> <li>PATIENT SCENARIO 7 – OB Quick Orders.</li> <li>Activity 7.1 – Overview of the OB Quick Orders Page.</li> <li>Activity 7.2 – Place an OB Quick Order</li></ul>                                                                                                    | 42<br>43<br>46<br>47<br>48<br>51<br>54                                                       |
| <ul> <li>Activity 6.1 – Viewing the Partogram.</li> <li>PATIENT SCENARIO 7 – OB Quick Orders.</li> <li>Activity 7.1 – Overview of the OB Quick Orders Page.</li> <li>Activity 7.2 – Place an OB Quick Order</li></ul>                                                                                                    | 42<br>43<br>46<br>47<br>48<br>51<br>54<br>59                                                 |
| <ul> <li>Activity 6.1 – Viewing the Partogram.</li> <li>PATIENT SCENARIO 7 – OB Quick Orders.</li> <li>Activity 7.1 – Overview of the OB Quick Orders Page.</li> <li>Activity 7.2 – Place an OB Quick Order</li> <li>Activity 7.3 – Place an Order via Add Order.</li> <li>Activity 7.4 – Initiate a PowerPlan.</li> <li>PATIENT SCENARIO 8 – Single Patient Task List.</li> <li>Activity 8.1 – Review Single Patient Task List and Complete a Task</li> </ul>                                                                                                    | 42<br>43<br>46<br>47<br>51<br>54<br>59<br>60                                                 |
| <ul> <li>Activity 6.1 – Viewing the Partogram.</li> <li>PATIENT SCENARIO 7 – OB Quick Orders.</li> <li>Activity 7.1 – Overview of the OB Quick Orders Page.</li> <li>Activity 7.2 – Place an OB Quick Order</li></ul>                                                                                                    | 42<br>43<br>46<br>47<br>51<br>54<br>59<br>60<br>62                                           |
| <ul> <li>Activity 6.1 – Viewing the Partogram.</li> <li>PATIENT SCENARIO 7 – OB Quick Orders.</li> <li>Activity 7.1 – Overview of the OB Quick Orders Page.</li> <li>Activity 7.2 – Place an OB Quick Order</li></ul>                                                                                                    | 42<br>43<br>46<br>47<br>47<br>51<br>54<br>59<br>60<br>62<br>63                               |
| <ul> <li>Activity 6.1 – Viewing the Partogram.</li> <li>PATIENT SCENARIO 7 – OB Quick Orders.</li> <li>Activity 7.1 – Overview of the OB Quick Orders Page.</li> <li>Activity 7.2 – Place an OB Quick Order</li></ul>                                                                                                    | 42<br>43<br>46<br>47<br>51<br>54<br>59<br>60<br>62<br>63<br>68                               |
| <ul> <li>Activity 6.1 – Viewing the Partogram</li></ul>                                                                                                    | 42<br>43<br>46<br>47<br>51<br>54<br>59<br>60<br>62<br>63<br>68<br>69                         |
| <ul> <li>Activity 6.1 – Viewing the Partogram.</li> <li>PATIENT SCENARIO 7 – OB Quick Orders.</li> <li>Activity 7.1 – Overview of the OB Quick Orders Page.</li> <li>Activity 7.2 – Place an OB Quick Order</li></ul>                                                                                                    | 42<br>43<br>46<br>47<br>51<br>54<br>59<br>60<br>62<br>63<br>63<br>68<br>69<br>72             |
| <ul> <li>Activity 6.1 – Viewing the Partogram.</li> <li>PATIENT SCENARIO 7 – OB Quick Orders.</li> <li>Activity 7.1 – Overview of the OB Quick Orders Page.</li> <li>Activity 7.2 – Place an OB Quick Order</li> <li>Activity 7.3 – Place an Order via Add Order.</li> <li>Activity 7.4 – Initiate a PowerPlan.</li> <li>PATIENT SCENARIO 8 – Single Patient Task List.</li> <li>Activity 8.1 – Review Single Patient Task List and Complete a Task .</li> <li>PATIENT SCENARIO 9 - Scheduling an OB Anesthesia/Epidural Appointment.</li> <li>Activity 9.1 – Scheduling an OB Anesthesia/Epidural Appointment.</li> <li>PATIENT SCENARIO 10 – Delivery Documentation &amp; Newborn Quick Registration .</li> <li>Activity 10.1 – Document Delivery Information (iView)</li> <li>Activity 10.2 – Quick Registering the Newborn</li></ul> | 42<br>43<br>46<br>47<br>51<br>54<br>59<br>60<br>62<br>63<br>63<br>68<br>69<br>72<br>78       |
| <ul> <li>Activity 6.1 – Viewing the Partogram.</li> <li>PATIENT SCENARIO 7 – OB Quick Orders.</li> <li>Activity 7.1 – Overview of the OB Quick Orders Page.</li> <li>Activity 7.2 – Place an OB Quick Order</li></ul>                                                                                                    | 42<br>43<br>46<br>47<br>51<br>54<br>59<br>60<br>62<br>63<br>63<br>68<br>69<br>72<br>78<br>79 |

# PATIENT SCENARIO 1 – Position Picker and Logging Into PowerChart

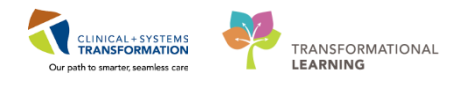

| Activity 11.2 – Related Records                                                                            | 82        |
|----------------------------------------------------------------------------------------------------|-----------|
| Activity 11.3 – Bed Transfer                                                                               | 85        |
| <ul> <li>PATIENT SCENARIO 12 – Create Patient Lists to Manage Post-Partum Patients and N<br/>87</li> </ul> | ewborns   |
| Activity 12.1 – Set Up a Location Patient List                                                             | 88        |
| Activity 12.2 – Create a Custom Patient List                                                               | 91        |
| PATIENT SCENARIO 13 – Navigate to CareCompass to manage PostPartum Patients Newborns                       | and<br>94 |
| Activity 13.1 – Navigate to CareCompass                                                                    |           |
| Activity 13.2 – Completing Tasks from CareCompass                                                          |           |
| PATIENT SCENARIO 14 – Self Administered Medications (SAM)                                                  | 102       |
| Activity 14.1 – SAM                                                                                        | 103       |
| PATIENT SCENARIO 14 – Neonate Workflow                                                                     | 107       |
| Activity 14.1 – Neonate Workflow                                                                           | 108       |
| End Book One                                                                                               | 112       |

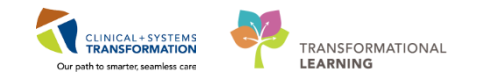

# Using Train Domain

You will be using the train domain to complete activities in this workbook. It has been designed to match the actual Clinical Information System (CIS) as closely as possible.

Please note:

- Scenarios and their activities demonstrate the CIS functionality not the actual workflow
- An attempt has been made to ensure scenarios are as clinically accurate as possible
- Some clinical scenario details have been simplified for training purposes
- Some screenshots may not be identical to what is seen on your screen and should be used for reference purposes only
- Follow all steps to be able to complete activities
- If you have trouble to follow the steps, immediately raise your hand for assistance to use classroom time efficiently
- Ask for assistance whenever needed

**Note:** The Train Domain only has patients and locations for Lion's Gate Hospital. Therefore, you will be practicing using LGH locations and seeing LGH screen shots. In practice, you will use Squamish General Hospital Location lists and patient beds.

**Note:** In order to complete this particular workbook, you will be logging in as and OB-Nurse position. In practice, you will log in as the Nurse – Rural position, so some of the screen shots may not match exactly.

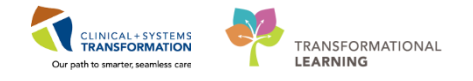

## PATIENT SCENARIO 1 – Position Picker and Logging Into PowerChart

#### Learning Objectives

At the end of this Scenario, you will be able to:

- Log into Position Picker to select Nurse Rural in order to care for an Obstetrics/L&D patient
- Log into PowerChart

#### **SCENARIO**

As a maternity nurse at Squamish General Hospital, you will complete the following activities:

- Log into Position Picker to select Nurse –Rural in order to care for an Obstetrics/L&D patient
- Log onto PowerChart

1

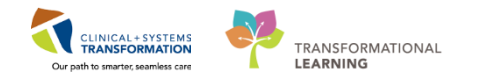

### Activity 1.1 – Log into Position Picker and Select the Appropriate Position

When working as a Maternity Nurse at Squamish General Hospital, you will need to log into Position Picker and make sure you are in the position of **Nurse – Rural**.

**NOTE**: Read the following steps for review only, do not attempt these steps in the system during this classroom experience:

1. To access position picker from Cerner Citrix Store Front, click on the Position Picker

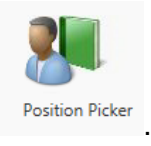

application

| 😂 Cerner            |                |                           |                  | APPS                 |             |               | VCH\lsteffler 🔻   |
|---------------------|----------------|---------------------------|------------------|----------------------|-------------|---------------|-------------------|
| All Categories      |                |                           |                  |                      |             |               | Q Search All Apps |
| 4 Coding            | 2 Emergency    | HIM                       | 6 Maternity      | 1 Medical<br>Imaging | 4 Oncology  | Pharmacy<br>8 | 7 Registration    |
| Scheduling          | 5 Supply Chain | Surgery and<br>Anesthesia |                  |                      |             |               |                   |
| DiscernReporting783 | Mmodal P0783   | Position Picker P0783 1   | Powerchart P0783 | Support Folder       | User Folder |               |                   |
|                     |                |                           |                  |                      |             |               |                   |

A Cerner Logon (Position Picker) window will open

- 2. Type your assigned username and password
- 3. Click OK

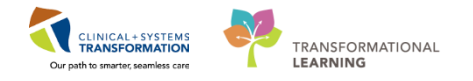

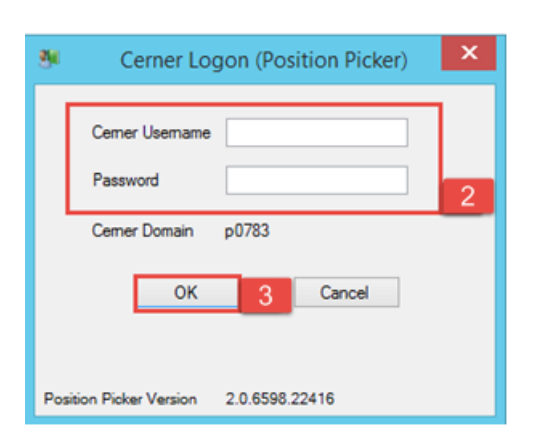

- 4. A CST Cerner Position Picker window displays stating "Your current position is: 'Emergency – Nurse"
- 5. You want to switch your position because you are now working on an inpatient unit caring for a labour and delivery patient, so select *Nurse Rural*
- 6. Click **OK**

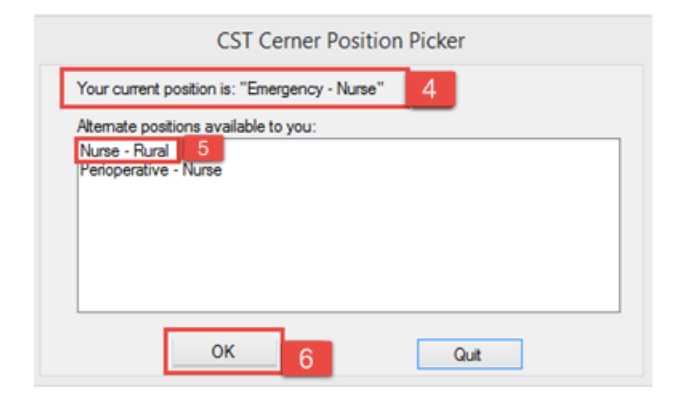

- 7. A window will display: "Your position was successfully changed to: "Nurse Rural" Please exit any open CST Cerner applications and log back in."
- 8. Click OK

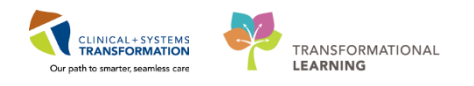

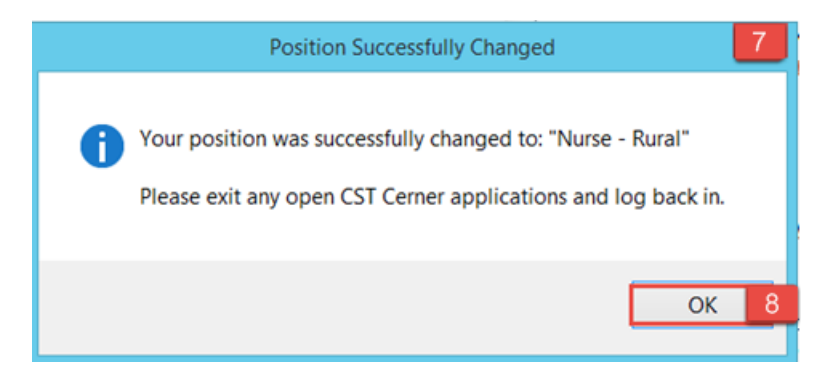

You've switched your position from **Emergency – Nurse** to **Nurse – Rural** and are now ready to start your work as a maternity nurse.

**Note**: Always be sure you have logged out of any Cerner application including FirstNet or PowerChart when switching positions in Position Picker.

### **Key Learning Points**

- Cerner Position Picker is the application you will use to switch positions within the CIS to reflect the change in your role throughout your shift
- Log out of any open CST Cerner application (FirstNet or PowerChart) when you switch to a different position using Cerner Position Picker
- At the start of every shift, first log into Cerner Position Picker and make sure you have selected the appropriate position
- Nurse Rural is the position you need to be in when working as a maternity nurse

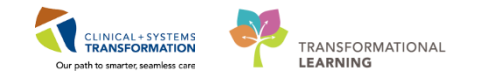

# Activity 1.2 – Log into PowerChart

1 Now that you have made sure you are in the correct position of Nurse – Rural, you can log into PowerChart to start caring for your patient in labour.

To log onto PowerChart, complete the following steps:

1. From the Cerner Citrix Store Front, double click on the PowerChart application.

| 😂 Cerner                  |                      | APPS           |                | VCH\isteffier 🔻           |
|---------------------------|----------------------|----------------|----------------|---------------------------|
| All Categories            |                      |                |                | Q Search All Apps         |
| 2 Emergency 14 HIM        | 5 Maternity Oncology | Pharmacy<br>8  | 7 Registration | 4 Scheduling Supply Chain |
| Surgery and<br>Anesthesia |                      |                |                |                           |
| DiscernReporting_783      | Notepad              | Support Folder | User Folder    |                           |
|                           |                      |                |                |                           |
|                           |                      |                |                |                           |
|                           |                      |                |                |                           |

2. A login window will open. Type in the assigned username and password and click OK

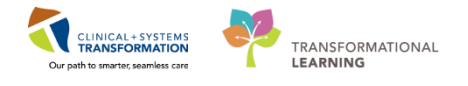

| ⊖ cerner<br>Ceri                                                                                                    | ner Millennium <sup>.</sup>                                                                                                    |
|----------------------------------------------------------------------------------------------------|----------------------------------------------------------------------------------------------------|
|                                                                                                    | Username :                                                                                                    |
|                                                                                                    | <b>~</b>                                                                                                    |
|                                                                                                    | Password :                                                                                                    |
|                                                                                                    |                                                                                                    |
|                                                                                                    | Domain :                                                                                                    |
|                                                                                                    | p0783 🗸                                                                                                    |
|                                                                                                    |                                                                                                    |
|                                                                                                    | OK Cancel                                                                                                    |
| PowerChart                                                                                                    |                                                                                                    |
| © 2011 Cerner Corporation. All rights rese<br>Access and use of this solution system (inclu<br>Unauthorized use, access, reproduction, disp<br>severe civil damages and criminal penalties. | rved.<br>ding components thereof) require, and are governed by, license(s) from Cerner Corporation.<br>lay or distribution of any portion of this solution or the data contained therein may result in<br>Further information may be found in Help About. |

You are now logged onto **PowerChart** in the position of **Nurse – Rural** and you can start caring for your laboring patient.

### Key Learning Points

After making sure you are in the correct position for looking after a maternity patient (Nurse – Rural), you can access Power Chart from Cerner Citrix Store Front

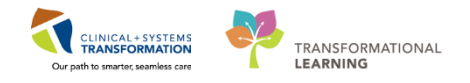

# **PATIENT SCENARIO 2 – Tracking Shell Overview**

#### Learning Objectives

At the end of this Scenario, you will be able to:

Understand the basic functionalities of the Tracking Shell

### **SCENARIO**

Your patient has just presented to the labour and delivery (L&D) unit. She has already been fully registered and has been placed in a bed on the L&D unit. Locate your patient on the Tracking Shell.

In this scenario, we will review the functionalities of the Tracking Shell.

As an inpatient nurse you will be completing the following activities:

- Access Tracking Shell from the tool bar
- Add a Communications alert to your patient on the Tracking Shell

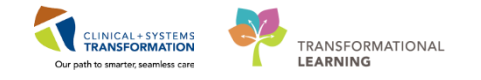

### Activity 2.1 – Tracking Shell Overview

As a rural inpatient nurse, when you log into PowerChart the first page that opens will be CareCompass. CareCompass is a summary page for patients that are *not* Labour and Delivery (L&D) patients.

When managing L&D patients, you will instead use **Tracking Shell** to provide an overview of patient location, status and workflow. When a patient becomes postpartum, **CareCompass** will be used to manage patient care, but **Tracking Shell** will still be used as a reference.

#### Tracking Shell:

1

- Will be used in place of CareCompass as a tool to organize the user's workflow for labour and delivery (L&D) patients
- Will be used as a reference for postpartum patients
- Provides users with a 'quick' overview of the patient's overall status
- Different views or tabs can be utilized each provides unique information
- The columns of the tracking shell display and sort patient information and activities related to the patient

To navigate to **Tracking Shell**:

1. Click on Tracking Shell from the Tool Bar at the top of the page.

| PowerChart Organizer for TestUser, Rural-Nurse – 🗖                                                                                                    | × |
|----------------------------------------------------------------------------------------------------|---|
| Task Edit View Patient Chart Links Patient Actions Provider List Help                                                                                                    |   |
| 🖁 CareCompass 👫 Clinical Leader Organizer 🛓 Patient List 🖴 Multi-Patient Task List Tracking Shell 🤳 se Selection 😂 Staff Assignment 👫 LearningLIVE 🗧                                                     |   |
| CareConnect @PHSA PACS @VCH and PHC PACS @MUSE @FormFast WFI _                                                                                                    |   |
| 🕮 Exit 🎽 AdHoc 🎟 Medication Administration 🗟 Medical Record Request 👒 Result Copy 🖫 Related Records 🕈 Add 🔹 🗃 Documents 👼 Scheduling Appointment Book 🖨 Discern Reporting Portal 🔍 Conversation Launcher | 1 |

**Note**: When you work at Squamish, you will use the SGH location views/tabs. Due to the restrictions of the train domain, you will be using Lion's Gate Hospital (LGH) locations to find your patients in this workbook.

- 2. Tracking Shell opens and will appear as below
- Notice the different tabs across the top. These tabs provide different locations and views for tracking patients. At SGH these tabs will include views such as SGH L&D, SGH OB All Beds, SGH L&D Nurses, and SGH OB Recently Discharged etc.

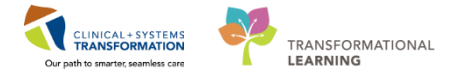

| Tracking Shell   |                                                                                                    |        |        |          |            |                  |              |        |        |      |         |        |        |                 |       |                      |    | (c)      | (Full : | screen 🛱 Print |
|------------------|----------------------------------------------------------------------------------------------------|--------|--------|----------|------------|------------------|--------------|--------|--------|------|---------|--------|--------|-----------------|-------|----------------------|----|----------|---------|----------------|
| LGH L&D LGH C    | B Postpartum LGH OB                                                                                                    | All Be | ds LO  | 6H OB Re | cently Dis | charged SGH La   | SGH OB       | All Be | ds SG  | H L8 | D Nurse | es SGH | OB Red | ently Discharge | d 3   |                      |    |          |         |                |
| Patient: CSTPROI | OREG, WOI 👻 Filter: <no< td=""><td>one&gt;</td><td></td><td>-</td><td></td><td></td><td></td><td></td><td></td><td></td><td></td><td></td><td></td><td></td><td></td><td></td><td></td><td></td><td></td><td></td></no<> | one>   |        | -        |            |                  |              |        |        |      |         |        |        |                 |       |                      |    |          |         |                |
| a / A 🕂 🖗        | 🛊 🗟 🗭 📾 🚳                                                                                                    | ) 🖪    |        |          |            |                  |              |        |        |      |         |        |        |                 |       |                      |    |          |         |                |
| Bed S            | Name                                                                                                    | GΡ     | EGA    | Status   | A RN       | Provider         | Consult      | Dil    | Length | Sta  | ROM     | Color  | GBS    | Epidural        | To Do | Communications       | NR | Lab      | MAR     | Comment        |
| LDL,01M          | CSTPRODREG, WORK                                                                                                    |        |        |          | q          | Plisvca, Rocco   |              | 10*    |        |      | Sponta  |        |        |                 | +     | 0                    | 2  |          |         |                |
| LDL.02M          | CSTMATGOLIVE, APRIL                                                                                                    | 1*     | 0      |          | 0          | Plisvca, Rocco   |              | 10*    |        |      |         |        | υ      |                 |       |                      | Ľ  |          | 2       | Please DO NO   |
| LDL,03M          | CSTLABSQBB, RHIGM                                                                                                    | 1*     |        |          | ei.        | Plisvcl, Antonio |              |        |        |      |         |        |        |                 | +     | <b>4.</b>            | đ  | 5/0      |         |                |
| LDL,04M          | CSTPRODREGHIM, JA                                                                                                    | 2*     |        |          | 0          | PITVCAD, Arche   |              |        |        |      |         |        |        |                 |       | <b>≜</b> _∎ <b>⊕</b> | 1  | 3/0      |         |                |
| LDR1,01M         | ****                                                                                                    |        |        |          | a          | Plisvcb, Stuart, |              |        |        |      |         |        |        |                 | +     |                      |    |          |         |                |
| LDR2,01M         | CSTLABSQBB, RHIGO                                                                                                    |        |        |          | ei.        | Plisvcl, Antonio |              |        |        |      |         |        | N      |                 |       | <b>4</b>             | đ  | 7/2      |         | DO NOT USE,    |
| LDR3,01M         | CSTMATPROD, LABOU                                                                                                    | 2* 0*  | 0      |          | o          | Plisvca, Rocco   | Berard, Vera | 10*    | 1.5 cm | *-1* | Sponta  | Clear* | Ρ      |                 | R     | 🚣 🁌 🛆 👯 单<br>.#ai    | ľ  | 3/0      | 8       | Shared care    |
| LDR4,01M         | CSTONETHREE, INTER                                                                                                    | 1*     | 38 0/7 |          | 0          | PLISVFC, Jarm    | 1            |        |        |      |         |        | P      |                 |       | A                    | 7  | 4/0      | 3       |                |
| LDR5,01M         | CSTMATPROVIDERS,                                                                                                    | 2* 0*  | 0      |          | 0          | Plisyca, Rocco   |              | 10*    | 0 cm*  | -1*  | Sponta  | Clear* | P      | Administered*   |       | <b>≜</b>             | 1  | 3/0      | 4       | Please do not  |
| LDR6,01M         | CSTMATTEST, SUSAN                                                                                                    | 1*     | 0      |          | 0          | Plisvca, Rocco   |              |        |        |      |         |        | P      |                 |       | à 🔿 📥 🎊              | 2  | 5/0      | 2       |                |
| LDR7,01M         | CSTLABSQBB, IVIGMO                                                                                                    |        |        |          | ai.        | Plisvcl, Antonio |              |        |        |      |         |        |        |                 |       |                      | 1  | 6/3      |         | Do not dischar |
| LDR8,01M         | CSTMAT, BETTY                                                                                                    | 1* 1*  |        |          | 0          | Plisyca, Rocco   |              |        |        |      |         |        |        |                 | +     | <b>4</b> 4           | Ľ  | <u> </u> |         | DO NOT US      |
| LDB8.02M         | CSTLARSORR, RARY                                                                                                    |        |        |          | q          | Plisyca, Bocco   |              |        |        |      |         |        |        |                 | -     | <b>«</b>             |    |          |         | 2              |

 You are currently on the LGH L&D tab. All of the patients listed on this tab are L&D patients. Notice the columns listed in this view. These columns provide information specific to L&D patients.

| Tra | cking Shell    |                                   |         |          |            |                  |              |        |        |      |         |        |        |                 |       |                    |    |     | Full : | screen 👼 Print  |
|-----|----------------|-----------------------------------|---------|----------|------------|------------------|--------------|--------|--------|------|---------|--------|--------|-----------------|-------|--------------------|----|-----|--------|-----------------|
| LG  | HL&D 4         | DB Postpartum   LGH OB All B      | Beds LO | 6H OB Re | cently Dis | charged SGH La   | SGH OB       | All Be | ds SG  | H L8 | D Nurse | es SGH | OB Red | ently Discharge | ed    |                    |    |     |        |                 |
| P   | atient: CSTPRO | DREG, WOI 👻 Filter: <none></none> |         | -        |            |                  |              |        |        |      |         |        |        |                 |       |                    |    |     |        |                 |
| 4   | v 🗸 🛦   🕂 📝    | 🕯 🖾 🙀 🖓 🚔 🗎 📑                     |         |          |            |                  |              |        |        |      |         |        |        |                 |       |                    |    |     |        |                 |
|     | Bed S          | Name G F                          | P FGA   | Status   | A BN       | Provider         | Consult      | Dil    | Length | Sta  | BOM     | Color  | GBS    | Enidural        | To Do | Communications     | NB | Lah | MAB    | Comment 4       |
|     | LDL.01M        | CSTPRODREG, WORK                  | E OF I  | otatao   | 9          | Plisyca, Bocco   | oonoun       | 10*    | Longa  | otu  | Sponta  | 00101  | CID C  | Epidarai        | -     | 0                  | 17 | Lab |        |                 |
| -   | LDL,02M        | CSTMATGOLIVE, APRIL 1*            | 0       |          | o i        | Plisvca, Recce   |              | 10*    |        | _    | -       |        | υ      |                 | -     | ĕ                  | đ  |     | 2      | Please DO NOT   |
|     | LDL,03M        | CSTLABSQBB, RHIGM 1*              |         |          | 9          | Plisvcl, Antonio |              |        |        |      |         |        |        |                 | +     | ٠.                 | 1  | 5/0 |        |                 |
|     | LDL,04M        | CSTPRODREGHIM, JA 2*              |         |          | 0          | PITVCAD, Arche   |              |        |        |      |         |        |        |                 |       | <b>4.0</b>         | Ľ  | 3/0 |        |                 |
|     | LDR1,01M       | ******                            |         |          | q          | Plisvcb, Stuart, |              |        |        |      |         |        |        |                 | +     |                    |    |     |        |                 |
|     | LDR2,01M       | CSTLABSQBB, RHIGO                 |         |          | ai i       | Plisvcl, Antonic |              |        |        |      |         |        | N      |                 |       | ٠                  | Ľ. | 7/2 |        | DO NOT USE, E   |
|     | LDR3,01M       | CSTMATPROD, LABOU 2* (            | ]* 🥝    |          | o          | Plisvca, Rocco   | Berard, Vera | 10*    | 1.5 cm | *-1* | Sponta  | Clear* | Ρ      |                 | R     | 🔩 🤹 🛆 🛄 👄<br>28 at | đ  | 3/0 | 8      | Shared care     |
|     | LDR4,01M       | CSTONETHREE, INTEC1*              | 38 0/7  |          | 0          | PLISVFC, Jarm    |              |        |        |      |         |        | P      |                 |       | A. 53              | Z  | 4/0 | 3      |                 |
|     | LDR5,01M       | CSTMATPROVIDERS, 2* (             | ]* 🕗    |          | 0          | Plisvca, Rocco   |              | 10*    | 0 cm*  | -1*  | Sponta  | Clear* | P      | Administered*   |       | <b>≜_</b> a ()     | Z  | 3/0 | 4      | Please do not l |
|     | LDR6,01M       | CSTMATTEST, SUSAN 1*              | 0       |          | 0          | Plisvca, Rocco   |              |        |        |      |         |        | Ρ      |                 |       | à 🔿 🔩 👯            | Ľ  | 5/0 | 2      |                 |
|     | LDR7,01M       | CSTLABSQBB, IVIGMO                |         |          | ei.        | Plisvcl, Antonio |              |        |        |      |         |        |        |                 |       |                    | đ  | 6/3 |        | Do not discharç |
|     | LDR8,01M       | CSTMAT, BETTY 1* 1                | *       |          | 0          | Plisvca, Rocco   |              |        |        |      |         |        |        |                 | +     | <b>L</b> a         | Ľ  |     |        | DO NOT USE!!!!  |
|     | LDR8,02M       | CSTLABSQBB, BABY                  |         |          | 9          | Plisvca, Rocco   |              |        |        |      |         |        |        |                 |       | ۹.                 |    |     |        |                 |

- 5. Now click on the **LGH OB All Beds** tab. This view provides a list of all patients that are in OB beds, including L&D patients, postpartum patients and newborn babies.
- 6. Notice the columns across the top of this view are different compared to the L&D tab. These columns provide different information about the patients listed.

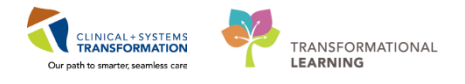

| Tracking Shell                                |                           |                                     |                                |  |  |  |  |  |  |
|-----------------------------------------------|---------------------------|-------------------------------------|--------------------------------|--|--|--|--|--|--|
| LGH L&D LGH OB Postpartum LGH OB All Beds     | 5 HOB Recently Discharged | GH L&D SGH OB All Beds SGH L&D Nurs | ses SGH OB Recently Discharged |  |  |  |  |  |  |
|                                               |                           |                                     |                                |  |  |  |  |  |  |
| Patient: RHOCARECONNEC  Filter: LGH OB All Be | eas 🔻                     |                                     |                                |  |  |  |  |  |  |
| - 🚓 🖉 🎄   🕂 🚰 ! 🛊 📾 🗭 🚳   🏟 🛅 🛅               |                           |                                     |                                |  |  |  |  |  |  |
| Bed Name Status                               | Age A RN                  | Provider To Do Communications       | NR Lab MAR Comment             |  |  |  |  |  |  |
| 301.01 M BHOCABECONNECT. AUTHUB               | 28 years 9                | Plisycc, Trever                     |                                |  |  |  |  |  |  |
| 303.01A CSTMAT. KAMTWO                        | 28 years                  | Plisycl. Antonio + 🔕                | DO NOT US                      |  |  |  |  |  |  |
| 303.01B CSTMAT. BABY GIRL                     | 4 weeks Q                 | Plisyca, Rocco.                     |                                |  |  |  |  |  |  |
| 303.01M CSTMATTEST, MOTHERONE Labour          | 27 years 🔍                | Plisyca, Rocco. 1                   | 7/3 5 COASTAL DEM              |  |  |  |  |  |  |
| 305,01B CSTLABSQBB, BABY BOY                  | 8 days 9                  | Plisvcl, Antonia                    | 1 3                            |  |  |  |  |  |  |
| 305,01C CSTPRODREGHIM, CINDY                  | 21 years 9                | PITVCAA, Branc                      | 1/0                            |  |  |  |  |  |  |
| 307,01C CSTPRODAC, TESTMEGANN                 | 24 years 🧔                | Plisvcf, Dillon, 🕇                  | 1/0 3                          |  |  |  |  |  |  |
| 307,01M CSTPRODPET, KEVIN                     | 37 years 🧶                | TestPET, Gener                      | Z                              |  |  |  |  |  |  |
| 309,01A CSTPRODREG, ALCDATETEST               | 27 years 🍕                | Plisvcg, Joshu                      |                                |  |  |  |  |  |  |
| 309,01B CSTLABSOBB, BABY BOY                  | 8 days 🍕                  | Plisvcl, Antonia                    | 1 3                            |  |  |  |  |  |  |
| 309,01M CSTLABAUTOMATION, MFOUR               | 39 years 🍕                | Plisvca, Rocco,                     | đ                              |  |  |  |  |  |  |
| 311,01A CSTPRODREG, BABY GIRL                 | 3 months 🍕                | Plisvcf, Dillon,                    |                                |  |  |  |  |  |  |
| 311,01B CSTMAYTEST, TWELEVE MISS              | 41 years 🍕                | Plisycc, Trevor                     |                                |  |  |  |  |  |  |
| 311,01C CSTMATTEST, BABY GIRL A               | 3 months 📿                | Plisvca, Rocco,                     | 1/0 2                          |  |  |  |  |  |  |
| 311,01M CSTMAT, BLUE                          | 32 years 🍕                | Plisyca, Rocco,                     | đ                              |  |  |  |  |  |  |
| 315,01A MEDPROCESS, TESTFIVE                  | 36 years 🧶                | Plisvca, Rocco, 🛨 🛛 👖               | 13                             |  |  |  |  |  |  |
| 315,01B CSTMATTEST, MOMNOPREG                 | 37 years 🍕                | Plisvca, Rocco, 🛛 👖 🛀               | Ŭ                              |  |  |  |  |  |  |
| 315,01C CSTMATTEST, BABY BOY                  | 5 days 🍕                  | Plisvca, Rocco,🕇                    | Ŭ                              |  |  |  |  |  |  |
| 315,01M CSTMATPROVIDERS, BABY G               | 2 weeks 🍕                 | Plisvcl, Antonia                    |                                |  |  |  |  |  |  |
| 315,02A CSTLGHDEMO, BABY GIRL                 | 7 weeks 🍕                 | TestOS, Midwif 🕇                    |                                |  |  |  |  |  |  |
| 315,02B CSTMATTEST, TAFITI                    | 40 years 📿                | Plisvcl, Antonia 🔊                  | 2/0 seen by LN                 |  |  |  |  |  |  |
| 315,02C CSTPRODREG, BABY GIRL                 | 4 weeks 🍕                 | Plisvcd, Mohan🛨                     |                                |  |  |  |  |  |  |
| 315,02M DONOTUSE, DONOTUSE                    | 19 years 📿                | Plisvcj, Linwoo 🛛 🗢 🔩               | 11 DO NOT USE                  |  |  |  |  |  |  |
| 317,01A FORD-LEARN, HARRY                     | 7 years 🧶                 | Plisvca, Rocco, 🕇 🔰                 |                                |  |  |  |  |  |  |
| 317,01B CSTPRODEICA, ERICA                    | 47 years 🧶                | TestCRD, Gene🕇                      | 7/0 12                         |  |  |  |  |  |  |
| 317,01C CSTPRODEMPI, BABY BOY Labour          | 3 months 🍕                | Plisvcb, Stuart, 🕇                  |                                |  |  |  |  |  |  |
| 317,01M CSTLGHDEMO, SARAH                     | 28 years 📿                | TestUser, Midw 🔷 🛃 🏤 🏡 🗍            | 2/0 3                          |  |  |  |  |  |  |
| 217 024 COTMOLOF DECULITIND                   | ac 📉                      | DR D                                | 413                            |  |  |  |  |  |  |

**Note**: In Tracking Shell, you can hover over icons, double click on cells, or right click on cells to see more information.

Let's learn more about what the **columns** mean in Tracking Shell:

7. Click on the LGH L&D LGH L&D tab and notice these columns:

| Bed |     | S    | Name |       | G     | Ρ   | EGA     | Status | s A | L | RN  | Provider | ( | Consult | Dil | Length | Sta | ROM | Color |
|-----|-----|------|------|-------|-------|-----|---------|--------|-----|---|-----|----------|---|---------|-----|--------|-----|-----|-------|
|     |     |      |      |       |       |     |         |        |     |   |     |          |   |         |     |        |     |     |       |
| GBS | Epi | dura | I    | To Do | Commu | ıni | cations | NR     | Lat | D | MAR | Comment  |   |         |     |        |     |     |       |

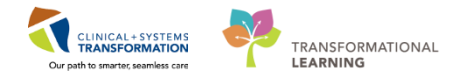

The table below describes what the different columns in Tracking Shell represent:

| Column   | Description                                                                                                    |
|----------|----------------------------------------------------------------------------------------------------|
| Bed      | Room and bed number:                                                                                                  |
|          | M= Mom bed                                                                                                    |
|          | A = Baby A bed                                                                                                    |
|          | B = Baby B bed (if there are twins)                                                                                   |
|          | C = Baby C bed (if there are multiples)                                                                               |
| S        | Status of bed – ie) assigned, available, dirty etc.                                                                   |
| Name     | Patient name                                                                                                    |
| G        | Gravida                                                                                                    |
| Р        | Parity                                                                                                    |
| EGA      | Estimated Gestational Age                                                                                             |
|          | The green checkmark icon 🥙 in this column indicates the baby has been                                                 |
|          | delivered. Hovering over this icon tells you the delivery date and time, as                                           |
|          | well as EGA at delivery.                                                                                              |
| Status   | Reflects the patient's status as she moves through different stages of care                                           |
|          | – ie.) Ante, Ante Testing, C/S, IUFD, Labour, Main OR, OR Procedure,                                                  |
|          | Obs,PP, Triage etc.                                                                                                   |
| A        | Allergies - You can hover over the icons to tell you the exact allergy status.                                        |
|          | You can double click on the patient's allergy icon to update or modify the allergies directly from the Tracking Shell |
| RN       | RN assigned to patient                                                                                                |
| Provider | Attending Provider                                                                                                    |
| Consult  | This is a freetext field where any consulting team can be listed                                                      |
| Dil      | Dilation of cervix                                                                                                    |
| Length   | Length of cervix                                                                                                    |
| Sta      | Station of the baby                                                                                                   |
| ROM      | Rupture of Membranes – ie) intact, spontaneous artificial etc.                                                        |
| Color    | Colour of amniotic fluid                                                                                              |
| GBS      | Group B Strep status – P = positive, N = negative, U = unknown                                                        |
| Epidural | Status of patient having an epidural (pulls from iView Labour and Delivery                                            |

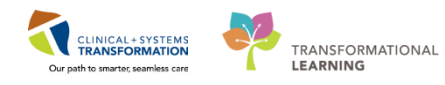

|                | band from documenting in the Anesthesia, OB section)                                  |
|----------------|---------------------------------------------------------------------------------------|
| To Do          | Hover to discover the icons in this column which act as alerts or reminders           |
|                | for nurses to follow up appropriately.                                                |
|                | For example, the Red Cross Icon 🛨 indicates the OB Triage and                         |
|                | Assessment PowerForm (for moms) or the Newborn Admission History                      |
|                | PowerForm (for newborns) needs to be completed. The R Icon $ $ <sup>R</sup> indicates |
|                | the patient is Rubella Non-Immune.                                                    |
| Communications | Icons in this column act as an alert or reminder for nurses to follow up              |
|                | appropriately (e.g. Diabetes, Hepatitis B Positive, Isolation, and Rh                 |
|                | Negative). In tracking shell, you can hover to discover what the icons                |
|                | represent. Here are examples:                                                         |
|                |                                                                                       |
| NR             | Nurse Review – if there are new orders placed for the patient, a clipboard            |
|                | icon will appear in this column. Double clicking on it will open new                  |
|                | orders for nurse to review.                                                           |
| Lab            | Lab orders and results are indicated here (including blood product orders) -          |
|                | for example: <b>3/1</b> means there are 3 lab orders placed and 1 lab result          |
| MAR            | Medication Administration Record – hover over the cells in this column to             |
|                | see a summary of ordered medications. Double click on the cells in this               |
|                | column to open up the patient's MAR                                                   |
| Comment        | This is a freetext cell. It can be used to type any informal communication            |
|                | that you need other team members to know about the patient.                           |

**Note**: Many of the columns in Tracking Shell will auto-populate from documentation (or orders) that are completed elsewhere in the patient's chart, such as in iView or PowerForms. Therefore, the information visible in Tracking Shell is only as accurate as what users document within the patient's chart.

1

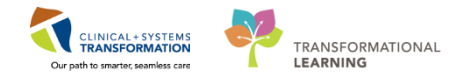

### Activity 2.2 – Add a Communications Alert to Tracking Shell for Your Patient

Remember that other clinicians can see the Tracking Shell, so any changes made are visible to anyone who views the Tracking Shell.

Adding a **Communications alert** for a patient allows all clinicians viewing Tracking Shell to see important patient information face-up.

Let's practice adding a **No Vaginal Exam** communications alert to the Tracking Shell for your patient:

- 1. Locate the **Communications** column
- 2. Right click on the Communications cell for your patient

| Trac | king She | ell  |      |                                                                                                    |        |        |         |            |                  |              |        |                     |             |         |        |        |                 |       |                      |         |       |     |                 |
|------|----------|------|------|----------------------------------------------------------------------------------------------------|--------|--------|---------|------------|------------------|--------------|--------|---------------------|-------------|---------|--------|--------|-----------------|-------|----------------------|---------|-------|-----|-----------------|
| LGH  | L&D      | LGH  | OB   | Postpartum LGH OB A                                                                                                    | All Be | eds LG | H OB Re | cently Dis | charged SGH L&   | D SGH OB     | All Be | ds SG               | H L&        | D Nurse | s SGH  | OB Rec | ently Discharge | ed    |                      |         |       |     |                 |
| Pat  | tient: C | STLA | BSQI | 3B, RHIC 💌 Filter: <no< td=""><td>one&gt;</td><td></td><td>•</td><td></td><td></td><td></td><td></td><td></td><td></td><td></td><td></td><td></td><td></td><td></td><td></td><td></td><td></td><td></td><td></td></no<> | one>   |        | •       |            |                  |              |        |                     |             |         |        |        |                 |       |                      |         |       |     |                 |
| 45   | / A      | 🕂 🖻  | 21   | S 🔀 🖉 📾 🌘 📾 🗎                                                                                                    | ) 🔲    |        |         |            |                  |              |        |                     |             |         |        |        |                 |       |                      |         |       |     |                 |
|      | Bed      | 1    | S    | Name                                                                                                    | GΡ     | EGA    | Status  | A RN       | Provider         | Consult      | Dil    | Length              | Sta         | ROM     | Color  | GBS    | Epidural        | To Do | Communica            | tions 1 | Lab   | MAR | Comment         |
|      | LDL,0    | 1M   |      | CSTPRODREG, WORK                                                                                                    |        |        |         | 9          | Plisyca, Rocco,  |              | 10*    |                     |             | Sponta  |        |        |                 | +     | 0                    | đ       |       |     |                 |
|      | LDL,0    | 12M  |      | CSTMATGOLIVE, APRIL                                                                                                    | 1*     | 0      |         | Q          | Plisvca, Rocco,  |              | 10*    |                     |             |         |        | υ      |                 |       |                      | 7       |       | 2   | Please DO NOT   |
|      | LDL,0    | 13M  |      | CSTLABSQBB, RHIGM                                                                                                    | 1*     |        |         | q          | Plisvcl, Antonia |              |        |                     |             |         |        |        |                 | +     | ٠.                   | đ       | 5/0   |     |                 |
|      | LDL,0    | 14M  |      | CSTPRODREGHIM, JA                                                                                                    | 2*     |        |         | Q          | PITVCAD, Arche   |              |        |                     |             |         |        |        |                 |       | ۵. 👲                 | 2       | 3/0   |     |                 |
|      | LDR1,    | ,01M |      | ****                                                                                                    | 1*     | 33 2/7 |         | Q          | TestMAT, OBG     |              |        |                     |             |         |        | N      |                 | +     |                      | Z       |       |     |                 |
|      | LDR2,    | ,01M |      | CSTLABSQBB, RHIGO                                                                                                    |        |        |         | 9          | Plisvcl, Antonia |              |        |                     |             |         |        | N      |                 |       | ٠.                   | Ľ       | 7/2   | 1   | DO NOT USE, E   |
|      | LDR3,    | ,01M |      | CSTMATPROD, LABOU                                                                                                    | 2* 0°  | * 🥝    |         | Q          | Plisvca, Rocco,  | Berard, Vera | 10*    | 1.5 cm <sup>3</sup> | <u>+-1*</u> | Sponta  | Clear* | Ρ      |                 | 3     | 🌜 🎍 🛆 👯 🍎            | 2       | 3/0   | 8   | Shared care     |
|      | LDR4     | .01M |      | CSTONETHREE, INTER                                                                                                    | 1*     | 0      |         | 0          | PLISVFC. Jarmi   |              | 10*    | 0 cm*               | -2*         | Sponta  | Clear* | Р      | Administered*   | _     | -अग<br><b>4-5</b> 3ग | Right ( | Click |     |                 |
|      | LDR5     | .01M |      | CSTMATPROVIDERS.                                                                                                    | 2* 0   | *      |         | õ          | Plisyca, Rocco   |              | 10*    | 0 cm*               | -1*         | Sponta  | Clear* | P      | Administered*   |       | <b>2.</b> 1          | 17      | 3/0   | 4   | Please do not l |
|      | LDR6,    | ,01M |      | CSTMATTEST, SUSAN                                                                                                    | 1*     | 0      |         | 0          | Plisyca, Rocco,  |              |        |                     |             |         |        | P      |                 |       | à 🔿 🔩 👯 💧            |         | 5/0   | 2   |                 |
|      | LDR7     | ,01M |      | CSTLABSQBB, IVIGMO                                                                                                    |        |        |         | q          | Plisvcl, Antonia |              |        |                     |             |         |        |        |                 |       |                      | 2 7     | 6/3   |     | Do not discharg |
|      | LDR8,    | ,01M |      | CSTMAT, BETTY                                                                                                    | 1* 1*  | *      |         | ٥          | Plisvca, Rocco,  |              |        |                     |             |         |        |        |                 | +     | 2                    | Ľ       |       |     | DO NOT USE!!!   |
|      | LDR8,    | ,02M |      | CSTLABSQBB, BABY                                                                                                    |        |        |         | q          | Plisvca, Rocco,  |              |        |                     |             |         |        |        |                 |       | ۹.                   |         |       |     |                 |

3. The **Events** window will open. Notice all of the possible Communications Alerts that are listed here in the Current tab.

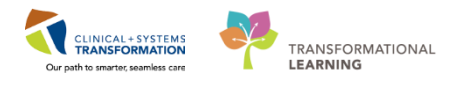

|                                                                                                    | Events < CSTLABTMS, SIXO                                                                                                    | NENINETWO >                        | ×                                                                                                    |
|----------------------------------------------------------------------------------------------------|----------------------------------------------------------------------------------------------------|------------------------------------|----------------------------------------------------------------------------------------------------|
| CSTLABTMS, SIXON DOB:16-0<br>Age:4 mor<br>Allergies: Allergies Not Gender:Fe                                                                                                    | ct MRN:70000 Code Status:<br>ithsEnc:7000000<br>m PHN:987651Dosing Wt:                                                                                              | Process:<br>Disease:<br>Isolation: | Location:SGH MAT; 114;<br>Enc Type:Newborn<br>Attending:Plisvcl, Antonio,                                                                  |
| Modigy           Anive         Multiples           Baby Up for Adoption         HUL U Heede           Botts Feeding         No Prenatal           Breastleeding         No Vaginat           Drichage         No Visitors           Feta/Neo Denixe         OB Triage/N           Hep Bositive         O systocin           HtV Positive         Patent is Dia           Isolation         Poss. Sepsis | Poss Septo Shock     Poss SIRS     Poss SIRS     Refused Dider Action     Rich Registration     Rich Registration     Richegane     Subsella Non-Immune     Surgate | 3                                  | ALL EVENT TYPES Lab ADT Nuring Billing Ormanication Depart Action Registration Documentation Events To Do GBS Visitor Informe General Xiay |
| Request      Start      Complete     Time     Event                                                                                                    | Type Status User                                                                                                    | Automated                          | Status                                                                                                    |
|                                                                                                    |                                                                                                    |                                    |                                                                                                    |

**Note**: Some of these communication alerts, such as RH negative or Hep B positive will autopopulate Tracking Shell from documentation on the **OB Triage and Assessment** PowerForm that has been previously completed for the patient. Other communication alerts, such as Oxytocin, will auto-populate Tracking Shell from an order.

- 4. Under the Current tab, Click No Vaginal Exam
  - Selecting this makes the alert drop down to the lower field in this window
- 5. Click OK

|                                                                                                    |                                                                                                    | Events < CSTLABTMS                                                                                   | S, SIXONENINETWO >                 |                                                                                          | X                                                                                                 |
|----------------------------------------------------------------------------------------------------|----------------------------------------------------------------------------------------------------|----------------------------------------------------------------------------------------------------|------------------------------------|------------------------------------------------------------------------------------------|---------------------------------------------------------------------------------------------------|
| CSTLABTMS, SIXOI<br>Allergies: Allergies No                                                                                                    | <b>N</b> DOB:16-Oct<br>Age:4 month<br><b>ht</b> Gender:Fem                                                                                      | . MRN:70000 Code Status:<br>sEnc:7000000<br>. PHN:987651Dosing Wt:                                   | Process:<br>Disease:<br>Isolation: | <b>Location:S</b><br>Enc Type:N<br>Attending:P                                           | <b>GH MAT; 114;</b><br>ewborn<br>lisvcl, Antonio,                                                 |
| Current Modify<br>Arrive<br>Baby Up for Adoption<br>Bottle Feeding<br>Discharge<br>Fetal/Neo Demise<br>Hep B positive<br>HIV Positive<br>Isolation | Multiples<br>NICU Needed<br>No Prenatal Car<br>No Vaginal Exar<br>No Visitors<br>OB Triage/New<br>Oxytocin<br>Patient is Diabel<br>Poss. Sepsis | Poss. Septic Shock<br>Poss. SIRS<br>Refused Order Action<br>Registration<br>RH negative<br>Surrogate |                                    | ALL EVENT TYPES ADT Billing Communication Depart Action Documentation Events GBS General | Lab<br>Nursing<br>Orders<br>Physician<br>Registration<br>Tech<br>To Do<br>Visitor Informe<br>Xray |
| Time           21-Feb-2018 15:07:15                                                                                                    | Event<br>No Vaginal Exam                                                                                                    | Tupe Status<br>Communication Request                                                                 | User<br>TestUser, Rural-Nurse 4    | Order Status                                                                             |                                                                                                   |
|                                                                                                    |                                                                                                    |                                                                                                    |                                    | OK 5 Apply                                                                               | Close                                                                                             |

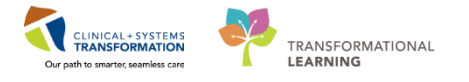

The **No Vaginal Exam** icon <sup>1</sup>/<sub>2</sub> is now visible in the Communications column for your patient. All clinicians viewing Tracking Shell will now be able to see that your patient should have no vaginal exams.

6. Now anyone viewing Tracking Shell can hover over this icon and immediately know that this patient should have No Vaginal Exams.

| Trac | king Shell  |       |                                                                                                    |       |        |         |      |        |                  |         |              |                     |      |     |       |     |          |       |                 |    | [0] | Full s |
|------|-------------|-------|----------------------------------------------------------------------------------------------------|-------|--------|---------|------|--------|------------------|---------|--------------|---------------------|------|-----|-------|-----|----------|-------|-----------------|----|-----|--------|
| SGH  | IL&D SC     | ih oe | 3 All Beds SGH L&D N                                                                                                    | urses | SGH    | OB Rece | ntly | Discha | arged SGH OB I   | ncomple | ete Discharg | es                  |      |     |       |     |          |       |                 |    |     |        |
| Pa   | tient: CSTP | RODI  | LAB, PAT 🔻 Filter: <no< td=""><td>one&gt;</td><td></td><td>•</td><td></td><td></td><td></td><td></td><td></td><td></td><td></td><td></td><td></td><td></td><td></td><td></td><td></td><td></td><td></td><td></td></no<> | one>  |        | •       |      |        |                  |         |              |                     |      |     |       |     |          |       |                 |    |     |        |
| 43   | / & 🕂       | 2     | 🕴 😒 😿 📾 🔕 🚳 🗉                                                                                                    | ) 📃   |        |         |      |        |                  |         |              |                     |      |     |       |     |          |       |                 |    |     |        |
|      | Bed         | S     | Name                                                                                                    | GΡ    | EGA    | Status  | A    | RN     | Provider         | Consult | t Dil        | Length              | Sta  | ROM | Color | GBS | Epidural | To Do | Communications  | NR | Lab | MAR    |
|      | 112,01M     |       |                                                                                                    |       |        |         |      |        |                  |         |              |                     |      |     |       |     |          |       |                 |    |     |        |
|      | 114,01M     |       | CSTLABTMS, SIXONE                                                                                                    | 1*    | 41 1/7 |         | 9    |        | Plisvcl, Antonio | 0       |              |                     |      |     |       |     |          |       | <sup>ی</sup> ر  |    |     |        |
|      | 115,01M     |       |                                                                                                    |       |        |         |      |        |                  |         |              |                     |      |     |       |     |          |       | <b>N</b>        | 4  |     |        |
|      | 115,02M     |       | TEST, WH RULES                                                                                                    | 1*    | 40 1/7 |         | G    | 5      | Plisvca, Rocco   |         |              |                     |      |     |       | P   |          | R     | No Vaginal Exar | 1  |     | 4      |
|      | 116,01M     |       | CSTPRODLAB, PAT                                                                                                    | 1*    |        |         | 0    | RT     | Test, Alex, RPh  | 1       |              |                     |      |     |       |     |          |       | 18 18           |    | 3/1 | 3      |
|      | 116,02M     |       | RYDER, RAPUNZEL                                                                                                    | 2* 1* | * 🥝    |         | 0    | ŧ.     | Plisvcl, Antonio | 0       | 6*           | 1.0 cm <sup>3</sup> | *-1* |     |       |     |          |       | <u>04</u>       |    |     | 2      |
|      | 117,01M     |       | MATERNITY, DEMO                                                                                                    | 2* 1* | * 🥝    |         | 0    | ŧ      | TestMAT, OBG     |         | 8*           | 0 cm*               | -1*  |     |       |     |          | 8     | 🖸 🕸 💧           |    |     | 1      |
|      | 118,01M     |       |                                                                                                    |       |        |         |      |        |                  |         |              |                     |      |     |       |     |          |       |                 |    |     |        |
|      | AC,06       |       |                                                                                                    |       |        |         |      |        |                  |         |              |                     |      |     |       |     |          |       |                 |    |     |        |
|      | AC,07       |       |                                                                                                    |       |        |         |      |        |                  |         |              |                     |      |     |       |     |          |       |                 |    |     |        |
|      | CR1,01M     |       |                                                                                                    |       |        |         |      |        |                  |         |              |                     |      |     |       |     |          |       |                 |    |     |        |
|      | CR2,01M     |       |                                                                                                    |       |        |         |      |        |                  |         |              |                     |      |     |       |     |          |       |                 |    |     |        |

Let's say you accidently added the wrong Communications alert. You can remove the icon by completing the following steps:

- 7. Right click on the **Communications** column cell for your patient. The **Events** window will open.
- 8. Under the **Status** field for the No Vaginal Exam event, click the drop down arrow and select **Cancel**
- 9. Click OK

| Task Edit View P     | Patient Chart Lin                       | ks Patient Actions                                 | Provider List He                                                                | lp                                                |                       |                                           |                                                                     |                          |                           |
|----------------------|-----------------------------------------|----------------------------------------------------|---------------------------------------------------------------------------------|---------------------------------------------------|-----------------------|-------------------------------------------|---------------------------------------------------------------------|--------------------------|---------------------------|
| 📲 CareCompass 📲 C    | linical Leader Org                      | nizor 👃 Potiont List 4                             | Multi Dationt Tack                                                              | List Tracking Shall                               | Coro Soloction        | ff Accignment IE Loorni                   | ingl IVE                                                            |                          |                           |
| CareConnect 🕄 PH     | ISA PACS 🔍 VCH                          |                                                    |                                                                                 | Events < CSTLABTMS,                               | SIXONENINETWO >       |                                           |                                                                     |                          |                           |
| 🚽 Exit 🎦 AdHoc 🎟     | Medication Admin                        | CSTLABTMS, SIXO                                    | N DOB:16-Oct MRI<br>Age:4 monthsEnc:                                            | N:70000 Code Status:<br>:7000000                  | Process:<br>Disease:  | Location:S<br>Enc Type:N                  | GH MAT; 114;<br>ewborn                                              | Jook 🗃 Discern Reporting | Portal Conversation Lau   |
| 🕄 Patient Health Edu | cation Materials 🍕                      | Allergies: Allergies N                             | ot Gender:Fem PHN                                                               | 4:987651Dosing Wt:                                | Isolation:            | Attending:P                               | lisvcl, Antonio,                                                    |                          |                           |
| TESTCSTSQ, TEN TEN   | 🗙 🛛 RYDER, R                            | Current Modify                                     |                                                                                 |                                                   |                       |                                           |                                                                     | BTMS, SIXONENINETWO      | - Mame                    |
| Tracking Shell       |                                         | Baby Up for Adoption                               | Multiples NICU Needed                                                           | Poss. SIRS Refused Order Action                   |                       | ALL EVENT TYPES                           | Lab<br>Nursing                                                      | (D) Fu                   | ll screen 🛱 Print 🏾 🍣 0 m |
| SGH L&D SGH OB       | All Beds SGH L8                         | Bottle Feeding<br>Breastfeeding<br>Discharge       | No Prenatal Care<br>No Visitors<br>OB Triage/Newborn                            | Registration<br>RH negative<br>Rubella Non-Immune |                       | Billing<br>Communication<br>Depart Action | <ul> <li>Orders</li> <li>Physician</li> <li>Registration</li> </ul> |                          |                           |
|                      | s, sixor ♥   Filter:<br>  🔽 🗭 🚔   🙆   ¢ | Fetal/Neo Demise<br>Hep B positive<br>HIV Positive | <ul> <li>Oxytocin</li> <li>Patient is Diabetic</li> <li>Poss. Sepsis</li> </ul> | Surrogate                                         |                       | Documentation<br>Events<br>GBS            | Tech<br>To Do<br>Visitor Informa                                    |                          |                           |
| Bed S                | Name                                    | Isolation                                          | E Poss. Septic Shock                                                            |                                                   |                       | Ceneral 📰                                 | Xray Xray                                                           | Do Communications NR     | Lab MAR Comment           |
| 112,01M              | COTI ADTRIO CON                         |                                                    |                                                                                 |                                                   |                       | <                                         | >                                                                   | 10 T                     |                           |
| 115.01M              | CSTLADIMS, SIA                          | Request Start                                      | Complete                                                                        |                                                   | Automated             |                                           |                                                                     |                          |                           |
| 115,02M              | TEST, WH RULES                          | Time                                               | Event Tupe                                                                      | Status                                            | User                  | Order Status                              |                                                                     | è <b>≜</b> Q∧ <u>B</u>   | 4                         |
| 116,01M              | CSTPRODLAB, PA                          | 21-Feb-2018 15:37:36                               | No Vaginal Exam Com                                                             | nunication Cancel 🖵                               | TestUser, Rural-Nurse |                                           |                                                                     | Right                    | nt Click                  |
| 116,02M              | RYDER, RAPUNZ                           |                                                    |                                                                                 | in Progress<br>Request                            |                       |                                           |                                                                     | Q4                       | ~                         |
| 117,01M              | MATERNITY, DEK                          |                                                    |                                                                                 | Start<br>Complete                                 |                       |                                           |                                                                     |                          | 1                         |
| 118,01M              |                                         |                                                    |                                                                                 | Cancel Ö                                          |                       |                                           |                                                                     |                          |                           |
| AC.07                |                                         |                                                    |                                                                                 |                                                   |                       |                                           |                                                                     |                          |                           |
| CR1,01M              |                                         |                                                    |                                                                                 |                                                   |                       |                                           |                                                                     |                          |                           |
| CR2,01M              |                                         |                                                    |                                                                                 |                                                   |                       |                                           |                                                                     |                          |                           |
|                      |                                         |                                                    |                                                                                 |                                                   |                       |                                           |                                                                     |                          |                           |
|                      |                                         |                                                    |                                                                                 |                                                   |                       |                                           |                                                                     |                          |                           |
|                      |                                         |                                                    |                                                                                 |                                                   |                       |                                           |                                                                     |                          |                           |
|                      |                                         |                                                    |                                                                                 |                                                   |                       |                                           |                                                                     |                          |                           |
|                      |                                         |                                                    |                                                                                 |                                                   |                       | OK 9 Apply                                | Close                                                               |                          |                           |
|                      |                                         |                                                    |                                                                                 |                                                   |                       |                                           |                                                                     |                          |                           |

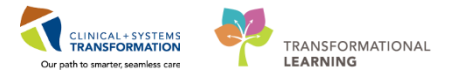

The **No Vaginal Exam** icon <sup>The</sup> has now been removed from the Communications column for your patient.

### **Key Learning Points**

- Tracking Shell provides an overview of L&D patients including; location, status and workflow
- Different location tabs on Tracking Shell provide different patient lists and different patient information
- The accuracy of the information seen in Tracking Shell is only as accurate as clinician's documentation in other parts of the patient's chart
- Information previously documented in the **OB Triage and Assessment** PowerForm will autopopulate some alert icons on the Tracking Shell
- Some Communication alerts can be added or removed directly from the Communications column in Tracking Shell

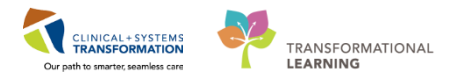

### **PATIENT SCENARIO 3 – OB Triage and Assessment PowerForm**

#### Learning Objectives

At the end of this Scenario, you will be able to:

Document on the OB Triage and Assessment PowerForm from Tracking Shell

#### SCENARIO

Your patient has arrived for a labour assessment. You need to document your assessment on your patient.

In this scenario, we will review PowerForm documentation.

As a rural inpatient OB nurse you will be completing the following activity:

Opening and Documenting on the OB Triage and Assessment PowerForm from Tracking Shell

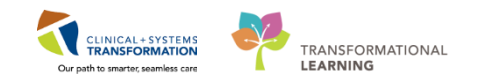

### Activity 3.1 –Documenting on the OB Triage and Assessment PowerForm

**PowerForms** are the electronic equivalent of paper forms currently used to chart patient information. The **OB Triage and Assessment** PowerForm is the electronic documentation in the CIS that will be replacing the BC Perinatal Triage and Assessment Record.

It is important to document and complete the **OB Triage and Assessment** PowerForm as accurately as possible. This is because a lot of this documentation will automatically flow to other areas of the patient's chart including:

- Provider documentation
- Tracking Shell
- Pregnancy Overview component on the Women's Health Summary page
- Neonate Overview component on the Women's Health Summary page in the baby's chart

Let's practice documenting on the OB Triage and Assessment PowerForm:

- 1. Locate your patient on the Tracking Shell.
- Hover over the Red Cross icon + under the To Do column of your patient's name. (Hovering over this + icon displays an OB Triage/Newborn message. This means that for a mother, the OB Triage and Assessment PowerForm needs to be completed on your patient)

| Tracking Shell          |                                                                                                    |          |        |             |                  |              |        |         |      |         |        |        |                 |       |                         |    |      |     |                 |
|-------------------------|----------------------------------------------------------------------------------------------------|----------|--------|-------------|------------------|--------------|--------|---------|------|---------|--------|--------|-----------------|-------|-------------------------|----|------|-----|-----------------|
| LGH L&D LGH OB Post     | partum LGH OB All                                                                                                    | Beds     | LGH OE | Recently Di | scharged SGH L&  | ND SGH OB    | All Be | ds SG   | H L& | D Nurse | s SGH  | OB Rec | ently Discharge | d     |                         |    |      |     |                 |
| Patient: CSTLABSQBB, IV | /IGI 👻 Filter: <non< td=""><td>e&gt;</td><td>-</td><td></td><td></td><td></td><td></td><td></td><td></td><td></td><td></td><td></td><td></td><td></td><td></td><td></td><td></td><td></td><td></td></non<> | e>       | -      |             |                  |              |        |         |      |         |        |        |                 |       |                         |    |      |     |                 |
| a/4 +P +S               | 😿 😹 🔕 🚳 🗈 🛙                                                                                                    | <u>=</u> |        |             |                  |              |        |         |      |         |        |        |                 |       |                         |    |      |     |                 |
| Bed S Nam               | ne G                                                                                                    | PFG      | A Stat | us A BN     | Provider         | Consult      | Dil    | l enath | Sta  | BOM     | Color  | GBS    | Enidural        | To Do | Communications          | NB | l ah | MAR | Comment         |
| LDL,01M CS7             | TPRODREG, WORK                                                                                                    |          |        | q           | Plisvca, Rocco   |              | 10*    | 3       |      | Sponta  |        |        |                 | +     | 0                       | 7  |      |     |                 |
| LDL,02M CST             | MATGOLIVE, APRIL 1                                                                                                    | * 🥝      |        | Ó           | Plisvca, Rocco   |              | 10*    |         |      |         |        | U      |                 | -     | A                       | 2  |      | 2   | Please DO NO1   |
| LDL,03M CS7             | TLABSQBB, RHIGM 1 <sup>4</sup>                                                                                                    | *        |        | ai          | Plisvcl, Antonic |              |        |         |      |         |        |        |                 | OB 1  | riage/Newborn           | 1  | 5/0  |     |                 |
| LDL,04M CS7             | TPRODREGHIM, JA 2 <sup>.</sup>                                                                                                    | *        |        | Q           | PITVCAD, Arche   |              |        |         |      |         |        |        |                 | - 4-  | 240                     | Z. | 3/0  |     |                 |
| LDR1,01M ****           | ( <del>****</del> 1*                                                                                                    | * 33     | 2/7    | Q           | TestMAT, OBG     |              |        |         |      |         |        | N      |                 | ÷     |                         | ľ  |      |     |                 |
| LDR2,01M CS7            | TLABSQBB, RHIGO                                                                                                    |          |        | q           | Plisvcl, Antonic |              |        |         |      |         |        | N      |                 |       | <b>L</b> _              | ľ  | 7/2  |     | DO NOT USE, E   |
| LDR3,01M CST            | MATPROD, LABOU 2                                                                                                    | * 0* 🥝   |        | o           | Plisvca, Rocco   | Berard, Vera | 10*    | 1.5 cm  | *-1* | Sponta  | Clear* | P      |                 | R     | <b>4_ ò ∆ 👯 ●</b><br>∄# | Ĩ  | 3/0  | 8   | Shared care     |
| LDR4,01M CS7            | TONETHREE, INTECT                                                                                                    | * 📀      |        | Q           | PLISVFC, Jarmi   | 1            | 10*    | 0 cm*   | -2*  | Sponta  | Clear* | P      | Administered*   |       | <b>4.</b> 330           | Z. | 8/5  | 5   |                 |
| LDR5,01M CS7            | TMATPROVIDERS, 2                                                                                                    | * 0* 🥝   |        | Q           | Plisvca, Rocco   |              | 10*    | 0 cm*   | -1*  | Sponta  | Clear* | P      | Administered*   |       | 🛀 († 🖞                  | ľ  | 3/0  | 4   | Please do not l |
| LDR6,01M CS7            | TMATTEST, SUSAN 1º                                                                                                    | * 🥝      |        | Q           | Plisvca, Rocco   |              |        |         |      |         |        | P      |                 |       | à 单 🚣 👯                 | ľ  | 5/0  | 2   |                 |
| LDR7,01M CS7            | TLABSQBB, IVIGMC                                                                                                    |          |        | q           | Plisvcl, Antonic | 1            |        |         |      |         |        |        |                 |       |                         | 3  | 6/3  |     | Do not discharç |
| LDR8,01M CS7            | TMAT, BETTY 1                                                                                                    | * 1*     |        | ۵           | Plisvca, Rocco   |              |        |         |      |         |        |        |                 | +     | 4                       | Z  |      |     | DO NOT USE!!!   |
| LDR8,02M CS7            | TLABSQBB, BABY                                                                                                    |          |        | đ           | Plisvca, Rocco   |              |        |         |      |         |        |        |                 |       | ۹.                      |    |      |     |                 |

**Note:** When looking after newborn patients, the **†** icon in the **To Do** column still says OB Triage/Newborn, indicating that the **Newborn Admission History** PowerForm needs to be completed. This PowerForm needs to be completed for all newborns once during the initial postpartum period.

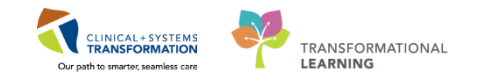

Now you need to open and document on the OB Triage and Assessment PowerForm. To do this:

- 1. Click on your patient's name on Tracking Shell to highlight your patient
- 2. Then click the Red Cross icon + in the **Icon Toolbar** (not in the To Do column)
- 3. Select **OB Triage and Assessment**

| Tracking Shell |                                        |                  |             |                  |              |        |        |       |         |        |        |                 |       |                        |    |     |     |                 |
|----------------|----------------------------------------|------------------|-------------|------------------|--------------|--------|--------|-------|---------|--------|--------|-----------------|-------|------------------------|----|-----|-----|-----------------|
| LGH L&D LGH    | H OB Postpartum LGH OB All B           | eds LGH OB R     | ecently Dis | charged SGH La   | SGH OB       | All Be | ds SG  | 6H L8 | D Nurse | s SGH  | OB Rec | ently Discharge | ed    |                        |    |     |     |                 |
| Patient: CSTM  | AT, BETTY 🔻 Filter: <none></none>      | -                |             |                  |              |        |        |       |         |        |        |                 |       |                        |    |     |     |                 |
| a / 🌡 🛨        | 2 🕴 🔽 😿 📾 🚳 🗎 📃                        |                  |             |                  |              |        |        |       |         |        |        |                 |       |                        |    |     |     |                 |
| Bed            | Newborn Admission History              | ion History Itus | A RN        | Provider         | Consult      | Dil    | Length | n Sta | ROM     | Color  | GBS    | Epidural        | To Do | Communications         | NR | Lab | MAR | Comment         |
| LDL,0          | OB Triage and Assessment               | 3                | q           | Plisvca, Rocco   |              | 10*    |        |       | Sponta  |        |        |                 | +     | 0                      | Z  |     |     |                 |
| LDL,02M        | CSTMATGOLIVE, APRIL 1*                 | 2                | Q           | Plisvca, Rocco   |              | 10*    |        |       |         |        | U      |                 |       |                        | Z  |     | 2   | Please DO NO1   |
| LDL,03M        | CSTLABSQBB, RHIGM 1*                   |                  | q           | Plisvcl, Antonic |              |        |        |       |         |        |        |                 | +     | ٠.                     | Z  | 5/0 |     |                 |
| LDL,04M        | CSTPRODREGHIM, JA 2*                   |                  | Q           | PITVCAD, Arche   |              |        |        |       |         |        |        |                 |       | 🎭 🥶                    | Ľ  | 3/0 |     |                 |
| LDR1,01M       | ************************************** | 33 2/7           | 0           | TestMAT, OBG     |              |        |        |       |         |        | N      |                 | +     |                        | đ  |     |     |                 |
| LDR2,01M       | CSTLABSQBB, RHIGO                      |                  | q           | Plisvcl, Antonic |              |        |        |       |         |        | N      |                 |       | <b>2</b>               | 1  | 7/2 |     | DO NOT USE, E   |
| LDR3,01M       | CSTMATPROD, LABOU 2* 0                 | * 🥝              | Ø           | Plisvca, Rocco   | Berard, Vera | 10*    | 1.5 cm | 1*-1* | Sponta  | Clear* | P      |                 | R     | <b>4 à ∆ 👯 ●</b><br>⊮i | Z  | 3/0 | 8   | Shared care     |
| LDR4,01M       | CSTONETHREE, INTEL1*                   | 0                | Q           | PLISVFC, Jarmi   |              | 10*    | 0 cm*  | -2*   | Sponta  | Clear* | P      | Administered*   |       | 🖦 🔐 ( )                | đ  | 8/5 | 5   |                 |
| LDR5,01M       | CSTMATPROVIDERS, 2* 0                  | * 🕗              | 0           | Plisvca, Rocco   |              | 10*    | 0 cm*  | -1*   | Sponta  | Clear* | P      | Administered*   |       | 🕰 🕴 🖢                  | 1  | 3/0 | 4   | Please do not l |
| LDR6,01M       | CSTMATTEST, SUSAN 1*                   | 0                | Q           | Plisvca, Rocco   |              |        |        |       |         |        | P      |                 |       | à 🔿 🔩 👯                | Z  | 5/0 | 2   |                 |
| LDR7,01M       | CSTLARSORR, MIGMO                      |                  | ei.         | Plisvcl, Antonio |              |        |        |       |         |        |        |                 |       |                        | đ  | 6/3 |     | Do not discharg |
| LDR8,01M       | CSTMAT, BETTY                          | •                | 0           | Plisvca, Rocco   |              |        |        |       |         |        |        |                 | +     | ٠.                     | Z  |     |     |                 |
| LDR8,02M       | CSTLABSQBB, BABY                       |                  | ei 🛛        | Plisyca, Rocco   |              |        |        |       |         |        |        |                 |       | ۹.                     |    |     |     |                 |

**Note**: You may be asked to establish a relationship with your patient because this the first time you've entered their chart. Select **Nurse**.

| c Edit View Patien       | t Chart Links Notific         | ation | s Patien    | t Actions   | Pro    | rider List Help                         |                    |                |           |           |                 |         |                                                                                                    |
|--------------------------|-------------------------------|-------|-------------|-------------|--------|-----------------------------------------|--------------------|----------------|-----------|-----------|-----------------|---------|----------------------------------------------------------------------------------------------------|
| cking Shell 🖃 Message    | Centre 🎬 CareCompass          | 🛊 Pa  | itient List | Multi-P     | atien  | Task List 📁 Case Selection 🛄 Schedule 🖠 | LearningLIVE       | 🖕 🥵 General    | Criti: 0  | Abnor.: 0 | -               |         |                                                                                                    |
| Patient Health Education | Materials 🕄 SHOP Guide        | lines | and DSTs    | Q UpToD     | te .   |                                         |                    |                |           |           |                 |         |                                                                                                    |
| CareConnect 🕜 PHSA I     | ACS O VCH and PHC PA          | cs @  | MUSE @      | FormFas     | t WF   |                                         |                    |                |           |           |                 |         |                                                                                                    |
| - Set a star and the     | antian Administration 1.4     |       |             |             | 10     |                                         |                    | . Cabad day    |           | at Death  | El Dummerte En  |         | - 1                                                                                                    |
| Exit Marioc IIII Mea     | cation Administration         | com   | municate    | . III Miedu | cas ro | cora kequest 🐨 nesult Lopy 💭 keutea ke  | coras <b>-</b> Add | • E scheduling | Appointme | ent BOOK  | Documents e     | Convers | ation Launc                                                                                                    |
|                          |                               | _     |             |             | _      |                                         |                    |                |           | CSTL      | ABSQBB, RHIGMOI | имү •   | Recent                                                                                                    |
| cking Shell              |                               |       |             |             | -      |                                         |                    |                | -         |           |                 | [D] Fi  | ull screen                                                                                                    |
| LGH OB Postpa            | rtum   LGH OB All Beds        | LGH   | OB Recent   | ly Discharg | e      | P Assign a Relation                     | nship              | ×              |           |           |                 |         |                                                                                                    |
| tient: CSTLARSORR PL     | IGMON - Eiten Alanas          |       |             |             | Т      |                                         |                    |                | 1         |           |                 |         |                                                                                                    |
| tient: CSTLABSQBB, KP    | IGMOF + Filter: <none></none> |       |             | · ·         | Ŧ.     | For Patient: CSTLABSQBB, RHIGMOMMY      |                    |                |           |           |                 |         |                                                                                                    |
| 0 8 + 2 +                | 2 🛛 🔓 🙆 👛 📗                   |       |             |             | г      | Relationships:                          |                    |                |           |           |                 |         |                                                                                                    |
| Bed S I                  | łame                          | GF    | EGA         | Status      | A      | Chart Review                            |                    |                | olor      | GBS       | Epidural        | To Do   | Commu                                                                                                    |
| LDL,01M                  | CSTPRODREG, WORK              |       |             |             | 1      | Employed Student Nurse                  |                    |                |           |           |                 | +       | 0                                                                                                    |
| LDL,02M                  | STMATGOLIVE, APRIL            | 1*    | 0           |             | Þ      | Ouality / Utilization Review            |                    |                |           | U         |                 |         | •                                                                                                    |
| LDL,03M                  | CSTLABSQBB, RHIGM             | 1*    | 34 2/7      |             | 1      | Research                                |                    |                |           |           |                 |         | 24                                                                                                    |
| LDL,04M                  | CSTPRODREGHIM, JA             | 2*    |             |             | Þ      | Secondary Nurse                         |                    |                |           |           |                 | 1       | £                                                                                                    |
| LDR1,01M                 | CSTRHOMAT-MOVEEN              | 1*    | 38 4/7      |             | þ      | Student Nurse                           |                    |                |           | N         |                 | +       |                                                                                                    |
| LDR2,01M                 | CSTLABSQBB, RHIGO             |       |             |             | 1      | one coordination                        |                    |                |           | N         |                 |         | 2.                                                                                                    |
| LDR3,01M                 | STMATPROD, LABOU              | 2* 0  | 1* 🕝        |             | p      |                                         |                    |                | lear*     | P         |                 | R       | <b>4</b> . è ∆                                                                                                    |
| LDB4.01M                 | CSTMAT KATELIN                | 1*    | 30 6/7      |             | h      | -                                       | 11                 |                | -         | U         |                 | R       | QLA                                                                                                    |
| LDB5.01M                 | CSTMATPROVIDERS               | 2* 0  | *           |             | Б      |                                         | OK                 | Cancel         | lear*     | P         | Administered*   | 1       | 10 TO                                                                                                    |
| LDR6.01M                 | CSTMAT. SNOW                  | 1*    |             |             | Б      |                                         |                    |                | lear*     | P         | Administered    | R       | OL /                                                                                                    |
| LDB7.01M                 | CSTLARSORR. IVIGMO            |       |             |             | 07     | Plisycl, Antonia                        |                    |                |           |           |                 | 1000    | and the second second s |
| LDR8.01M                 | CSTMAT. BETTY                 | 1* 1  | *           |             | 0      | Plisyca, Rocco.                         |                    |                |           |           |                 | +       |                                                                                                    |
| LDB8.02M                 | CSTPRODMAT TEST               | 1*    | 0           |             | 01     | Plisyca, Bocco                          |                    |                |           |           | -               | 12.0    |                                                                                                    |

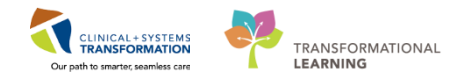

4. The **OB Triage and Assessment** PowerForm opens.

| FT                                  |                                             |                                     |                               |               |                 |                     |                        |
|-------------------------------------|---------------------------------------------|-------------------------------------|-------------------------------|---------------|-----------------|---------------------|------------------------|
| P OB Triage and Assessment - M      | ATTEST, ICONS                               |                                     |                               |               |                 |                     |                        |
| 🗸 🖬 🚫 🔌 🕅 🛧 🕂 🛛                     | • 🗐 🖻                                       |                                     |                               |               |                 |                     |                        |
| *Performed on: 08-Dec-2017          | ▲ ▼ 1009 ▲ PST                              |                                     |                               |               |                 |                     | By: TestMAT, Nurse-OB3 |
| OB Subjective Data                  | Subjective                                  |                                     |                               |               |                 |                     | *                      |
| General Info                        | Subjective                                  |                                     |                               |               |                 |                     |                        |
| ★ ID Risk Screen                    | Chief Complaint                             | Reason for Visit                    |                               |               |                 | E-t-1 Management    |                        |
| Obstetrical History                 |                                             |                                     |                               |               |                 | Fetal Movement      |                        |
| Antepartum Risk Factors             |                                             | Antenatal testing                   |                               |               |                 | O Present           |                        |
| Problem History                     |                                             | Decreased fetal mo                  | vement                        |               |                 | O Decreased         |                        |
| Allergy                             |                                             | Suspected rupture                   | of membranes                  |               |                 |                     |                        |
| Weight History                      |                                             | Preterm labour     Vaginal bleeding |                               |               |                 |                     |                        |
| Prenatal Investigations and Results |                                             | Postpartum                          |                               |               |                 |                     | Ξ                      |
| Medication History                  |                                             | Induction                           |                               |               |                 |                     |                        |
| Procedure History                   |                                             | Hypertension                        | rr i                          |               |                 |                     |                        |
| Anesthesia/Sedation                 |                                             | 🔲 Pain                              |                               |               |                 |                     |                        |
| Social History                      |                                             | □ Infection symptoms                |                               |               |                 | Primary OB Provider |                        |
| Birth Plan/Requests                 |                                             |                                     |                               |               |                 |                     |                        |
| * Violence and Aggression Screening |                                             |                                     |                               |               |                 |                     |                        |
| Morse Fall Risk                     |                                             |                                     |                               |               |                 |                     |                        |
| Psychosocial                        | Last Fetal Movement<br>Date/Time            |                                     | Labour Onset, Date            | /Time         |                 | Last Fluid Intake   |                        |
|                                     | NG_NON_MAKK                                 | A V                                 | KK_ZEIN_XXXX                  | ×             |                 |                     |                        |
|                                     | Contractions Contraction 0                  | )nset Date/Time                     | Contraction<br>Information    | Urge to Pu    | sh              | Last Food Intake    |                        |
|                                     | O Yes<br>O No                               | Á V V                               |                               | O Yes<br>O No |                 | 89,909,2099 A V A V |                        |
|                                     | Leaking Leaking Fluid<br>Fluid Onset Date/T | ime                                 | Color/Description<br>of Fluid | Bleeding      | Bleeding Amount |                     |                        |
|                                     | •                                           |                                     |                               |               |                 |                     | In Progress            |
|                                     |                                             |                                     |                               |               |                 |                     | an rogicis             |

**Note**: Remember that in practice, this form needs to be completed as accurately and as detailed as possible.

For this scenario, you will only document the following sections:

- 1. **OB Subjective Data** section:
  - **Reason for Visit** = *Labour check*
  - Labour Onset, Date/Time = Today/0600

(Note: only fill this field in if patient is in active labour OR starting oxytocin induction)

\*The Labour Onset, Date/Time field documentation will activate the Partogram. This will be covered later in this workbook.

- 2. \*ID Risk Screen section (\* indicates mandatory field):
  - Select *None* or *No* for all fields

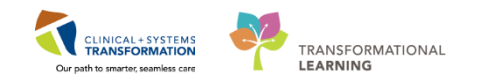

#### 3. Pregnancy Risk Factors section:

• Pregnancy Risk Factors, Current Pregnancy = *Group B Streptococcus* 

\*This flows to provider note, tracking shell and pregnancy overview.

#### 4. Prenatal Investigations and Results section:

- Blood Type = *A positive*
- Antibody Screen = *Negative*

\*This flows to provider note, tracking shell and pregnancy overview. On the right hand side of the PowerForm, you will see any previously documented labs transcribed by the unit clerk from the **BC Antenatal Record Part 3, Section 13**. Review and update or modify the information as needed.

- 5. \*Violence and Aggression Screening section (\* indicates mandatory field):
  - Click- No risk assessed at this time
- 6. Click the green checkmark 🚩 to sign your documentation

Note: Using the Save Form ■ icon is discouraged because no other user will be able to view your documentation until it is signed using the **Sign** icon ✓.

| 6 red on: 07-Dec-205          | 7 🕂 🖝 0643 🔅 PST                                                                                                    |                                  |                                                   |
|-------------------------------|----------------------------------------------------------------------------------------------------|----------------------------------|---------------------------------------------------|
| 08 Subjective Data            | Prenatal Investig                                                                                                    | ations and Results               |                                                   |
| Seneral Info                  |                                                                                                    |                                  |                                                   |
| D Rek Somen                   | Primary OB Provider                                                                                                    | Prenatal Care                    | Previously Documented Transcribed Prenatal Labs   |
| Ibidebical History            | 2                                                                                                    |                                  |                                                   |
| verpartum Risk Factors        | 9                                                                                                    | Sal C Mar 20 weeks               | Blood Type, Transcribed A negative                |
| hoblem Haboy                  |                                                                                                    | O genere than 20 weeks<br>O None | Group B Strep, Transcribed, Negative              |
| (mgr                          |                                                                                                    |                                  | Hepatits B, Transcribed, Negative                 |
| Neight History                |                                                                                                    |                                  | Gestational Diabetes Screen, Transcribed Negative |
| Nenatal Investigations and Fe | atal Records Available                                                                                                    | Blood Type                       | Transcribed Rhogam Given: No                      |
| Redication Hatory             | C Ym                                                                                                    | C Arestelan C Boostine           | Periogote, la minese, nanonet 120 gt              |
| hooedure History              | C No                                                                                                    | C Apositive C 0 regative         | L                                                 |
| venthesia-Sedation            | 2.259.5                                                                                                    | C All regative C 0 positive      |                                                   |
| locial Hatory                 |                                                                                                    | C Ad positive C Unknown          |                                                   |
| Inth Plan, Requests           |                                                                                                    |                                  |                                                   |
| Idence and Appression Scree   | <b>5</b>                                                                                                    |                                  |                                                   |
| Norse Fall Rok                | Prenatal Genetic Screen Type                                                                                                    | Prenatal Genetic Screen Result   |                                                   |
| hychosocial                   | The second second secon |                                  |                                                   |
| Concession of the second      | SIPS NPT                                                                                                    |                                  |                                                   |
|                               | □ PS □ 09w                                                                                                    |                                  |                                                   |

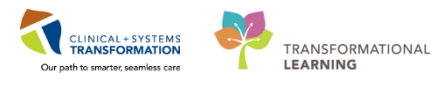

| 12. Intended              | place of hi    | /th              |                     | Alternate place o  | / birth (Hospital)                               |           |                                   |
|---------------------------|----------------|------------------|---------------------|--------------------|--------------------------------------------------|-----------|-----------------------------------|
| 13. Investiga<br>ABO grou | tions/Res<br>P | alt<br>Rh tactor | Rubella stre        | on indicated       | Prenatal Genetic Screening<br>Type               | Result    |                                   |
| Antibody titre            | (CC/MM/Y       | vm Results       | 5.1.5.              | -                  | Gest. diabetes screen (24-28                     | wks)      |                                   |
| 2                         |                |                  | HIV test done       | Ves 1 No           | (20/100/1111)                                    | Measure   |                                   |
| Rhig given (D<br>7        | DVIMM/1999     | 0                | (00/100/1111)       | Negative  Positive | G8S screen (35-37 wks)<br>Yes No<br>gov/www.comm | Assult    | Plant families                    |
| 2<br>Hemoslohan           |                |                  | Partner/house       | sholid contact     | Copy to hospital                                 |           | 15. Potential or Actual Concerns: |
| tat                       | 3rd            |                  | Other tests (e.g. f | Hep C, TSH,        | Edinburgh Postnatal Depressio<br>(28-32 weeks)   | on Scale  | Pregnancy                         |
| Urine C & S r             | esuit          |                  | Varicella)          |                    | Follow-up                                        | Score     | Labour<br>Breastleeding           |
| 14. Age                   | Pre-pregr      | runt weight (KG) | Height (OM)         | LMP (conserving)   | Confirmed EDD -po                                | /MM/10000 | Postpartum<br>Newborn             |

You will return to the Tracking Shell. Note that the Red Cross icon + under the To Do column in your patient's row is no longer present, signaling that the OB Triage and Assessment PowerForm has been completed on your patient.

### **Key Learning Points**

- PowerForms are the electronic equivalent of paper forms currently used to chart patient information.
- When the Red Cross icon + under the To Do column in your patient's row is no longer present, it indicates that the OB Triage and Assessment PowerForm has been completed on your patient.

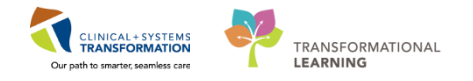

### PATIENT SCENARIO 4 – Women's Health Overview Summary Page and How to Add a Pregnancy

Learning Objectives

At the end of this Scenario, you will be able to:

Navigate to the Women's Health Overview Summary Page in the patient's chart
 Add a Pregnancy to the patient's chart

### **SCENARIO**

As a rural inpatient OB nurse, you will be completing the following activities:

Navigate to the Women's Health Overview Summary Page

Add a Pregnancy

Review the different tabs and information on the Women's Health Overview page

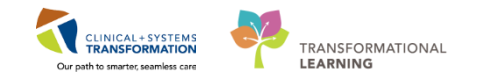

### Activity 4.1 – Navigate to the Women's Health Overview Summary Page

You will now be entering your patient's chart from Tracking Shell.

There are a couple of ways you can enter your patient's chart:

- By double clicking on the blue forward arrow in the far left column next to patient OR
- Right click on patient's name and select Open Patient's Chart.

You will open your patient's chart from Tracking Shell by following these steps:

- 1. Right click on your patient's name
- 2. Select Open Patient Chart
- 3. Select Women's Health Overview

**Note:** Selecting any item listed from the Open Patient Chart list will navigate you directly to that page inside the patient's chart.

| Tracking Shell           |                       |                          |                            |     |        |         |       |     |          |       |                     |      |        |         | (D) Full screen | 🖨 Print | O minutes ag |
|--------------------------|-----------------------|--------------------------|----------------------------|-----|--------|---------|-------|-----|----------|-------|---------------------|------|--------|---------|-----------------|---------|--------------|
| SGH L&D SGH OB All Bee   | ds SGH L&D Nurses S   | GH OB Recently Discharge | ed                         |     |        |         |       |     |          |       |                     |      |        |         |                 |         |              |
| Patient: CSTLABTMS, SIXO | Filter: <none></none> | -                        |                            |     |        |         |       |     |          |       |                     |      |        |         |                 |         |              |
|                          | 🕻 📾 🖄 📾 🗎 🗖           |                          |                            |     |        |         |       |     |          |       |                     |      |        |         |                 |         |              |
| Bed S                    | Name                  | G P EGA Status           | 0.00                       | Dil | Length | Sta ROM | Color | GBS | Epidural | To Do | Communications      | NR L | ab MAF | Comment |                 |         |              |
| 112,01M                  |                       |                          | Patient Summary            |     |        |         |       |     |          |       |                     |      |        |         |                 |         |              |
| 114,01M                  | CSTLABTMS, SIXC       | 11 40 077                | Women's Health Overview    | 3   |        |         |       |     |          |       |                     |      |        |         |                 |         |              |
| 115,01M<br>115,02M       | TEST WHI DUILES       | Open Patient Chart       | Orders                     |     |        |         |       | P   |          | P     | 34.6 A IN           |      |        |         |                 |         |              |
| 113,02M                  | TEST, WITHOLES        | Assign Provider          | Single Patient Task List   |     |        |         |       | ·   |          |       | 4 GI                |      | 1      |         |                 |         |              |
| 116,01M                  | CSTPRODLAB, PA        | Page Logation .          | MAR                        |     |        |         |       |     |          | +     | <b>T</b> 1 <b>T</b> | 3    | 1/1 3  |         |                 |         |              |
| 116,02M                  | RYDER, RAPUNZ         | Base Location •          | MAR Summary                |     | 01     |         |       |     |          | 0     | State A             |      | 1      |         |                 |         |              |
| 118.01M                  | MATERINIT, DEM        | Set Location             | Interactive View and IO    | 0-  | 0 cm-  | -1      |       |     |          | w.    | 1237 ¥ ()           |      |        |         |                 |         |              |
| AC,06                    |                       | Pre-arrive Patient       | Perulte Periew             |     |        |         |       |     |          |       |                     |      |        |         |                 |         |              |
| AC,07                    |                       | Attach Pre-Arrival       | Results Review             |     |        |         |       |     |          |       |                     |      |        |         |                 |         |              |
| CR1,01M                  |                       |                          | Documentation              |     |        |         |       |     |          |       |                     |      |        |         |                 |         |              |
| CH2,01M                  |                       | Add Order                | Notes                      |     |        |         |       |     |          |       |                     |      |        |         |                 |         |              |
|                          |                       | Set Events               | Medication Request         |     |        |         |       |     |          |       |                     |      |        |         |                 |         |              |
|                          |                       | Set Privacy              | Histories                  |     |        |         |       |     |          |       |                     |      |        |         |                 |         |              |
|                          |                       | Patient Education        | Allergies                  |     |        |         |       |     |          |       |                     |      |        |         |                 |         |              |
|                          |                       | Discharge Process        | Diagnoses and Problems     |     |        |         |       |     |          |       |                     |      |        |         |                 |         |              |
|                          |                       | Discharge Process        | Perioperative Doc          |     |        |         |       |     |          |       |                     |      |        |         |                 |         |              |
|                          |                       | Print Assessment         |                            |     |        |         |       |     |          |       |                     |      |        |         |                 |         |              |
|                          |                       | Combine                  | CareConnect                |     |        |         |       |     |          |       |                     |      |        |         |                 |         |              |
|                          |                       | Snapshot                 | Clinical Research          |     |        |         |       |     |          |       |                     |      |        |         |                 |         |              |
|                          |                       | Reactivate Patient       | Form Browser               |     |        |         |       |     |          |       |                     |      |        |         |                 |         |              |
|                          | _                     | nooennoren obern         | Growth Chart               |     |        |         |       |     |          |       |                     |      |        |         |                 |         |              |
|                          |                       |                          | Immunizations              |     |        |         |       |     |          |       |                     |      |        |         |                 |         |              |
|                          |                       |                          | Lines/Tubes/Drains Summany |     |        |         |       |     |          |       |                     |      |        |         |                 |         |              |
|                          |                       |                          | Mediantian List            |     |        |         |       |     |          |       |                     |      |        |         |                 |         |              |
|                          |                       |                          | Medication List            |     |        |         |       |     |          |       |                     |      |        |         |                 |         |              |
|                          |                       |                          | Newborn Liaison            |     |        |         |       |     |          |       |                     |      |        |         |                 |         |              |
|                          |                       |                          | Patient Information        |     |        |         |       |     |          |       |                     |      |        |         |                 |         |              |
|                          |                       |                          | Postpartum Liaison         |     |        |         |       |     |          |       |                     |      |        |         |                 |         |              |
|                          |                       |                          | Pregnancy Summary Report   |     |        |         |       |     |          |       |                     |      |        |         |                 |         |              |

The **Women's Health Overview** summary page will open. This summary page is similar to the **Patient Summary** page that was covered in Activity 4.2 in the Rural Nurse workbook. The **Women's Health Overview** page provides access and views of key clinical patient information specifically for **OB patients** or **Newborns**.

1. If you are ever lost and need to return to this page, click on **Women's Health Overview** from the **Menu.** 

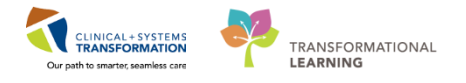

| 🖁 👫 CareCompass 👫 Clinical Leader | Organizer   Patient List 🚨 Multi | Patient Task List Trac | king Shell 💯 Case Selection 📽 St | aff Assignment 🎬 LearningLIVE 📮       |                           |                        |            |                                                                                                    |
|-----------------------------------|----------------------------------|------------------------|----------------------------------|---------------------------------------|---------------------------|------------------------|------------|----------------------------------------------------------------------------------------------------|
| CareConnect 🔍 PHSA PACS 🎕 V       | /CH and PHC PACS 🕄 MUSE 🖏 Fo     | ormFast WFI 🝦          |                                  |                                       |                           |                        |            |                                                                                                    |
| 🔀 Tear Off 🕮 Exit 🏙 AdHoc 🎟 Me    | edication Administration 🗎 Medio | al Record Request 👒    | Result Copy 틿 Related Records    | 🕇 Add 🝷 🖻 Documents 🛎 Schedulir       | ng Appointment Book 🗃 Dis | cern Reporting Porta   | al Conver  | sation Launcher 🍹                                                                                                    |
| QPatient Health Education Materia | als 🕄 SHOP Guidelines and DSTs   | 🞝 UpToDate 🖕           |                                  |                                       |                           |                        |            |                                                                                                    |
| TESTCSTSQ, TEN TEN 🔳 MATE         | ERNITY, DEMO 💌                   |                        |                                  |                                       |                           | 🔶 List 🔿 🏻 🛍 R         | ecent - Na | me • ۹                                                                                                    |
| TESTCSTSQ, TEN TEN                | DOB:19-Nov-1984<br>Age:33 years  | MRN:700003210          | Code Status:Attempt CPR, Full Co | de08-Feb-2018 15:2Process:<br>Disease |                           | Location:SGH MS; 1     | 11; 01     |                                                                                                    |
| Allergies: Peanuts, Tape          | Gender:Male                      | PHN:9878031741         | Dosing Wt:75 kg                  | Isolation:                            |                           | Attending:Plisvcb, Stu | art, MD    |                                                                                                    |
| Menu                              | 🖁 < 🕞 - 🔥 Women's Hea            | Ith Overview           |                                  |                                       |                           | (므) Full screen        | Print      | and the second second s |
| Patient Summary                   |                                  | -10.0.0                |                                  |                                       |                           |                        |            |                                                                                                    |
| Women's Health Overview 1         |                                  |                        |                                  |                                       |                           |                        |            |                                                                                                    |
| Orders 🕂 Add                      | Triage/Ante/Labour 🔉 P           | artogram 🛛 🕅           | Postpartum 🔀 Neon                | ate Workflow 🕅 Discharge              | CS OB Quick Orders        | × +                    | - 🗠        | N = -                                                                                                    |
| Single Patient Task List          | Add Brognanov                    |                        |                                  |                                       |                           |                        |            |                                                                                                    |
| MAR                               | Add Pregnancy                    | Add Pregnancy          | / <b>+</b>                       |                                       |                           |                        |            | ∂ =- ∩                                                                                                    |
| MAR Summary                       |                                  | Patient is not fema    | e.                               |                                       |                           |                        |            |                                                                                                    |
| Interactive View and I&O          |                                  |                        |                                  |                                       |                           |                        |            |                                                                                                    |
| Results Review                    |                                  |                        |                                  |                                       |                           |                        |            |                                                                                                    |
| Documentation + Add               |                                  |                        |                                  |                                       |                           |                        |            |                                                                                                    |
| Notes 🕂 Add                       |                                  |                        |                                  |                                       |                           |                        |            |                                                                                                    |
| Medication Request                |                                  |                        |                                  |                                       |                           |                        |            |                                                                                                    |

# Key Learning Points

- The Women's Health Overview is a summary page of key clinical patient information
- The Women's Health Overview can be found in the Menu

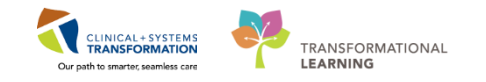

# Activity 4.2 – Adding a Pregnancy

You notice that your patient's chart does not yet have a pregnancy added so you will need to add a pregnancy.

**Note**: You need to add a pregnancy in order to activate and view components in the **Women's Health Overview** page, as well as populate the Gravida, Parity, and Estimated Gestational Age columns in **Tracking Shell**.

1. From the Triage/Ante/Labour tab of the Women's Health Overview page, click the Blue

| Menu                     |       | 4 |          | > -  1   | Women's         | Health Overview         |       |                             |                      |    |                |    |           |   |
|--------------------------|-------|---|----------|----------|-----------------|-------------------------|-------|-----------------------------|----------------------|----|----------------|----|-----------|---|
| Women's Health Over      | view  | 4 | <b>A</b> |          | 🔍 🔍   100       | )% 🗸 🎯 🛑 🚮              |       |                             |                      |    |                |    |           |   |
| Interactive View and I&O |       |   | 1        | Triage/A | nte/La 1        | Partogram               | 53    | OB Ouick Orders             | Postpartum           | 53 | Neonate Workfl | 23 | Discharge | x |
| Single Patient Task List |       |   |          |          |                 |                         |       |                             |                      |    |                |    | -         |   |
| MAR                      |       |   |          | Add D    | reapapely       | . 1                     |       |                             |                      |    |                |    |           |   |
| MAR Summary              |       |   |          | Auu P    | Гедпансу        |                         |       |                             |                      |    |                |    |           |   |
| Orders                   | 🖶 Add |   |          | The p    | atient does not | have an active pregnanc | y. Ad | ld a pregnancy or Reopen la | st active pregnancy. |    |                |    |           |   |
| Results Review           |       |   |          |          |                 |                         |       |                             |                      |    |                |    |           |   |
| Notes                    | 🕂 Add |   |          |          |                 |                         |       |                             |                      |    |                |    |           |   |
|                          |       |   |          |          |                 |                         |       |                             |                      |    |                |    |           |   |

Cross icon 🕈 beside Add Pregnancy.

- 2. The Add Pregnancy window opens.
- 3. In the **Onset: Date** field, choose a date about 10 months ago.

Note: In real life, you would enter the LMP date from the BC Antenatal Record Part 1, Section 4.

- 4. In the **Onset Date** field, select "Use as LMP Date"
- 5. Ensure the **Number of Gestations = Number of Baby Labels** is correct

**Note:** This field is defaulted to 1 = Baby A for singletons; for multiples gestations, select the appropriate number of babies.

6. Click OK

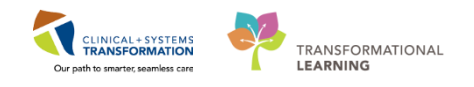

| Responsible provider<br>TestMAT, Nurse-OB3<br>Confirmation                                                                                                    | Onset: Date<br>11-Dec-2017<br>Confirmed date                    | 3                                                                | Onset Date<br>Use as ART Date<br>Use as LMP Date                                                                                                    | Comments  |
|----------------------------------------------------------------------------------------------------|-----------------------------------------------------------------|------------------------------------------------------------------|----------------------------------------------------------------------------------------------------|-----------|
| Number of Gestations = Number of B<br>1 = Baby A<br>2 = Baby A<br>3 = Baby A to Baby B<br>3 = Baby A to Baby C<br>4 = Baby A to Baby D<br>5 = Baby A to Baby E<br>6 = Baby A to Baby F<br>7 = Baby A to Baby F<br>7 = Baby A to Baby G<br>Unknown | Saby Labels     Label(s) once created       must be modified in | I I-view                                                         | <ul> <li>Urine hCG</li> <li>Serum hCG</li> <li>Ultrasound</li> <li>Progesterone</li> <li>Home pregnancy te</li> <li>Clinical pregnancy t</li> </ul> | st<br>est |
| Add EDD Maintenance<br>Method<br>Last Menstrual Period<br>Confirmation<br>Confirmed<br>EDD<br>17-Sep-2018<br>Show Additional Details                                                                                                    | Date of Method<br>11-Dec-2017                                   | Descripti<br>Norm<br>Abno<br>Date I<br>Date I<br>Date I<br>Other | ion<br>al Amount/Duration<br>rmal Amount/Duration<br>Approximate<br>Definite<br>Jnknown                                                             | Comments  |
|                                                                                                    |                                                                 |                                                                  |                                                                                                    | OK 6      |

You will return to the Triage/Ante/Labour Page with the Pregnancy Overview populated.

| < > 🖌 Women's Health Overview 😳 Full screen 👼 Print 💸                                                                      |                                                                  |                                                                                                    |                                                    |                      |                                                                                                   |                                                  |                                                    | <b>ર</b> વ                      |       |
|----------------------------------------------------------------------------------------------------|------------------------------------------------------------------|----------------------------------------------------------------------------------------------------|----------------------------------------------------|----------------------|---------------------------------------------------------------------------------------------------|--------------------------------------------------|----------------------------------------------------|---------------------------------|-------|
| A 100%                                                                                                    |                                                                  |                                                                                                    |                                                    |                      |                                                                                                   |                                                  |                                                    |                                 |       |
| < Triage/Ante/La X Re                                                                                                    | eferral Triage 🛛 🕅 Pos                                           | tpartum 🛛                                                                                                    | Partogram 🕅                                        | Neonate Workf 🛛 🕅    | Handoff Tool S                                                                                    | 3 Discharge                                      | ≅ > +                                              | -                               | • E   |
| Pregnancy Overview                                                                                                    | Pregnancy Over                                                   | view                                                                                                    |                                                    |                      |                                                                                                   |                                                  |                                                    |                                 | ∂ =-  |
| Prenatal Visits<br>Delivery Summary                                                                                        | Current Pregnancy                                                | Contact Info                                                                                                    | Demographics                                       |                      |                                                                                                   | Cancel Pr                                        | regnancy Close Pre                                 | gnancy Modify Preg              | nancy |
| EDD Maintenance (1)<br>Pregnancy Risk Factors (3)<br>Histories<br>Active Issues<br>Fetal Monitoring<br>Vital Signs<br>Labs | EDD<br>EGA<br>Gravida/Parity<br>Multiple Fetuses<br>Feeding Plan | 15/02/18<br>(Authoritative)<br>Delivered<br>G2,P0(0,0,1,0)<br>No, Singleton<br>Breastfeeding with<br>supplementation | Current Weight<br>Pre-Preg Weight<br>Height<br>BMI | 85kg<br>65kg<br><br> | Blood Type<br>Rupture of Membrane<br>Blood Type,<br>Transcribed<br>Transcribed Antibody<br>Screen | <br>[Baby A] Delivered<br>A negative<br>Negative | Epidur<br>Administration Stat<br>Anesthesia Type ( | ral Administered<br>us Epidural |       |
| Microbiology C & S<br>Microbiology Other<br>Transfusion History<br>Pathology<br>Documents                                  | Prenatal Visits                                                  |                                                                                                    |                                                    |                      |                                                                                                   |                                                  |                                                    |                                 | ₽ =-  |
| Intake and Output<br>Order Profile                                                                                         | Delivery Summa                                                   | ary (1)                                                                                                    |                                                    |                      |                                                                                                   |                                                  |                                                    |                                 | ∂ =-  |
| New Order Entry                                                                                                    | Anesthesia:                                                      | Episiotomy/Lacer                                                                                                    | ation:/                                            |                      |                                                                                                   |                                                  |                                                    |                                 |       |
| Pregnancy To Do's &                                                                                                    | Baby                                                             | Delivery Date/Time                                                                                                   | Delive                                             | ry Type              |                                                                                                   | Gender E0                                        | GA at Delivery Ne                                  | eonate Outcome                  |       |
| Notes                                                                                                    | Baby A                                                           | 06/02/18 08:19                                                                                                    | Vagir                                              | nal                  |                                                                                                   | Female 3                                         | 8w 5d Li                                           | ve birth                        |       |
| Medications                                                                                                    | 1                                                                |                                                                                                    |                                                    |                      |                                                                                                   |                                                  |                                                    |                                 | >     |

7. To modify the Expected Delivery Date (EDD), scroll or click to the **EDD Maintenance** component on the page

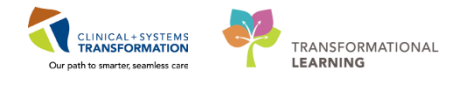

8. Click on **Modify EDD** (highlighted in blue).

| < Triage/Ante/La 🕅 R       | eferral Triage 🛛 🕄 Postpartum | 🛛 Partogram 🕅             | Neonate Workf 🔀 Handoff | Tool 🛛 Discharge | × > +              | - V =-                                                                       |
|----------------------------|-------------------------------|---------------------------|-------------------------|------------------|--------------------|------------------------------------------------------------------------------|
| Pregnancy Overview         | EDD Maintenance (1)           | • 7                       |                         |                  |                    | ∂ ≡-                                                                         |
| Delivery Summary           | EDD                           | EDD Method                | Ultraso                 | und EGA          | Documented By      | Comment                                                                      |
| EDD Maintenance (1) 7      | ✓ 15/02/2018 Modify EDD       | 8 Ultrasound (20/07/2017) | 10 We                   | eks              | TestMAT, Nurse-OB1 |                                                                              |
| Pregnancy Risk Factors (3) |                               |                           |                         |                  |                    |                                                                              |
| Histories                  | Pregnancy Risk Factors        | (3) 🕇                     |                         |                  |                    | Last 288 days for all visits $\left  oldsymbol{\mathcal{Z}}  ight  \equiv$ - |
| Active Issues              |                               |                           |                         |                  |                    |                                                                              |
| Fetal Monitoring           | Risk Factor                   | Added                     | By                      | Dai              | te Added           | 7                                                                            |
| Vital Signs                | TUCP                          | Testr                     | IAT, NUISE-OBI          | 05               | February, 2018     |                                                                              |
| Labs                       | Group B Streptococcus         | Test                      | IAT, Nurse-OB1          | 05               | February, 2018     |                                                                              |
| Microbiology C & S         |                               |                           | ,                       |                  |                    |                                                                              |
| Microbiology Other         |                               |                           |                         |                  |                    |                                                                              |
| Transfusion History        | Histories                     |                           |                         |                  |                    | All Visits   🥰   = *                                                         |
| Pathology                  | Problems (5)                  | Procedure (1)             | Family (0)              | Social           | (2) Pregnancy      | (1)                                                                          |
| Documents                  |                               |                           |                         |                  |                    | Q                                                                            |
| Intake and Output          |                               |                           |                         |                  |                    |                                                                              |
| Order Profile              | Name                          | *                         | Classifica              | tion             |                    |                                                                              |
| New Order Entry            | △ Chronic Problems (1)        |                           |                         |                  |                    |                                                                              |
| Pregnancy To Do's &        | Acid reflux                   |                           | Medical                 |                  |                    |                                                                              |
| Notes                      | Resolved Problems (4)         |                           |                         |                  |                    |                                                                              |

#### 9. The EDD Maintenance window will open.

10. In the **Method** section, select *Ultrasound* from the dropdown list.

**Note**: The Date of Method and EGA by Ultrasound fields will become mandatory fields (highlighted in yellow).

11. In the **Date of Method** field, select a date about 6 months ago.

**Note**: In practice, you would enter the 1st Ultra Sound date from the BC Antenatal Record (Section 4).

12. In the EGA by Ultrasound field, document 8 weeks.

**Note**: In practice, you would enter the Gestational Age by Ultra Sound from the BC Antenatal Record (Section 4).

- 13. The EDD and Current EGA will auto-calculate. Adjust the EDD as needed in the EDD field.
- 14. Click **OK**
- 15. The Pregnancy Overview will now show the updated EDD and EGA.

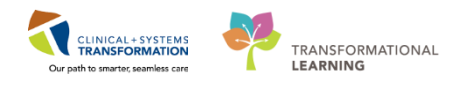

| EDD Maintenance                         |                                                       |                               |                                |                 |                |             |  |  |
|-----------------------------------------|-------------------------------------------------------|-------------------------------|--------------------------------|-----------------|----------------|-------------|--|--|
| Confirmation                            | Status                                                | EDD                           | EGA on Method Date             | Method          | Date of Method | Description |  |  |
| Contirmed Authoritative 17-Sep-2018 PDT |                                                       | 0 0/7 weeks                   | Last Menstrual Per             | 11-Dec-2017 PST | 4              |             |  |  |
| Modify EDD Maintenance                  |                                                       |                               |                                |                 |                |             |  |  |
| Method<br>Ultrasound                    | 10 Date of Meth<br>11-May-2017                        | nod                           | 1 Crown rump length            | Comments        |                |             |  |  |
| Confirmation                            | ▼ Final                                               | Initial                       | Biparietal diameter            |                 |                |             |  |  |
| EDD<br>21-Dec-2017<br>1                 | 3<br>EGA by Ultra<br>8 week<br>Current EGA<br>38 week | sound<br>days 12<br>4 days 13 | cm<br>Head circumference<br>cm |                 |                |             |  |  |
|                                         |                                                       |                               |                                |                 | Delete         | OK Cancel   |  |  |

**Note:** You will only need to add a pregnancy once for a patient. For the majority of patients, this Add Pregnancy and EDD Maintenance step will already be completed as part of the pre-registration process by the unit clerk or registration clerk.

Now that a pregnancy has been added, you will be able to view all the different pages and components from the **Women's Health Overview**. Continue to the next activity to explore and review the Women's Health Overview.

**Note:** Most patients will already be pre-registered in the system. The pre-registration process includes:

- 1. Pre-registering a patient and creating a "Pre-Outpatient in a Bed" encounter (completed by main registration clerk when he/she receives patient's registration forms).
- 2. Attaching the BC Antenatal Record Part 1 and 2 forms to the system (completed by unit clerk)
- 3. Adding a pregnancy and modifying the EDD (completed by unit clerk)
- 4. Transcribing information from the BC Antenatal Record Part 1 and 2 to the Antenatal Record

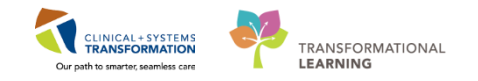

PowerForm (completed by unit clerk)

- a. Obstetrical History (Section 3)
- b. Prenatal Investigations and Results (Section 13)
- c. Weight History (Pre-pregnant Weight and Height) (Section 14)

**Note:** This "Pre-Outpatient in a Bed" encounter is to be used when the patient presents in labour. If this "Pre-Outpatient in a Bed" encounter is used and the patient is discharged home (for example, in early labour), then another "Pre-Outpatient in a Bed" encounter will need to be created for use when the patient returns for subsequent labour assessments.

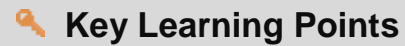

- A pregnancy needs to be added to activate and view the different components of the Women's Health Overview page.
- When a pregnancy has been added, some of this information will populate columns on the Tracking Shell
- Most labour and delivery patients will already be pre-registered in the CIS with a pre-outpatient in a bed encounter type.
- EDD and EGA can be modified from the EDD Maintenance component in the Women's Health Overview page

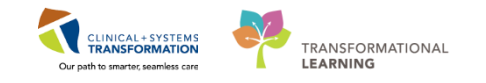

# Activity 4.3 – Review of the Women's Health Overview Page

1 Now that you have added a pregnancy to the patient's chart, you will be able to see a summary of key clinical patient information on the **Women's Health Overview** summary page.

- 1. There are different tabs across the top of the page including **Triage/Ante/Labour**, **Partogram**, **Postpartum**, **Neonate Workflow**, **Discharge and OB Quick Orders** etc.
- 2. There are more views that can be accessed by clicking on the + to the right of the tabs
- 3. You will be able to select any view from this list as well.

Note: OB quick orders, Handoff Tool and Discharge views can be found here

| < 🔉 👻 🔒 Women's Health Overview         |                                                                                                    | 🕮 Full screen 🖷 Print 🛛 🕈 0 minutes ago |
|-----------------------------------------|----------------------------------------------------------------------------------------------------|-----------------------------------------|
| 🏔 🕽   🖶   🔍 🥄   100% 🛛 🗸 🔿              |                                                                                                    |                                         |
| Triage/Ante/La 🔀 Partogram 🔀 Postpartur | X3         Neonate Workfl         X3         Discharge         X3         OB Quick Orders         1         New View | x + 2 🕞 - 🖻 🔳                           |
|                                         |                                                                                                    | ^                                       |
|                                         |                                                                                                    |                                         |
|                                         | Select a View                                                                                                    |                                         |
|                                         | Discharge                                                                                                    |                                         |
|                                         | Handoff Tool                                                                                                    |                                         |
|                                         | Neonate Workflow                                                                                                    |                                         |
|                                         | OB Quick Orders                                                                                                    |                                         |
|                                         | Partogram                                                                                                    |                                         |
|                                         | Postpartum                                                                                                    |                                         |
|                                         | Referral Triage                                                                                                    |                                         |
|                                         | Triage/Ante/Labour                                                                                                   | ~                                       |

- Click on the different tabs
- Review the information/components that can be found on each tab
- 4. Each tab has different components of information. You can use the scroll bar on the right hand side to look at all the components on each tab/page.
- 5. A list of the components can be seen on the left hand side. You can click on any item in this list and it will bring you to that component instead of using the scroll bar.
- 6. The **OB Quick Orders** tab can be used to place orders for the patient. This feature will be covered later on in the workbook.

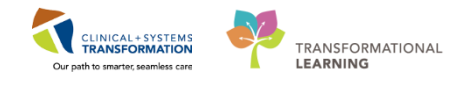

| < 🕞 🚽 Momen's Health Overview 🗇 Print 🕫 8 minutes ago |                    |                           |                 |                   |                                   |                              |  |  |  |
|-------------------------------------------------------|--------------------|---------------------------|-----------------|-------------------|-----------------------------------|------------------------------|--|--|--|
| 🗚 🖿   🖶 🖿   🔍 🔍   100%                                |                    |                           |                 |                   |                                   |                              |  |  |  |
| Triage/Ante/La 🔀 Partogra                             | m 🛛 Postpartum     | Neonate Workfl            | 🔀 Discharge 🕅   | OB Quick Orders 6 | Handoff Tool 🛛 🖓 🕂                | 🕞 — 🔖 🖉 =-                   |  |  |  |
| Pregnancy Overview                                    | Brognangy Overview |                           |                 |                   |                                   |                              |  |  |  |
| Prenatal Visits                                       | Pregnancy Overview | /                         |                 |                   |                                   |                              |  |  |  |
| Delivery Summary                                      |                    |                           |                 |                   | Cancel Pregnancy Close            | e Pregnancy Modify Pregnancy |  |  |  |
| EDD Maintenance (1)                                   | Current Pregnancy  | Contact Info Demographics |                 |                   |                                   |                              |  |  |  |
| Pregnancy Risk Factors (15)                           | 50                 | 19/02/17 (Authoritativa)  | Current Weight  |                   | pland Trees                       | 4                            |  |  |  |
| Histories                                             | ED                 | A 88 Weeks, 4 Days        | Dre-Dreg Weight | <br>60ka          | Blood Type<br>Runture of Membrane | <br>[Baby A] Delivered       |  |  |  |
| Active Issues                                         | Gravida/Pari       | y G2,P1(1,0,0,1)          | Height          |                   | Blood Type, Transcribed           | A negative                   |  |  |  |
| Fetal Monitoring                                      | Multiple Fetuse    | s Yes, Triplets           | BMI             |                   | Transcribed Antibody Screen       | RhD                          |  |  |  |
| Vital Signs                                           | Feeding Pla        | n                         |                 |                   |                                   |                              |  |  |  |
| Labs                                                  |                    |                           |                 |                   |                                   |                              |  |  |  |
| Microbiology C & S                                    |                    |                           |                 |                   |                                   |                              |  |  |  |
| Microbiology Other                                    | Prenatal Visits 🚽  |                           |                 |                   |                                   |                              |  |  |  |
| Transfusion History                                   | No results found   |                           |                 |                   |                                   |                              |  |  |  |
| Pathology                                             |                    |                           |                 |                   |                                   |                              |  |  |  |
| Documents                                             |                    |                           |                 |                   |                                   |                              |  |  |  |
| Intake and Output                                     | Delivery Summary ( | 3)                        |                 |                   |                                   | i2   =-                      |  |  |  |
| Order Profile                                         | Anesthesia:        | pisiotomy/Laceration:/    |                 |                   |                                   |                              |  |  |  |
| New Order Entry                                       | Baby Delive        | y Date/Time               | Delivery Type   | G                 | ender EGA at Deliver              | y Neonate Outcome            |  |  |  |
| New Order Endy                                        | Baby A 17/0        | /17 15:20                 | Vaginal         | F                 | emale 36w 4d                      | Live birth                   |  |  |  |
| Notes 5                                               | D-1                | 47.00.00                  | N               | -                 |                                   | V to a brate                 |  |  |  |

**Note**: Remember that as an Inpatient Rural Nurse, you will also have a Patient Summary page. You will use this summary page when looking after a non-maternity patients.

### Key Learning Points

- The Women's Health Overview page is a summary page for key patient clinical information
- The Women's Health Overview page is used for OB patients and Newborns
- Clicking on the different tabs across the top allows the user to see different views of information
- You may have to customize what views you can see by clicking on the
- Orders for the patient can be entered from the OB Quick Orders tab
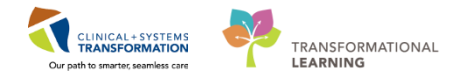

### PATIENT SCENARIO 5 – Documenting on OB patients in Interactive View and I&O

#### Learning Objectives

At the end of this Scenario, you will be able to:

Navigate to iView and I&O
 Document in OB specific bands in iView

### SCENARIO

In this scenario, you will be charting on your L&D patient.

As a rural inpatient OB nurse you will be completing the following activities:

- Navigate to Interactive View and I&O (iView)
  - Document OB specific assessments in iView

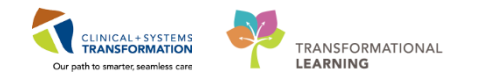

## Activity 5.1 – Documenting OB Assessments in Interactive View and I&O

As you learned in Scenario 8 in the Nurse – Rural workbook, iView is where nurses complete most of their documentation including vital signs and head to toe assessments. You've previously learned how to document on non-maternity patients in iView.

In this activity you will learn how to document OB assessments, specifically your FHR Monitoring and Cervical Exam assessments.

- 1. Navigate to iView by clicking on Interactive View and I&O from the menu
- 2. Click on the **OB Triage** band and the FHR Monitoring section is automatically available for documentation
- 3. Click Refresh to ensure that previously documented data pulls through so that you are viewing the most up to date information.
- 4. Double-click the **blue box** next to the name of the section to document in several cells. You can move through the cells by pressing the **Enter** key.
- 5. Document the following data in the FHR Monitoring Section:
  - Monitoring Method = Intermittent Auscultation
  - **FHR** = 130
  - **FHR Rhythm** = Regular

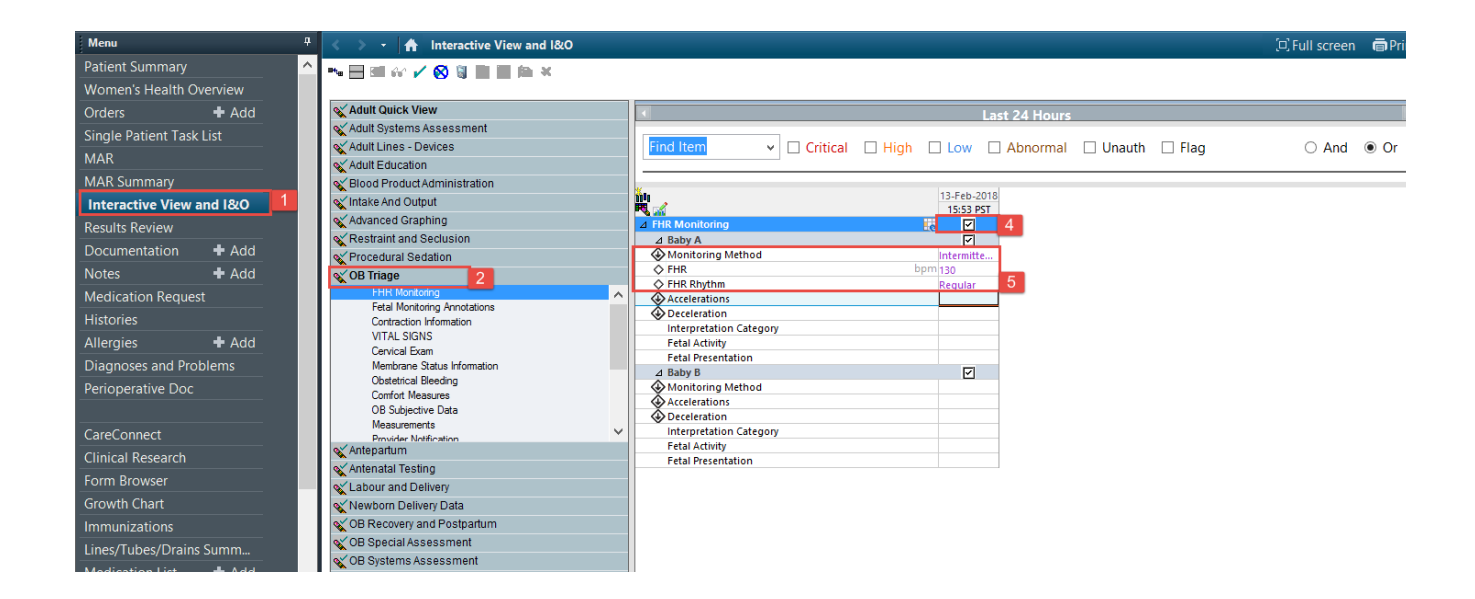

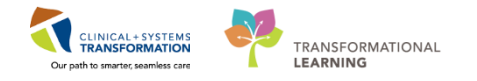

- 6. Now click on the Cervical Exam Section in the same OB Triage Band
- 7. Double-click the **blue box** next to the name of the section to document in several cells. Again, use the **Enter** key on the keyboard to move through the cells. Document the following:
  - **Cervix Dilation** = 6cm
  - **Cervical Length** = 1.0 cm
  - Fetal Station = -1
  - **Cervical Consistency** = Soft
  - **Cervical Position** = Anterior
  - **Fetal Position** = OA- Occiput Anterior

The Calculator icon  $\blacksquare$  is an auto-calculation based on data entered. Note that the **Bishop's Score** auto-calculates = 11.

### 8. Sign 🚩 your documentation.

| < 🗧 🛧 Interactive View and I&O |                                                                                                    | [므] Full screen | Print | 2 11 minutes ago |
|--------------------------------|----------------------------------------------------------------------------------------------------|-----------------|-------|------------------|
| 🛰 🚍 💷 🖓 🖌 8 🔋 🖿 🖬 🎘 🛪          |                                                                                                    |                 |       |                  |
| KAdult Quick View              | I ast 24 Hours                                                                                                    |                 | F     |                  |
| X Adult Systems Assessment     |                                                                                                    |                 |       |                  |
| Adult Lines - Devices          | Find Item                                                                                                    | ⊖ And           | Or    |                  |
| Adult Education                |                                                                                                    |                 |       |                  |
| Second Product Administration  |                                                                                                    |                 |       |                  |
| VIntake And Output             | 13-Feb-2018                                                                                                    |                 |       | ^                |
| Advanced Graphing              | Conical From                                                                                                    |                 |       |                  |
| Restraint and Seclusion        | Cervical Exam                                                                                                    |                 |       |                  |
| Procedural Sedation            | Cervical Length 1.0 cm                                                                                                    |                 |       |                  |
| OR Triage                      | Fetal Station -1                                                                                                    |                 |       |                  |
| EHR Monitoring                 | Im Fetal Station -1                                                                                                    |                 |       |                  |
| Fetal Monitoring Apportations  | Cervical Consistency Soft                                                                                                    |                 |       |                  |
| Contraction Information        | Cervical Position Anterior                                                                                                    |                 |       |                  |
| VITAL SIGNS                    | III III                                                                                                    |                 |       |                  |
| Cervical Exam                  | Presenting Part                                                                                                    |                 |       |                  |
| Membrane Status Information    | Pretai Position OA- Occip                                                                                                    |                 |       |                  |
| Obstetrical Bleeding           | Presenting Part Applied to Cervix                                                                                                    |                 |       |                  |
| Comfort Measures               | Conductor of Counter Counter C |                 |       |                  |
| OB Subjective Data             | Grades of Caput Succediment                                                                                                    |                 |       |                  |
| Measurements                   | Vaginal Exam Performed by                                                                                                    |                 |       |                  |
| Provider Notification          | Starila Shari Kam Kam Barformad By                                                                                                    |                 |       |                  |
| X Antepartum                   | Stelle Special Examined by                                                                                                    |                 |       |                  |
| X Antenatal Testing            |                                                                                                    |                 |       |                  |
| 🗙 Labour and Delivery          |                                                                                                    |                 |       |                  |
| X Newborn Delivery Data        |                                                                                                    |                 |       |                  |
| CB Recovery and Postpartum     |                                                                                                    |                 |       |                  |
| 🔨 OB Special Assessment        |                                                                                                    |                 |       |                  |
| 🔨 OB Systems Assessment        |                                                                                                    |                 |       |                  |
| Pediatric Systems Assessment   |                                                                                                    |                 |       | ~                |

**Note:** The Labor Onset Date/Time that you previously entered in the OB Triage and Assessment PowerForm auto-populates here. Documentation of Labour Onset Date/Time will activate the **Partogram** (more about the Partogram later).

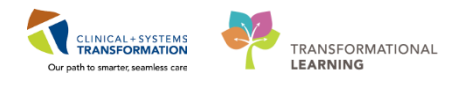

| йц<br>R. M                         |    | 13-Fe<br>16:07 PST |
|------------------------------------|----|--------------------|
| ∠ Cervical Exam                    |    |                    |
| 🐼 Cervix Dilation                  | cm |                    |
| Cervical Length                    |    |                    |
| Fetal Station                      |    |                    |
| Fetal Station Calculation          |    |                    |
| Cervical Consistency               |    |                    |
| Cervical Position                  |    |                    |
| 🔜 Bishop's Score                   |    |                    |
| Presenting Part                    |    |                    |
| Fetal Position                     |    |                    |
| Presenting Part Applied to Cervix  |    |                    |
| Degrees of Moulding                |    |                    |
| Grades of Caput Succedaneum        |    |                    |
| Vaginal Exam Performed By          |    |                    |
| Labour Onset, Date/Time            |    | 13-Feb-20          |
| Sterile Speculum Exam Performed By |    |                    |

You have successfully documented the FHR Monitoring and Cervical Exam for your patient!

**Note**: **FetaLink** is a fetal and maternal monitoring system that interacts with PowerChart. When a FetaLink compatible machine is used, **Vital Signs** and **Fetal Annotations** (comments you make to the electronic fetal heart tracing in FetaLink) can auto-populate sections in iView. You will learn more about FetaLink functionality in another workshop.

9. Now is a good opportunity to click through the rest of the OB bands in iView to familiarize yourself with where you will be documenting the rest of your OB assessments.

Notice these other bands as well:

- Antepartum
- Antenatal
- Labour and Delivery
- Newborn Delivery Data

| < 🗦 👻 者 Interactive View and      | 1&0      |                              | 🖾 Full screen 🖷 Print 🛛 🕈 0 minutes ago |
|-----------------------------------|----------|------------------------------|-----------------------------------------|
| ** 🖃 🖽 🛷 🖌 😥 🦉 📰 🛤 🗶              | :        |                              |                                         |
|                                   |          |                              |                                         |
| X Adult Quick View                |          | Last 24 Hours                | • • • • • • • • • • • • • • • • • • •   |
| X Adult Systems Assessment        |          |                              |                                         |
| X Adult Lines - Devices           |          | Find Item                    | lag 🔿 And 💿 Or                          |
| X Adult Education                 |          |                              |                                         |
| Slood Product Administration      |          |                              |                                         |
| Vintake And Output                | DB Bands | 13-Feb-2018                  |                                         |
| Advanced Graphing                 |          | 4 EHR Monitoring             |                                         |
| Restraint and Seclusion           |          | ⊿ Baby A                     |                                         |
| Procedural Sedation               |          | Monitoring Method Intermitte |                                         |
| OB Triage                         |          | ♦ FHR bpm 130                |                                         |
| FHR Monitoring                    | A        | FHR Rhythm Regular           |                                         |
| Fetal Monitoring Annotations      |          | Accelerations                |                                         |
| Contraction Information           |          | Deceleration                 |                                         |
| VITAL SIGNS                       |          | Fetal Activity               |                                         |
| <ul> <li>Cervical Exam</li> </ul> |          | Fetal Presentation           |                                         |
| Membrane Status Information       |          | ⊿ Baby B                     |                                         |
| Obstetrical Bleeding              |          | Monitoring Method            |                                         |
| Comfort Measures                  |          | Accelerations                |                                         |
| OB Subjective Data                |          | Deceleration                 |                                         |
| Measurements                      |          | Interpretation Category      |                                         |
| PIOVIDER NOLITICALION             | ~        | Fetal Activity               |                                         |
| Antenartum                        |          | Fetal Presentation           |                                         |
| Antenatal Testing                 |          |                              |                                         |
| N Labour and Delivery             |          |                              |                                         |
| Newborn Delivery Data             |          |                              |                                         |
| OR Receivery and Restractum       |          |                              |                                         |
| OB Receivery and Postparturn      |          |                              |                                         |
| CD Operations to season and       | g        |                              |                                         |
| CB Systems Assessment             | 9        |                              |                                         |

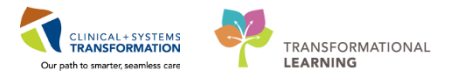

**Note**: You may see a few areas in iView where you could document the same information. For example, you can document VITAL SIGNS under the OB Triage band or under the Adult Quick View band. When caring for an OB patient, it is preferable to use the maternity-specific sections but should vital signs happen to be documented under Adult Quick View, the data will carry over to the OB sections.

The first set of vital signs must always be documented in OB Triage before documenting in the Antepartum, Labour and Delivery, etc sections.

### Key Learning Points

- When looking after OB patients and Newborns you will document your assessments in the specific OB bands in iView
- Clicking into each band will allow you to learn which assessments are documented where.
  - Always sign 🖌 your documentation so that it becomes a part of the patient's legal chart.
- If there are duplicate sections in iView, the documented information will flow to all duplicated sections.

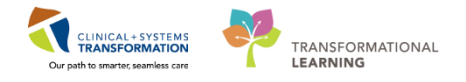

# **PATIENT SCENARIO 6 – Partogram**

#### Learning Objectives

At the end of this Scenario, you will be able to:

Access the partogram to view necessary labour information.

### **SCENARIO**

In this scenario, we will access the Partogram from the Women's Health Overview.

As an inpatient nurse you will be completing the following activities:

- Locate the Partogram Overview
- Locate the Partogram FHR
- Locate the Partogram Labour Graph

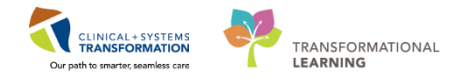

## Activity 6.1 – Viewing the Partogram

The **Partogram** is a graphical, view-only display of data that has been charted on a labouring patient. It provides an overview of useful information such as the current oxytocin rate and/or the current epidural rate. You can also view a graphical display of fetal heart rates as well as the labour curve graph.

The **Partogram** can be accessed from the Partogram tab in the **Women's Health Overview** page.

**Note**: If not already done, you will be prompted to document the labour onset date and time (the first stage of labour) before you can view the Partogram. If you are commencing oxytocin and the patient has not yet entered the first stage of labour, document the oxytocin start date and time in the Labour Onset, Date/Time field to populate the Partogram. You will need to update the Labor Onset, Date/Time field once you can confirm the date/time of the patient's first stage of labour since this is used for the **Stages of Labour** auto calculation.

Explore the Partogram:

- 1. Navigate to the Women's Health Overview from the Menu
- 2. Click on the **Partogram** tab.

**Note:** If the Partogram tab is not in view, click on the sign. A list of Views will populate. Select Partogram.

3. The Partogram page opens. Various components of the Partogram are listed to the left, including Overview, Fetal Heart Rate, Labour Curve, Contractions, and Maternal Labour Assessments etc.

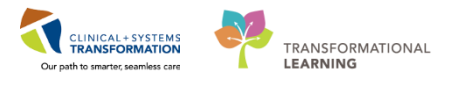

| Menu                |            | 4      | < > - 🏦 Women's Health                      | Overview             |          |             |             |             |         |                                                |          |                                  | (III) Full scre | en 📾 Print      | € 6 minutes ago |
|---------------------|------------|--------|---------------------------------------------|----------------------|----------|-------------|-------------|-------------|---------|------------------------------------------------|----------|----------------------------------|-----------------|-----------------|-----------------|
| Patient Summary     |            | ^      |                                             | 10.0.4               |          |             |             |             |         |                                                |          |                                  |                 |                 |                 |
| Women's Health      | Overview 1 |        | An                                          | - U U Q              |          |             |             |             |         |                                                |          |                                  |                 |                 |                 |
| Orders              | + Add      |        | Triage/Ante/La 🔀 Partogram                  | n 2 Postparti        | ım       | S3 Neor     | nate Workfl | 🔀 Discharge | S       | 3 OB Quid                                      | k Orders | X New View                       | 8 +             | -               | ■ 🗣 🔳 = •       |
| Single Patient Task | : List     |        |                                             |                      |          |             |             |             |         |                                                |          |                                  |                 |                 |                 |
| MAR                 |            |        | Overview                                    | Overview             |          |             |             |             |         |                                                |          |                                  |                 |                 | ∂ =-            |
| MAR Summary         |            |        | Fetal Heart Rate                            | Gestational Informat | ion      | Gravida/    | Parity      | GBS Status  | Bloc    | od Type                                        | Labor Or | nset                             |                 |                 |                 |
| Interactive View an | nd I&O     |        | Cabbur Curve                                | 36w 4d MAR 18, 2017  |          | G2, P1 (1,  | , 0, 0, 1)  | Positive    |         |                                                | 19Hrs 4  | <b>17</b> Min FEB 13, 2018 16:07 |                 | Multipara       | $\bigcirc$      |
| Results Review      |            |        | Contractions<br>Maternal Labour Assessments |                      |          |             |             |             |         |                                                |          |                                  |                 |                 |                 |
| Documentation       | 🛨 Add      |        | Maternal Labour Assessments                 | Baby Rupture of M    | lembrane |             | Oxytocin    |             |         |                                                |          | Epidural                         | +               | Epidural Start  | 3               |
| Notes               | + Add      |        | Fetal Assessments                           |                      |          |             | - 1         |             | * Start | <ul> <li>Increase</li> <li>Decrease</li> </ul> |          | 1                                |                 | Epidural Discon | Aposthosia      |
| Medication Reque    | st         |        | Maternal Physical Assessment                |                      |          |             |             |             | • 000p  | · Decreasi                                     | -        |                                  |                 | Epidural Bolus, | Patient         |
| Histories           |            |        | Maternal Vital Signs                        |                      |          |             |             |             |         |                                                |          |                                  |                 |                 |                 |
| Allergies           | + Add      |        | 3                                           |                      |          |             |             |             |         |                                                |          |                                  |                 |                 |                 |
| Diagnoses and Pro   | blems      |        |                                             | Fetal Heart Rate     |          |             |             |             |         |                                                |          | 1 Hour 4 Hour                    | s 8 Hours 1     | 2 Hours 24 H    | ours 🤐 🖃        |
| Perioperative Doc   |            |        |                                             |                      | To       | day FEB 14, | , 2018      |             |         |                                                |          |                                  |                 |                 |                 |
|                     |            |        |                                             | Roby A               | •        |             | 02:00       | 04:         | 00      |                                                | 06:00    | 08:00                            | 10              | :00             | •               |
| CareConnect         |            |        |                                             | ~ baby A             | 210      |             |             |             |         |                                                |          |                                  |                 |                 |                 |
| Clinical Research   |            |        |                                             | FHR                  | 190      |             |             |             |         |                                                |          |                                  |                 |                 |                 |
| Form Browser        |            |        |                                             | A Baseline           | 180      |             |             |             |         | _                                              | _        |                                  | _               |                 |                 |
| Growth Chart        | <u> </u>   |        |                                             |                      | 170      |             |             |             |         |                                                |          |                                  |                 |                 |                 |
| Immunizations       |            |        |                                             |                      | 150      |             |             |             |         |                                                |          |                                  |                 |                 | $\sim$          |
| Lines/Tubes/Drains  | s Summ     | $\sim$ |                                             |                      |          |             |             |             |         |                                                |          |                                  |                 |                 |                 |

4. Click on the Fetal Heart Rate component. Note that the FHR you documented in iView populates here. When multiple FHRs are documented in iView, the results will display here in a graphical format. If updated information is not appearing as expected, click

refresh <sup>2</sup> 19 minutes ago in the upper right corner of the screen to populate the information.

| Triage/Ante/La 23 Pos                                                 | tpartum 🕅      | Neonate Workfl                                                                | X Partogram S        | 🛛 Discharge 🕅 🎗 | Handoff Tool | Referral Triage 🛛 🔀 | > +                      |                                      |
|-----------------------------------------------------------------------|----------------|-------------------------------------------------------------------------------|----------------------|-----------------|--------------|---------------------|--------------------------|--------------------------------------|
| Dverview                                                              | Fetal Heart Ra | ate                                                                           |                      |                 |              | 1 Hour 4 Ho         | ours 8 Hours 12 Hours 24 | Hours $\left  \mathcal{Z} \right  =$ |
| etal Heart Kate 4<br>.abour Curve<br>Contractions                     | n Baby A       | 210 Today D                                                                   | EC 11, 2017<br>06:00 | 08:00           | 10:00        | 12:00               | 14:00                    | Þ                                    |
| laternal Labour Assessments                                           | ● FHR          | 200                                                                           |                      |                 |              |                     |                          |                                      |
| tal Assessments<br>tternal Physical Assessment<br>aternal Vital Signs | Baseline       | 180<br>170<br>160<br>150<br>140<br>130<br>120<br>110<br>100<br>90<br>80<br>70 |                      |                 |              |                     | •                        |                                      |

**Note**: The Partogram only displays iView documented FHRs; it is not a display of real time electronic fetal heart rate tracings. To view real time FHR tracings, you will need to access the **FetaLink** application. This will be covered in another learning session.

5. Now click on the Labour Curve component. The cervical exam you documented in iView populates here.

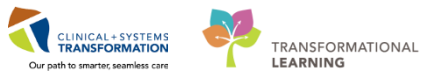

| < 🖂 🔹 者 🛛 Women's Health     | n Overview       |                    |           |             |                  |                   | :                         | 🗆 Full screen 🛛 👼 Print | ₽ 2 minutes |
|------------------------------|------------------|--------------------|-----------|-------------|------------------|-------------------|---------------------------|-------------------------|-------------|
| 🐴 🗎   🖶 🗎 🔍 🔍   100%         | -   • • 🗳        |                    |           |             |                  |                   |                           |                         |             |
| Triage/Ante/Labour 🔀 Pos     | tpartum 🔉 Neonat | e Workflow 🛛 🕅 Pa  | rtogram 🔀 | Discharge 🔀 | Handoff Tool 🛛 🖓 | Referral Triage 🛛 | OB Quick Orders 🛛 🕄 🕂     |                         |             |
| Overview                     |                  | 70                 |           |             |                  |                   |                           |                         |             |
| Fetal Heart Rate             |                  | 60                 | 1         |             |                  |                   |                           |                         |             |
| Labour Curve 5               | Labour Cursia    |                    |           |             |                  |                   | 1 Haure   4 Haure   9 Hau | 12 Hours 24 Hours       |             |
| Contractions                 | Labour Curve     |                    |           |             |                  |                   | I Hour H Hours a Hou      | is 12 Hours 24 Hours    |             |
| Maternal Labour Assessments  |                  | Today DEC 11, 2017 | 10:00     | 12:00       | 14:00            | 16:0              | 0 18:00                   |                         | •           |
| Fetal Assessments            | Cervix Dilation  |                    |           |             |                  |                   |                           |                         |             |
| Maternal Physical Assessment | Fetal Station    |                    |           |             | $(\mathbf{x})$   |                   |                           |                         |             |
| Maternal Vital Signs         |                  | 10                 |           |             | <b>W</b>         |                   |                           |                         | 1 -5        |
|                              | Fetal Position   | 9                  |           |             |                  | 11                |                           |                         | 4           |
|                              | Alert/Action:    |                    |           |             |                  |                   |                           |                         |             |
|                              | 1.5 cm/hr.       | 8                  |           |             |                  |                   |                           |                         | 3           |
|                              |                  | 7                  |           |             |                  |                   |                           |                         | 2           |
|                              |                  |                    |           |             |                  |                   |                           |                         |             |
|                              |                  | 6                  |           |             |                  |                   | 11                        |                         | 1           |
|                              |                  | 5                  |           |             |                  |                   |                           |                         | - 0         |
|                              |                  |                    |           |             |                  |                   |                           |                         |             |
|                              |                  | 4                  |           | 1           |                  | 1                 |                           |                         | +1          |
|                              |                  | 3                  |           |             |                  |                   |                           |                         | - +2        |
|                              |                  |                    |           |             |                  |                   |                           |                         |             |
|                              |                  | 2                  |           |             |                  |                   |                           |                         | - +3        |
|                              |                  | 1                  |           |             |                  |                   |                           |                         | - +4        |
|                              |                  |                    |           |             |                  |                   |                           |                         |             |
|                              |                  | 0                  |           |             |                  |                   |                           |                         | +5          |
|                              |                  |                    |           |             |                  |                   |                           |                         | 5           |
|                              | L                |                    |           |             |                  |                   |                           |                         |             |

**Note:** You cannot chart directly on the Partogram; it is view only. The more information you document in iView, the more data will populate on the Partogram.

### **Key Learning Points**

- The Partogram is accessible from the Women's Health Overview page.
- It provides as summary of pertinent clinical information such as the FHR and the labour curve graph.

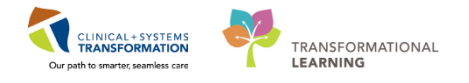

# **PATIENT SCENARIO 7 – OB Quick Orders**

#### Learning Objectives

At the end of this Scenario, you will be able to:

- Navigate to OB quick orders
- Place an order from OB quick orders
- Initiate an order

#### **SCENARIO**

As a rural nurse caring for OB patients, you will need to place OB specific orders on your patient in certain situations. To do so you will complete the following activities:

- Navigate to OB Quick Orders
- Place an order from OB Quick Orders
- Initiate an Order

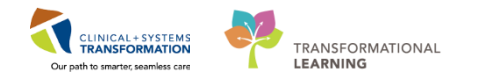

## **Activity 7.1 – Overview of the OB Quick Orders Page**

The **OB Quick Orders** page features the most commonly used orders in obstetrics. You can order **Powerplans** (the equivalent to preprinted orders) as well as stand-alone orders (for example, vital signs q4h). Orders are categorized into different colour-coded sections, for example, **OB PowerPlans, OB Medications, OB Labs** and **OB Patient Care** etc.

Explore the **OB Quick Orders** Page:

- 1. Navigate to the Women's Health Overview from the Menu
- 2. Click on the **OB Quick Orders** tab.

**Note**: If the OB Quick Orders tab is not in view, click on the sign. A list of Views will populate. Select OB Quick Orders.

- The OB Quick Orders Page opens. Different orders are categorized into different sections.
   You can click on the arrow to the left of any order type to expand a list of related orders.
- 4. Click on the arrow beside **Analgesics** in the OB Medications section. A list of the most commonly used OB analgesics will open.

| RYDER, RAPUNZEL          | DOB:14-Feb-1978 MRN:<br>Age:40 years Enc:70 | 00002017 Code Status:<br>00000016604                       | Process:<br>Disease:                                 | Location:SGH MAT; 116; 02M<br>Enc Type:Outpatient in a Bed |
|--------------------------|---------------------------------------------|------------------------------------------------------------|------------------------------------------------------|------------------------------------------------------------|
| Allergies: penicillin    | Gender:Female PHN:9                         | 376747707 Dosing Wt:                                       | Isolation:                                           | Attending:Plisvcl, Antonio, MD                             |
| Menu                     | 📱 < 🕞 🔹 🛧 🖌 Women's Health Ove              | view                                                       |                                                      | 🖾 Full screen 👼 Print 🕹 3 hours 8 minutes ago              |
| Patient Summary          |                                             |                                                            |                                                      |                                                            |
| Women's Health Overview  |                                             |                                                            |                                                      |                                                            |
| Orders 🕂 Add             | Triage/Ante/La 23 Partogram                 | 23 Postpartum 23 Neonate V                                 | Norkfl 23 Discharge 23 OB Quick Orders 2             | New View 🛛 🕇 🛛 🕞 🗕 🔍 🚍 🗸                                   |
| Single Patient Task List | Venue: Innatient                            |                                                            |                                                      |                                                            |
| MAR                      | Inpatent                                    |                                                            |                                                      |                                                            |
| MAR Summary              | OB PowerPlans =- (                          | OB Medications ≡• ⊙                                        | OB Labs = 💿 OB Imaging an                            | id 📃 🔿 🚺 New Order Entry 🕂 📃 🔿 🔨                           |
| Interactive View and I&O | Admit to Inpatient Admit to Obstetrics      | 4 Analoesics                                               | Blood Products / Transfusion                         | Consulta En O                                              |
| Results Review           | 3 Antepartum                                | acetaminophen                                              | Bloodwork Routine     CT                             | consults =• •                                              |
| Documentation 🕂 Add      | ▶ Intrapartum                               | acetaminophen 975 mg, PO, q6h, PRN pain,                   | Bloodwork AM (1day added if ordered     ECG          | Well Newborn =• 😔                                          |
| Notes 🕂 Add              | ▶ Postpartum                                | drug form: tab<br>acetaminophen PRN range dose dose range: | after 23:59)                                         |                                                            |
| Medication Request       |                                             | 325 to 650 mg, PO, q4h, PRN pain, drug form: tab           | Bloodwork Recurning     IN     Bloodwork CTAT     MR | OB Patient Care ≡• ⊙                                       |
| Histories                | Conditions                                  | fentanyl 0.5 mcg/kg, IV, q10min, PRN pain, drug            | Routine Prenatal Labs                                | Patient Disposition                                        |
| Allergies 🕂 Add          | Antonactium Llomorthago                     | form: inj<br>fentanyi 1 mca/ka TV, a10min PRN pain dava    | Bacteriology     US                                  | ► Code Status                                              |
| Diagnoses and Problems   | Postpartum Hemorrhage                       | form: inj                                                  | Pathology and Cytology     XR                        | General Communication                                      |
| Perioperative Doc        | Postpartum Fever                            | HYDROmorphone                                              | Stool Studies                                        | ► Activity                                                 |
|                          | Preterm Labour                              | HYDROmorphone PRN range dose dose                          | Urine Studies                                        | ► Diet                                                     |
| CareConnect              | Preterm Premature Rupture of                | range: 2 to 4 mg, PO, q4n, PRN pain, drug form:<br>tab     | <ul> <li>Virology and Parasites</li> </ul>           | Vitals                                                     |
| Clinical Desearch        | Membranes                                   | ibuprofen 400 mg, PO, q4h, PRN pain-mild, drug             | Swabs                                                | Lines/Tubes/Drams      Mound Care                          |
|                          | <ul> <li>Gestational Diabetes</li> </ul>    | form: tab                                                  |                                                      | Fetal Surveillance                                         |
| Form Browser             | Intrauterine Growth Restriction             | morphine 10 mg, IM, once, PRN pain, drug form:             |                                                      | P Tetar Survembride                                        |
| Growth Chart             | Hypertension                                | morphine 15 mg IM open PRN pain drug forms                 |                                                      | Outpatient Orders =• 🔿                                     |
| Immunizations            | Chart Dain                                  | inj                                                        |                                                      |                                                            |
| Lines/Tubes/Drains Summ  | Chestness of Broath                         | naproxen 500 mg, PO, BID, order duration:                  |                                                      | ► Labs                                                     |
| Medication List 🕂 Add    | Fetal Demise and/or loss greater than 13    | hour, drug form: tab                                       |                                                      | ► Imaging                                                  |
| Newborn Liaison          | V                                           | Antacids                                                   |                                                      | ► Cardiac                                                  |

P0783 TEST NURSERURAL Wednesday 14-February-2018 15:03 PST

Now is a good opportunity to review the different order categories, expand the order types and see the related orders that are available on the OB Quick Orders page. These orders are pre-populated with the most common order sentences for OB patients.

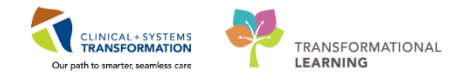

### Activity 7.2 – Place an OB Quick Order

1 Your patient is in active labour. You have called the OB Provider and the decision has been made to admit the patient. Your patient's current encounter type is Outpatient in a Bed; this encounter type is used for all OB patient assessments (Note that for scheduled outpatient activities such as NSTs or Iron Sucrose Infusions, the encounter type will be Outpatient OB).

You will need to place an order to admit her as an Inpatient. Let's practice placing an order from the **OB Quick Orders** Page.

**Note:** Verbal and phone orders that nurses enter in the CIS will be automatically routed to the ordering provider for co-signature

- 1. If not already done, open the **OB Quick Orders** Page from the **Women's Health Overview**.
- 2. Click on the Admit to Inpatient order under the OB PowerPlans section.
- 3. Click the **Orders for Signature** icon (Green Orders Tray) . This tray acts like an orders "shopping cart" and is updated when you select different orders from the OB Quick Orders Page.

**Note:** You can place more than one quick order at a time. Let's say you place 4 orders, you will see this number reflected in the green orders tray

| 👫 🐚   🛋 🐚   🔍 🔍   100% 🛛 - 🌀 🌗                 |                                              |                                      |                                    |                                           |  |  |  |
|------------------------------------------------|----------------------------------------------|--------------------------------------|------------------------------------|-------------------------------------------|--|--|--|
| ✓ Partogram                                    | . X Postpartum X Neonate W                   | lork 🔀 Discharge 🔀 Referra           | al Triage 🔀 Handoff Tool 🔀 >       | +                                         |  |  |  |
| Venue: Ambulatory - In Office (Meds in Office) | Ψ.                                           |                                      |                                    |                                           |  |  |  |
| OB PowerPlans 🔤 🗸 🔕                            | OB Medications ≡• ⊗                          | OB Labs = - 🗞                        | OB Imaging and =• 🔊<br>Diagnostics | New Order Entry 🕂 📃 😒                     |  |  |  |
| Admit to Inpatient Admit to Obstetrics         | ► Analgesics                                 | Blood Products / Transfusion         |                                    | Consults =• 🔾                             |  |  |  |
| ▶ Antepartum 2                                 | Antacids                                     | Bloodwork Routine                    | ► CI                               |                                           |  |  |  |
| Postpartum                                     | Anticoagulants                               | Bloodwork AM (1 day added if ordered | ► ECG                              | OB Patient Care ≡• ♠                      |  |  |  |
| <ul> <li>Intrapartum</li> </ul>                | Antiemetics (PRN)                            | after 23:59)                         | Echocardiogram                     |                                           |  |  |  |
|                                                | Antihypertensives                            | Bloodwork Recurring                  | ▶ IR                               | Patient Disposition                       |  |  |  |
| OB Frequent =• 🔿                               | Antimicrobials                               | Bloodwork STAT                       | ▶ MR                               | Code Status                               |  |  |  |
| Conditions                                     | Bowel Protocol                               | Microbiology                         | ► NM                               | <ul> <li>General Communication</li> </ul> |  |  |  |
| Antenartum Hemorrhage                          | Electrolyte Management                       | Pathology and Cytology               | ▶ US                               | <ul> <li>Activity</li> </ul>              |  |  |  |
| Dostnartum Hemorrhage                          | Glycemic Control                             | Stool Studies                        | ► XR                               | ▶ Diet                                    |  |  |  |
| Postpartum Fever                               | ⊿ TV Fluids                                  | Urine Studies                        |                                    | <ul> <li>Vitals</li> </ul>                |  |  |  |
| Prospancial reven                              | No Favorites Found                           | Virology and Parasites               |                                    | ⊿ Lines/Tubes/Drains                      |  |  |  |
| Preterm Labour                                 | Sedatives                                    | Swabs                                |                                    | Insert Peripheral IV Catheter             |  |  |  |
| Membranes                                      | <ul> <li>Vitamins and Supplements</li> </ul> |                                      |                                    | Insert Saline Lock                        |  |  |  |
| Gestational Diabetes                           |                                              |                                      |                                    | Insert Urinary Catheter                   |  |  |  |
| Intrauterine Growth Restriction                |                                              |                                      |                                    | Remove Peripheral IV Catheter             |  |  |  |
| Inductine Growar Restriction                   |                                              |                                      |                                    | Remove Urinary Catheter                   |  |  |  |
| <ul> <li>hypertension</li> </ul>               |                                              |                                      |                                    | Remove Surgical Drain                     |  |  |  |
| <ul> <li>Hyperemesis</li> </ul>                |                                              |                                      |                                    | Remove Hemovac Drain(s)                   |  |  |  |
| Chest Pain                                     |                                              |                                      |                                    | Wound Care                                |  |  |  |

4. The **Orders for Signature** window will open. It will list all the orders you have placed in your "shopping cart". Click Sign.

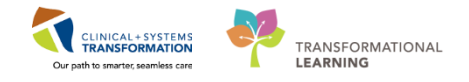

| Orders for Signature (1)                    | ×                         |
|---------------------------------------------|---------------------------|
| Admit/Transfer/Discharge                    |                           |
| Admit to Inpatient<br>(Admit to Obstetrics) |                           |
|                                             | 4 Sign Save Modify Cancel |

- 5. The Ordering Physician window will open. Document:
  - Physician Name = xxx (Plisvca, Rocco)
  - Communication Type = Phone
  - Click **OK**

Remember that fields highlighted in yellow are mandatory.

| P                                                              | Ordering Physician ×                          |
|----------------------------------------------------------------|-----------------------------------------------|
| *Physicia                                                      | an name                                       |
| Plisvca, Ro                                                    | cco, MD                                       |
| *Order D                                                       | Date/Time                                     |
| 23-Feb-201                                                     | B • • • 1243 • PST                            |
| *Commu                                                         | inication type                                |
| Phone<br>Verbal<br>No Cosig<br>Cosigna<br>Paper/Fa<br>Electron | gnature Required<br>ture Required<br>ax<br>ic |
|                                                                | OK Cancel                                     |

A Discern window will appear asking to select a valid Admitting Physician (in practice please type in the correct obstetrics provider).

- 6. In the Admitting Physician field enter Pliscva, Rocco
- 7. Click Submit

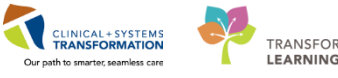

|          | Discern: HRCM, SCENARIO-FIFTYFOUR (1 of 1)                              |               |
|----------|-------------------------------------------------------------------------|---------------|
| 0, 3   M |                                                                         |               |
|          | Physician selected is not a valid Admitting Physician for this facility |               |
|          | Select Admitting Physician for the SGH Squamish Facility                |               |
|          |                                                                         | Cancel Submit |
|          | Admitting Physician: Q Plisvca, Rocco, MD 6                             | 7             |
|          | Select Me                                                               |               |
|          |                                                                         |               |
|          |                                                                         |               |
|          |                                                                         |               |
|          |                                                                         |               |
|          |                                                                         |               |
|          |                                                                         |               |
|          |                                                                         |               |
|          |                                                                         | >             |

You will return to the **OB Quick Orders** Page.

Refresh vour screen. Your patient's Encounter will now be updated from Outpatient in a Bed to Inpatient in the Banner Bar.

| List        | Recer              | nt 👻 Name   | - Q             |  |  |  |  |
|-------------|--------------------|-------------|-----------------|--|--|--|--|
| Location:L  | GH LD; LD          | R5; 01M     |                 |  |  |  |  |
| Enc Type:In | Enc Type:Inpatient |             |                 |  |  |  |  |
| Attending:T |                    |             |                 |  |  |  |  |
| [D]         | Full screen        | (and print) | € 0 minutes ago |  |  |  |  |

1

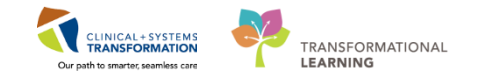

## Activity 7.3 – Place an Order via Add Order

Some orders do not require a cosignature by physician. Let's practice placing an order that does not need to be routed to a physician for cosignature.

- 1. Navigate back to the **OB Quick Orders** page.
- 2. Click the **blue plus sign** of the **New Order Entry** button at the top right hand corner. (The text is also clickable but takes you to the list of current orders.)

| < 🔹 🛉 Women's Health Overvi                                                                              | 2W                                                              |                                                      |                               |                                                 |              | [0] Full screen                  | 🛑 Print 🔍 | 🎽 ag                |
|----------------------------------------------------------------------------------------------------|-----------------------------------------------------------------|------------------------------------------------------|-------------------------------|-------------------------------------------------|--------------|----------------------------------|-----------|---------------------|
| Image/Ante/L     Image/Ante/L     Partogram       Venue:     Inpatient     Image/Ante/L     Image/Ante/L | CB Quick Ord 8                                                  | Postpartum 🔀                                         | Neonate Work 🕄 Disch          | arge 🕄 Referral Triage                          | × +          |                                  |           | =-                  |
| OB PowerPlans = - 🔊                                                                                      | OB Medications                                                  | ≡• 🔊 OB Labs                                         | ≡•⊘                           | OB Imaging and<br>Diagnostics                   | =• 🚯 🛛 Ne    | w Order Entry 🕂                  | ≡∙        | <ul><li>●</li></ul> |
| Admit to Inpatient Admit to Obstetrics  Antepartum                                                       | Analgesics     Antacids                                         | <ul> <li>Blood Prod</li> <li>Bloodwork</li> </ul>    | ucts / Transfusion<br>Routine | ▶ст                                             | 2            | nsults                           | ==-       | •                   |
| Postpartum     Intrapartum                                                                               | Anticoagulants     Antiemetics (PRN)                            | Bloodwork<br>after 23:59                             | AM (1 day added if ordered    | <ul> <li>ECG</li> <li>Echocardiogram</li> </ul> | ОВ           | Patient Care                     | ≣∙        | •                   |
| OB Frequent ≡• .                                                                                         | Antihypertensives     Antimicrobials                            | <ul> <li>Bloodwork</li> <li>Bloodwork</li> </ul>     | Recurring<br>STAT             | ► IR<br>► MR                                    | ► Pa<br>► Co | atient Disposition<br>ode Status |           |                     |
| Antepartum Hemorrhage                                                                                    | Bowel Protocol     Electrolyte Management                       | <ul> <li>Microbiolog</li> <li>Pathology</li> </ul>   | ly<br>and Cytology            | ► NM<br>► US                                    | ► Gi<br>► Ac | eneral Communication<br>ctivity  |           |                     |
| Postpartum Hemorrhage     Postpartum Fever                                                               | Glycemic Control     IV Fluids                                  | <ul> <li>Stool Studi</li> <li>Urine Studi</li> </ul> | es<br>es                      | ►XR                                             | ► Di<br>► Vi | iet<br>itals                     |           |                     |
| Preterm Labour     Preterm Premature Rupture of                                                          | <ul> <li>Sedatives</li> <li>Vitamins and Supplements</li> </ul> | <ul> <li>Virology ar</li> <li>Swabs</li> </ul>       | d Parasites                   |                                                 | ► Li<br>► W  | nes/Tubes/Drains<br>/ound Care   |           |                     |
| Membranes Gestational Diabetes Laterative County Restriction                                             |                                                                 |                                                      |                               |                                                 | • Fe         |                                  | =.        |                     |
| Indauterine Growdi Restriction                                                                           |                                                                 |                                                      |                               |                                                 |              |                                  |           |                     |

#### 3. The Add Orders Page will open.

| P                                                                                                    | RYDER, RAPUNZEI                                                                                                    | - Add Order          | _ 🗆 🗡                                                      |
|----------------------------------------------------------------------------------------------------|----------------------------------------------------------------------------------------------------|----------------------|------------------------------------------------------------|
| RYDER, RAPUNZEL                                                                                                    | DOB:14-Feb-1978 MRN:700002017 Code Status:<br>Age:40 years Enc:7000000016                                                                                                    | Process:<br>Disease: | Location:SGH MAT; 116; 02M<br>Enc Type:Outpatient in a Bed |
| Allergies: penicillin                                                                                                    | Gender:Female PHN:9876747707 Dosing Wt:                                                                                                    | Isolation:           | Attending:Plisvcl, Antonio, MD                             |
| Allergies: penticillin<br>Search:<br>Cardiology Orders<br>Critical Care Orders<br>Dematology Orders<br>General Medicine Orders<br>General Medicine Orders<br>Infectious Disease Orders<br>Mental Health Orders<br>Neurology Orders<br>Neurology Orders<br>Orders<br>Orders<br>Order Meurosurgey Orders<br>Orders<br>Order<br>O | Gender:Female       PHN:9876747707 Dosing Wt:         Advanced Options       Type:         Type:       Inpatient         Folder: Nursing Orders       Search within:         General Surgery Orders       Orders         Urology Orders       Intraoperative | Isolation:           | Attending:Plisvcl, Antonio, MD                             |
| Physical Medicine Rehab Ord                                                                                                    | ers                                                                                                    |                      |                                                            |
| Rheumatology Orders                                                                                                    |                                                                                                    |                      |                                                            |
|                                                                                                    |                                                                                                    | RYD                  | ER, RAPUNZEL - 700002017                                   |
|                                                                                                    |                                                                                                    |                      |                                                            |

4. Type saline lock into the search window and a list of choices will display.

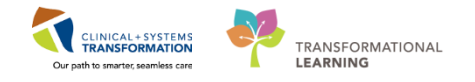

5. Select **Saline Lock Peripheral IV** with order sentence of (*when tolerating oral fluids well*). Order sentences help to pre-fill order details.

| CSTLEARNING, DEMOALPHA                                                                                                    | ······                                                                                                    | - • •                        |
|----------------------------------------------------------------------------------------------------|----------------------------------------------------------------------------------------------------|------------------------------|
| CSTLEARNING, DEMOA DOB:01-Jan-19MRN:7000082 Code St                                                                                                    | atus: Process:                                                                                                 | Location:LGH 6E; 624; 02     |
| Age:80 years Enc:700000001                                                                                                    | Disease:                                                                                                    | Enc Type:Inpatient           |
| Allergies: Bees/Stinging InseGender:Male PHN:98764698Dosing                                                                                                    | Wt: Isolation:                                                                                                 | Attending:Plisvca, Rocco, MD |
| Search: salind 🔍 Advanced Options 👻 Type: 🤀 Inc                                                                                                    | patient 👻                                                                                                    |                              |
| A Saline Lock IV                                                                                                    | _                                                                                                    |                              |
| Saline Lock IV (When tolerating oral fluids well)                                                                                                    | •                                                                                                    |                              |
| Cer 5 Lock Peripheral IV<br>Crit 5 Lock Peripheral IV (When tolerating oral fluids well)<br>Der Saline Lock PIV (When tolerating oral fluids well)<br>Gas Saline Suppression Test<br>Ger Agitated saline bubbles [contrast media]<br>Ger Agitated saline bubbles [contrast media]<br>Insert Saline Lock<br>Net Adosterone Post Saline Suppression<br>Ora EC Echo w/ Contrast Saline<br>Ort EC Echo w/ Contrast Saline<br>Ort EC Echo w/ Contrast Saline<br>Pediatric and Newborn Orders<br>Physical Medicine Rehab Orders<br>Physical Medicine Rehab Orders | Respirology Orders<br>Reumatology Orders<br>General Surgery Orders<br>Urology Orders<br>OB Orders<br>OB Orders | 5                            |
| <                                                                                                    |                                                                                                    | ь                            |

- 6. The Ordering Physician window opens.
- 7. Type in the name of the patient's Attending Physician
- 8. Select No Cosignature Required and click OK.

| P Ordering Physician                       |
|--------------------------------------------|
| 6                                          |
| Order                                      |
| Proposal                                   |
| *Physician name                            |
| Plisvca, Rocco, MD                         |
| 7 Date/Time                                |
| *Communication type                        |
| Phone<br>Verbal<br>Proposed                |
| No Cosignature Required                    |
| Bignature Required<br>Fr/Fax<br>Electronic |
|                                            |
| 8 OK Cancel                                |

9. Click **Done** and you will be returned to the **Orders Page** and see the order details in the Orders Profile.

| CSTLEARNING, DEMOALPHA - 70000 | 8 9 Done |
|--------------------------------|----------|
|                                |          |

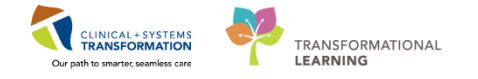

10. The order is now ready for your review and signature. Notice that the **Special instructions** box is pre-filled with **When tolerating oral fluids well**. Click **Sign**.

| A Coder Name Status Start Details                                                            |                                                        |
|----------------------------------------------------------------------------------------------|--------------------------------------------------------|
| △ LGH 6E: 624: 02 Enc;700000015055 Admit: 17-Nov-2017 13:58 PST                              |                                                        |
| 4 Patient Care                                                                               |                                                        |
| 📃 🤁 Saline Lock Peripheral Order 21-Nov-2017 10:27 21-Nov-2017 10:27 PST, When tolerating or | al fluids well                                         |
|                                                                                              |                                                        |
|                                                                                              |                                                        |
|                                                                                              |                                                        |
|                                                                                              |                                                        |
| - subtra Saline Look Perinheral IV (Saline Look IV)                                          |                                                        |
|                                                                                              |                                                        |
| Details III Order Comments                                                                   |                                                        |
|                                                                                              |                                                        |
|                                                                                              |                                                        |
| *Requested Start Date/Time: 11/21/2017                                                       | Special instructions: When tolerating oral fluids well |
|                                                                                              |                                                        |
|                                                                                              |                                                        |
|                                                                                              |                                                        |
|                                                                                              |                                                        |
|                                                                                              |                                                        |
|                                                                                              |                                                        |
|                                                                                              |                                                        |
|                                                                                              |                                                        |
|                                                                                              |                                                        |
|                                                                                              |                                                        |
|                                                                                              |                                                        |
|                                                                                              |                                                        |
|                                                                                              |                                                        |
|                                                                                              |                                                        |
|                                                                                              | 10                                                     |
| O Marine Duration Datable Content for Content on D. Content For Name Database                |                                                        |
| Unissing Required Decails   Unders For Cosgnarure   Unders For Nuise Review                  | Sign                                                   |
|                                                                                              |                                                        |

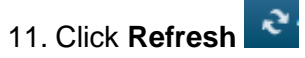

The order has been placed and you will be brought back to the OB Quick Orders page.

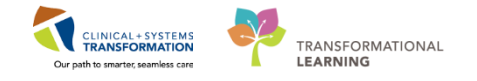

## Activity 7.4 – Initiate a PowerPlan

A **PowerPlan** in the Clinical Information System is the equivalent to preprinted orders (PPOs) in current state. An example of a **PowerPlan** is the **OB Labour and Delivery Admission (Multiphase) Powerplan**.

Powerplans can be in different statuses:

- **Planned** Orders that have been signed but not initiated. This means that the orders cannot yet be carried out but they are prepared in advance for future activation
- Initiated Orders that have been activated and signed. This means that the orders can now be carried out
- Discontinued Orders that have been discontinued and can no longer be carried out

A **Multi-phase PowerPlan** is one that has multiple phases to it. For example when a patient moves from pre-op to intra-op to post-op. Or, in this scenario when a woman is in labour and needs to be admitted, delivers the baby and then becomes a postpartum patient.

Let's say that the OB Provider has placed the **OB Labour and Delivery Admission (Multi-phase) PowerPlan** in a **planned** state.

You will need to **initiate** the PowerPlan in order to act on the (planned) orders. Because this is a Multi-phase PowerPlan, you will need to initiate (as well as discontinue) the different phases separately.

- 1. Click on the **Orders** band from the Menu.
- 2. Locate the **OB Labour and Delivery Admission (Multiphase) PowerPlan** in the Navigator (View). The Admission phase and Continued Lab Work phase are both in planned statuses.

**Note**: A **Postpartum PowerPlan** in a planned state can be placed by the provider for after the baby is delivered. Post-delivery, as the patient becomes a postpartum patient, the nurse will **discontinue** the **Admission phase** of the **OB Labour and Delivery Admission PowerPlan**, and **initiate** the **PostPartum PowerPlan**.

**Note**: The **Continued Lab Work** phase of the **OB Labour and Delivery Admission PowerPlan** does not get discontinued during the postpartum phase, as this bloodwork needs to continue throughout the patient's journey.

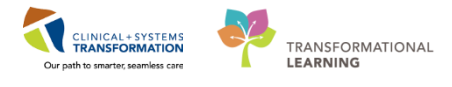

| Menu 🕈                   | < > 🔹 🏦 Orders                                            |                                                                                                | 🗇 Full screen 👘 Print 🚓 36 minutes ag  |
|--------------------------|-----------------------------------------------------------|------------------------------------------------------------------------------------------------|----------------------------------------|
| Women's Health Overview  | + Add   @ Document Medication by Hx   Reconciliation -    | Check Interactions                                                                             | Reconciliation Status                  |
| Interactive View and I&O |                                                           |                                                                                                | Meds History (9 Admission (9 Discharge |
| Single Patient Task List | Orders Medication List Document In Plan                   |                                                                                                |                                        |
| MAR                      |                                                           | 1 S 🔊 📩 Add to Phara - 🛕 Chark Alaste 🔟 Commente Start: Now 📃 Duration: None                   |                                        |
| MAR Summan/              | View                                                      |                                                                                                |                                        |
|                          | Unders for Signature                                      | Status Dose Details                                                                            |                                        |
| Orders 1 🕇 Add           | Plans                                                     | OB Labour and Delivery Admission (Multiphase), Admission (Planned)                             |                                        |
| Results Review           | -Document In Plan                                         | 4 Admit/Transfer/Discharge                                                                     | E                                      |
| Notes 🕂 Add              | Medical     OP Labour and Delivery Admission (Multiphase) | Verify that an 'Admit to' Order has been entered prior to completing the powerplan             |                                        |
| Documentation 🖬 Add      | Admission (Planned)                                       | For Rh negative / unknown patients, the RhIG eligibility orders will be automatically selected |                                        |
|                          | Continued Lab Work (Planned)                              | ∠ Status                                                                                       |                                        |
| Allergies 🕈 Add          | OB Postpartum Vaginal Delivery (Prototype) (Initiat       | Code status     Attempt CPR, Full                                                              | Code                                   |
| Diagnoses and Problems   | TM Rh Immune Globulin (RhIG / WinRho) (Module             | D D Weight On admission                                                                        |                                        |
| CareConnect              | OB Induction or Augmentation of Labour with Oxyt          | Height     On admission                                                                        |                                        |
| 5 0                      | OB Postpartum Vaginal Delivery (Prototype) (Initiat       | Fetal Health Surveillance Initiate as per prot                                                 | tocol                                  |
| Form Browser             | OB Induction or Augmentation of Labour with Oxyt          | Lines/Tubes/Drains                                                                             |                                        |
| Perioperative Doc        | TM Rh Immune Globulin (RhIG / WinRho) (Module)            | 🔲 🕅 Insert Peripheral IV Catheter Unless already in p                                          | place                                  |
|                          | Suggested Plans (0)                                       | ⊿ Activity                                                                                     |                                        |
| Con Constitution         | Orders                                                    | Activity as Tolerated     Encourage mobili     Activity as Tolerated                           | zation                                 |
| Care Coordination        | - Admit/Transfer/Discharge                                | ∠ Diet/Nutrition                                                                               |                                        |
| Clinical Research        | - Status                                                  | General Diet     T-N                                                                           |                                        |
| Growth Chart             | V Patient Care                                            | C Clear Fluid Diet T:N                                                                         |                                        |
| Hictories                |                                                           | 🗖 💀 🕅 NPO 💌 Except for Sips of                                                                 | Water                                  |
| ristones                 |                                                           |                                                                                                |                                        |
| Immunizations            | Related Results                                           | T Details                                                                                      |                                        |
|                          |                                                           |                                                                                                |                                        |

3. Right click on the Admission (Planned) phase and select Initiate from the drop down list.

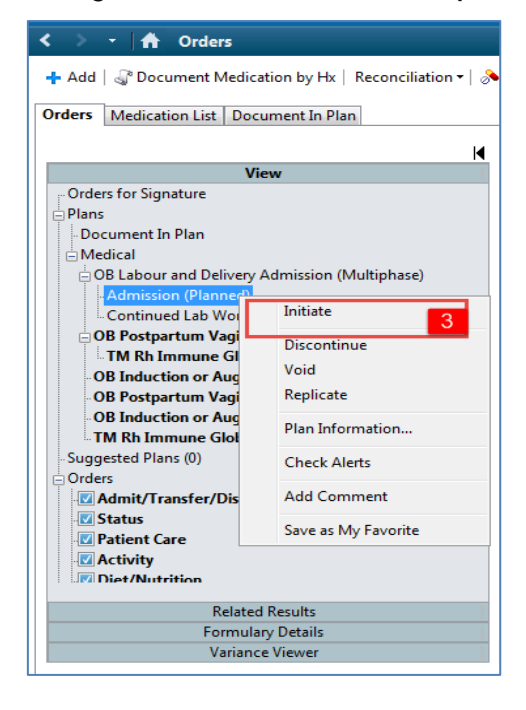

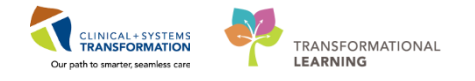

4. The **Ordering Physician Window** opens with the provider name automatically prepopulated. Select No Cosignature required and click OK.

| P Ordering Physician                                       |
|------------------------------------------------------------|
| *Physician name                                            |
| TestMAT, OBGYN-Physician, MD                               |
| *Order Date/Time                                           |
| 11-Dec-2017 🔺 💌 1611 🚔 PST                                 |
| *Communication type                                        |
| Phone                                                      |
| No Cosignature Required 4                                  |
| <del>Cosignature Required</del><br>Paper/Fax<br>Electronic |
| OK 4 ancel                                                 |

**Note**: A planned PowerPlan has already been signed by the provider and therefore 'No Cosignature Required' can be selected when initiating it.

5. The Admission phase will now be updated with the status as Initiated Pending.

| <ul> <li>Add               Pocument Medication by Hx Reconciliation ▼      </li> <li>Orders Medication List Document In Plan         </li> <li>View      </li> <li>Orders for Signature              Plans      </li> <li>Document In Plan         </li> <li>Medical         </li> <li>OB Labour and Delivery Admission (Multiphase)         </li> <li>Stadmission (Initiated Pending)         </li> <li>OB Postpartum Vaginal Delivery (Prototype) (Initiat         <ul> <li>TM Rh Immune Globulin (RhIG / WinRho) (Module             OB Induction or Augmentation of Labour with Oxyt             OB Induction or Augmentation of Labour with Oxyt             TM Rh Immune Globulin (RhIG / WinRho) (Module)             Suggested Plans (0)             Orders             </li> <li>Orders             </li> <li>Admit/Transfer/Discharge             </li> <li>Status             </li> <li>Patient Care             </li> <li>Related Results         </li> </ul> </li> </ul>                                                                                                    | < > - A Orders                                           |  |  |  |  |  |  |
|----------------------------------------------------------------------------------------------------|----------------------------------------------------------|--|--|--|--|--|--|
| Orders Medication List Document In Plan View Orders for Signature Plans Document In Plan Medical OB Labour and Delivery Admission (Multiphase) Continued Lab Work (Planned) OB Postpartum Vaginal Delivery (Prototype) (Initiat TM Rh Immune Globulin (RhIG / WinRho) (Module OB Induction or Augmentation of Labour with Oxyt OB Postpartum Vaginal Delivery (Prototype) (Initiat OB Induction or Augmentation of Labour with Oxyt TM Rh Immune Globulin (RhIG / WinRho) (Module) Suggested Plans (0) Orders Admit/Transfer/Discharge Status Patient Care Activity Related Results                                                                                                    | 🕂 Add   🦨 Document Medication by Hx   Reconciliation 🗸 👌 |  |  |  |  |  |  |
| View Orders for Signature Plans Document In Plan Medical OB Labour and Delivery Admission (Multiphase) Continued Lab Work (Planned) OB Postpartum Vaginal Delivery (Prototype) (Initiat TM Rh Immune Globulin (RhIG / WinRho) (Module) OB Induction or Augmentation of Labour with Oxyt OB Postpartum Vaginal Delivery (Prototype) (Initiat OB Induction or Augmentation of Labour with Oxyt OB Postpartum Vaginal Delivery (Prototype) (Initiat OB Induction or Augmentation of Labour with Oxyt OB Induction or Augmentation of Labour with Oxyt OB Postpartum Vaginal Delivery (Prototype) (Initiat OB Induction or Augmentation of Labour with Oxyt OB Corders C Admit/Transfer/Discharge S Status Patient Care Activity Related Results                                                                                                    | Orders Medication List Document In Plan                  |  |  |  |  |  |  |
| View  Orders for Signature  Plans Document In Plan  Medical  OB Labour and Delivery Admission (Multiphase)  Continued Lab Work (Planned)  OB Postpartum Vaginal Delivery (Prototype) (Initiat TM Rh Immune Globulin (RhIG / WinRho) (Module)  OB Induction or Augmentation of Labour with Oxyt OB Induction or Augmentation of Labour with Oxyt OB Induction or Augmentation of Labour with Oxyt TM Rh Immune Globulin (RhIG / WinRho) (Module)  Suggested Plans (0)  Orders  Admit/Transfer/Discharge  Status  Patient Care  Activity  Related Results                                                                                                    |                                                          |  |  |  |  |  |  |
| Orders for Signature Plans Document In Plan Medical OB Labour and Delivery Admission (Multiphase) GB Labour and Delivery Admission (Multiphase) GB Labour and Delivery Admission (Multiphase) GB Postpartum Vaginal Delivery (Prototype) (Initiat TM Rh Immune Globulin (RhIG / WinRho) (Module) OB Induction or Augmentation of Labour with Oxyt OB Postpartum Vaginal Delivery (Prototype) (Initiat OB Induction or Augmentation of Labour with Oxyt TM Rh Immune Globulin (RhIG / WinRho) (Module) Suggested Plans (0) Orders Admit/Transfer/Discharge Status Patient Care Activity Related Results Related Results                                                                                                    | View                                                     |  |  |  |  |  |  |
| Plans         Document In Plan         Medical         OB Labour and Delivery Admission (Multiphase)         Image: Status         OB Postpartum Vaginal Delivery (Prototype) (Initiat         Image: TM Rh Immune Globulin (RhIG / WinRho) (Module         OB Induction or Augmentation of Labour with Oxyt         OB Induction or Augmentation of Labour with Oxyt         OB Induction or Augmentation of Labour with Oxyt         OB Induction or Augmentation of Labour with Oxyt         OB Induction or Augmentation of Labour with Oxyt         OB Induction or Augmentation of Labour with Oxyt         OB Induction or Augmentation of Labour with Oxyt         TM Rh Immune Globulin (RhIG / WinRho) (Module)         Suggested Plans (0)         Orders         Image: Patient Care         Image: Patient Care         Image: Patien | Orders for Signature                                     |  |  |  |  |  |  |
| <ul> <li>Plans</li> <li>Document In Plan</li> <li>Medical</li> <li>OB Labour and Delivery Admission (Multiphase)</li> <li>Admission (Initiated Pending)</li> <li>OB Postpartum Vaginal Delivery (Prototype) (Initiat</li> <li>OB Postpartum Vaginal Delivery (Prototype) (Initiat</li> <li>OB Induction or Augmentation of Labour with Oxyt</li> <li>OB Induction or Augmentation of Labour with Oxyt</li> <li>OB Induction or Augmentation of Labour with Oxyt</li> <li>OB Induction or Augmentation of Labour with Oxyt</li> <li>TM Rh Immune Globulin (RhIG / WinRho) (Module)</li> <li>Suggested Plans (0)</li> <li>Orders</li> <li>Admit/Transfer/Discharge</li> <li>Status</li> <li>Patient Care</li> <li>Activity</li> <li>Diet/Nutrition</li> <li>Related Results</li> </ul>                                                                                                    |                                                          |  |  |  |  |  |  |
| Document In Plan<br>Medical<br>OB Labour and Delivery Admission (Multiphase)<br>Continued Lab Work (Planned)<br>OB Postpartum Vaginal Delivery (Prototype) (Initiat<br>TM Rh Immune Globulin (RhIG / WinRho) (Module<br>OB Induction or Augmentation of Labour with Oxyt<br>OB Postpartum Vaginal Delivery (Prototype) (Initiat<br>OB Induction or Augmentation of Labour with Oxyt<br>TM Rh Immune Globulin (RhIG / WinRho) (Module)<br>Suggested Plans (0)<br>Orders<br>Admit/Transfer/Discharge<br>Status<br>Patient Care<br>Activity<br>Diet/Nutrition<br>Related Results                                                                                                    | - Plans                                                  |  |  |  |  |  |  |
| <ul> <li>Medical</li> <li>OB Labour and Delivery Admission (Multiphase)</li> <li>SF Admission (Initiated Pending)</li> <li>Continued Lab Work (Planned)</li> <li>OB Postpartum Vaginal Delivery (Prototype) (Initiat</li> <li>TM Rh Immune Globulin (RhIG / WinRho) (Module)</li> <li>OB Induction or Augmentation of Labour with Oxyt</li> <li>OB Induction or Augmentation of Labour with Oxyt</li> <li>TM Rh Immune Globulin (RhIG / WinRho) (Module)</li> <li>Suggested Plans (0)</li> <li>Orders</li> <li>Admit/Transfer/Discharge</li> <li>Status</li> <li>Patient Care</li> <li>Activity</li> <li>Related Results</li> </ul>                                                                                                    | - Document In Plan                                       |  |  |  |  |  |  |
| OB Labour and Delivery Admission (Multiphase)                                                                                                    | ⊡ Medical                                                |  |  |  |  |  |  |
| Admission (Initiated Pending) 5 Continued Lab Work (Planned) OB Postpartum Vaginal Delivery (Prototype) (Initiat TM Rh Immune Globulin (RhIG / WinRho) (Module) OB Postpartum Vaginal Delivery (Prototype) (Initiat OB Postpartum Vaginal Delivery (Prototype) (Initiat OB Induction or Augmentation of Labour with Oxyt TM Rh Immune Globulin (RhIG / WinRho) (Module) Suggested Plans (0) Orders Ø Admit/Transfer/Discharge Ø Status Patient Care Ø Activity Related Results                                                                                                    | OB Labour and Delivery Admission (Multiphase)            |  |  |  |  |  |  |
| Continued Lab Work (Planned)<br>OB Postpartum Vaginal Delivery (Prototype) (Initiat<br>TM Rh Immune Globulin (RhIG / WinRho) (Module<br>OB Induction or Augmentation of Labour with Oxyt<br>OB Postpartum Vaginal Delivery (Prototype) (Initiat<br>OB Induction or Augmentation of Labour with Oxyt<br>TM Rh Immune Globulin (RhIG / WinRho) (Module)<br>Suggested Plans (0)<br>Orders<br>Admit/Transfer/Discharge<br>Status<br>Patient Care<br>Activity<br>Related Results                                                                                                    | Admission (Initiated Pending) 5                          |  |  |  |  |  |  |
| <ul> <li>OB Postpartum Vaginal Delivery (Prototype) (Initiat</li> <li>TM Rh Immune Globulin (RhIG / WinRho) (Module</li> <li>OB Induction or Augmentation of Labour with Oxyt</li> <li>OB Postpartum Vaginal Delivery (Prototype) (Initiat</li> <li>OB Induction or Augmentation of Labour with Oxyt</li> <li>TM Rh Immune Globulin (RhIG / WinRho) (Module)</li> <li>Suggested Plans (0)</li> <li>Orders</li> <li>Ø Admit/Transfer/Discharge</li> <li>Ø Status</li> <li>Ø Patient Care</li> <li>Ø Activity</li> <li>P Diet/Nutrition</li> <li>Related Results</li> </ul>                                                                                                    | Continued Lab Work (Planned)                             |  |  |  |  |  |  |
| <ul> <li>TM Rh Immune Globulin (RhIG / WinRho) (Module<br/>OB Induction or Augmentation of Labour with Oxyt</li> <li>OB Postpartum Vaginal Delivery (Prototype) (Initiat</li> <li>OB Induction or Augmentation of Labour with Oxyt</li> <li>TM Rh Immune Globulin (RhIG / WinRho) (Module)</li> <li>Suggested Plans (0)</li> <li>Orders</li> <li>Ø Admit/Transfer/Discharge</li> <li>Ø Status</li> <li>Ø Patient Care</li> <li>Ø Activity</li> <li>P Diet/Nutrition</li> <li>Related Results</li> </ul>                                                                                                    | OB Postpartum Vaginal Delivery (Prototype) (Initiat      |  |  |  |  |  |  |
| OB Induction or Augmentation of Labour with Oxyt<br>OB Postpartum Vaginal Delivery (Prototype) (Initiat<br>OB Induction or Augmentation of Labour with Oxyt<br>TM Rh Immune Globulin (RhIG / WinRho) (Module)<br>Suggested Plans (0)<br>Orders<br>Ø Admit/Transfer/Discharge<br>Ø Status<br>Ø Patient Care<br>Ø Activity<br>Related Results                                                                                                    | TM Rh Immune Globulin (RhIG / WinRho) (Module            |  |  |  |  |  |  |
| OB Postpartum Vaginal Delivery (Prototype) (Initiat<br>OB Induction or Augmentation of Labour with Oxyt<br>TM Rh Immune Globulin (RhIG / WinRho) (Module)<br>Suggested Plans (0)<br>Orders<br>Ø Admit/Transfer/Discharge<br>Ø Status<br>Ø Patient Care<br>Ø Activity<br>Related Results                                                                                                    | OB Induction or Augmentation of Labour with Oxyt         |  |  |  |  |  |  |
| OB Induction or Augmentation of Labour with Oxyt<br>TM Rh Immune Globulin (RhIG / WinRho) (Module)<br>Suggested Plans (0)<br>Orders<br>Admit/Transfer/Discharge<br>Status<br>Patient Care<br>Activity<br>Diet/Nutrition<br>Related Results                                                                                                    | OB Postpartum Vaginal Delivery (Prototype) (Initiat      |  |  |  |  |  |  |
| TM Rh Immune Globulin (RhIG / WinRho) (Module)<br>Suggested Plans (0)<br>Orders<br>Admit/Transfer/Discharge<br>Status<br>Patient Care<br>Activity<br>Piet/Nutrition<br>Related Results                                                                                                    | OB Induction or Augmentation of Labour with Oxyt         |  |  |  |  |  |  |
| Suggested Plans (0)<br>Orders<br>Status<br>Patient Care<br>Activity<br>Related Results                                                                                                    | TM Rh Immune Globulin (RhIG / WinRho) (Module)           |  |  |  |  |  |  |
| Orders Orders Admit/Transfer/Discharge Status Activity Piet/Nutrition Related Results                                                                                                    | Suggested Plans (0)                                      |  |  |  |  |  |  |
| Admit/Transfer/Discharge                                                                                                    | □ Orders                                                 |  |  |  |  |  |  |
| Activity     Diet/Nutrition     Related Results                                                                                                    | Admit/Transfer/Discharge                                 |  |  |  |  |  |  |
| Patient Care     Activity     Point/Nutrition     Related Results                                                                                                    |                                                          |  |  |  |  |  |  |
| Activity     Diet/Nutrition     Related Results                                                                                                    | Patient Care                                             |  |  |  |  |  |  |
| ACtivity     Piet/Nutrition     Related Results                                                                                                    |                                                          |  |  |  |  |  |  |
| Related Results                                                                                                    | ✓ Activity                                               |  |  |  |  |  |  |
| Related Results                                                                                                    | Inf Diet/Nutrition                                       |  |  |  |  |  |  |
|                                                                                                    | Related Results                                          |  |  |  |  |  |  |

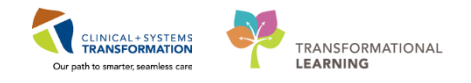

6. Click Orders for Signature from the Orders Profile.

| 🛨 Add   📲 Document Medication by Hx   Reconciliation =   🚴 Check Intera | tions                                                                                                    |
|-------------------------------------------------------------------------|----------------------------------------------------------------------------------------------------|
| Orders Medication List Document In Plan                                 |                                                                                                    |
|                                                                         |                                                                                                    |
| View                                                                    | a to be whether a comments start 12-bec-201/9539/s) burston None burston None burst |
| - Orders for Signature                                                  | 🚳 Offset 🕅 Component Status Dose Details                                                                                                    |
| Plans                                                                   | OB Labour and Delivery Admission (Multiphase), Admission (Initiated Pending)                                                                                                    |
| - Document In Plan                                                      | ⊿ Admit/Transfer/Discharge                                                                                                    |
| Medical                                                                 | Verify that an 'Admit to' Order has been entered prior to completing the powerplan                                                                                                    |
| OR Labour and Delivery Admission (Multiphase)                           | For kn negative / unknown patients, the knills eligibility orders will be automatically selected                                                                                                    |
| Admission (Initiated Pending) 5                                         | ar 30000<br>Order 🔰 🗖 Code Statur Order 💌 12-Dar-2017 00-30 SET. Attempt CDD, Evil Code Darion retains Attempt CDD, Evil Code Darion chemotherane Attempt CDD, Evil Code                                                                                                    |
| Continued Lab Work (Planned Pending)                                    | A Datant Care                                                                                                    |
| - Suggested Plans (0)                                                   | The second second secon |
| Orders                                                                  | Height/Length On admission                                                                                                    |
| Admit/Transfer/Discharge                                                | Fetal Health Surveillance Order 12-Dec-2017 09:39 PST, Initiate as per protocol                                                                                                    |
| - Status                                                                | Lines/Tubes/Drains                                                                                                    |
| - Patient Care                                                          | 🔽 🔽 Inset Peripheral IV Catheter Unless already in place                                                                                                    |
| Activity                                                                | 4 Activity                                                                                                    |
| Diet/Nutrition                                                          | 💱 📝 Activity as Tolerated Order 12-Dec-2017 09-39 PST, Encourage mobilization                                                                                                    |
| Continuous Infusions                                                    | ▲ Diet/Nutrition                                                                                                    |
| Medications                                                             | a general Diet Regular                                                                                                    |
| - Blood Products                                                        | Subsetic Diet TN                                                                                                    |
| Laboratory                                                              | 1 1 1 1 1 1 1 1 1 1 1 1 1 1 1 1 1 1 1                                                                                                    |
| Diagnostic Tests                                                        | L 0.9 MPU                                                                                                    |
| Procedures                                                              | Commoves and some                                                                                                    |
| Respiratory                                                             | Maintenane Fluids                                                                                                    |
| Allied Health                                                           | destrose 5%-sodium chloride 0.9% (destrose 5%-sodium                                                                                                    |
| Consults/Referrals                                                      | Sodium chloride 0.9% (sodium chloride 0.9% (NS) con                                                                                                    |
| Communication Orders                                                    | 4 Medications                                                                                                    |
| Supplies                                                                | Antimicrobials                                                                                                    |
| Non Categorized                                                         | 👰 Group B Strep Prophylaxis                                                                                                    |
| Medication History                                                      | 🞇 😲 Order if Group B Strep positive (positive culture, Group B Strep bacteriuria in current pregnancy, prior neonate with Group B Strep disease)                                                                                                    |
| Medication History Snapshot                                             | If Group B Strep status unknown, order only if risk factors present (less than 37 weeks of gestation, membrane rupture 18 hours or more, fever, prior neonate with Group B Strep disease)                                                                                                    |
| Keconciliation History                                                  | L 🧶 🖉 penicillin G sodium S million unit, 1%, once                                                                                                    |
|                                                                         | a topice memorane or macroe association a topice and the social association and the social association association and the social association and the social association association and the social association association associat |
|                                                                         | Administrative of the second second s |
|                                                                         | A For rash or hives with penicillin                                                                                                    |
|                                                                         | 🖸 🏟 💆 ceFAZolin 2,000 mg, IV, once                                                                                                    |
|                                                                         | If ruptured membranes or in active labour                                                                                                    |
|                                                                         | □ +8 hr 🏟 🔽 ceFAZolin 1,000 mg. IV, q8h                                                                                                    |
|                                                                         | Administer until delivery                                                                                                    |
|                                                                         | Cyr For severe pencifin or cephalosporn allergy (e.g. anaphylaxis) and if organism is susceptible to clindamycin                                                                                                    |
|                                                                         | L Guindemycen Source of the second second se |
|                                                                         | For severe penicillin or cephalosporin allerov (e.g. anaphylaxis) and organism susceptibilities unin active about. Hummited with active about. Hummited with active about.                                                                                                    |
|                                                                         | Vancemycin 1000 ma. IV. al2h                                                                                                    |
|                                                                         |                                                                                                    |
| Diagnoses & Problems                                                    | La Details                                                                                                    |
| Kelated Kesuits                                                         | Datas Far Casimatara (Datas Far Casimatara)                                                                                                    |
| variance Viewer                                                         | Unders For Congnances [ Unders For Arcase ] Same as instrumentations of the second second sec |

- 7. The Orders Profile will update and display only the selected orders.
- 8. Click Sign and then click refresh <a> 19</a> minutes ago

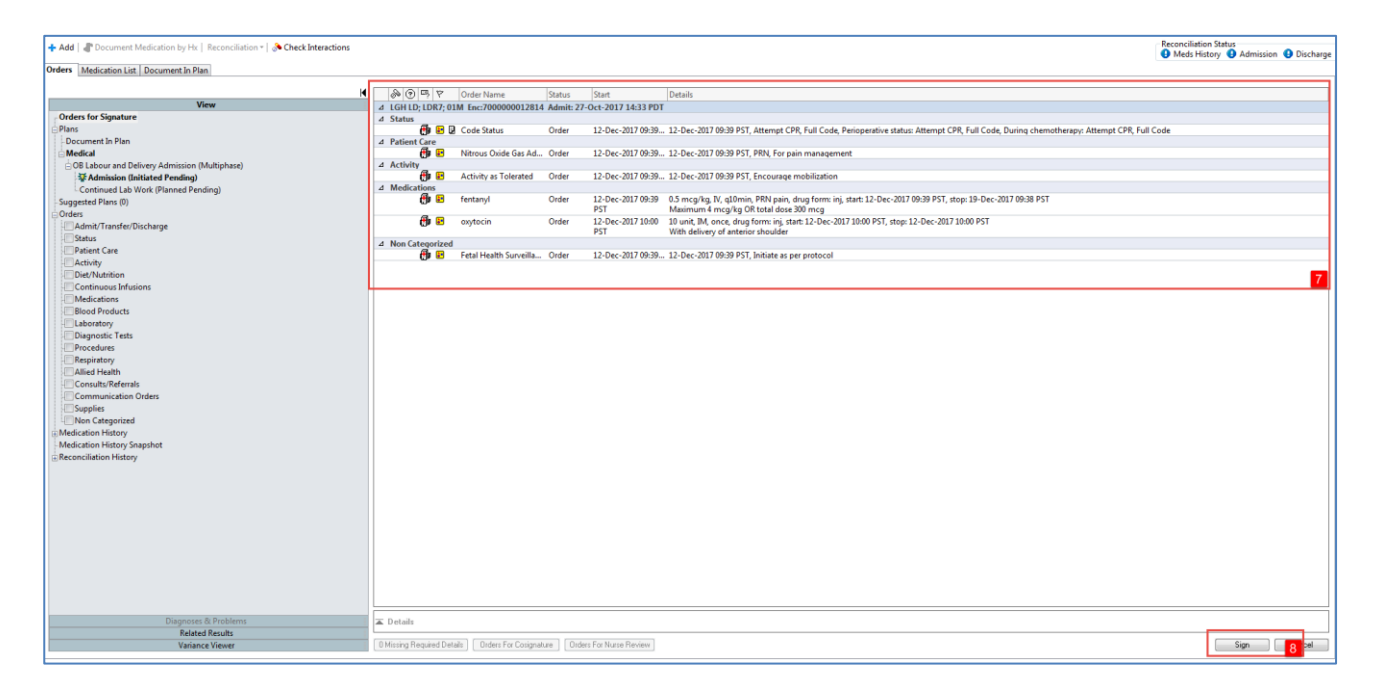

9. The Admission phase status will be updated to Initiated.

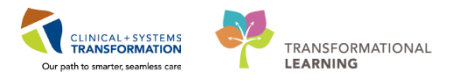

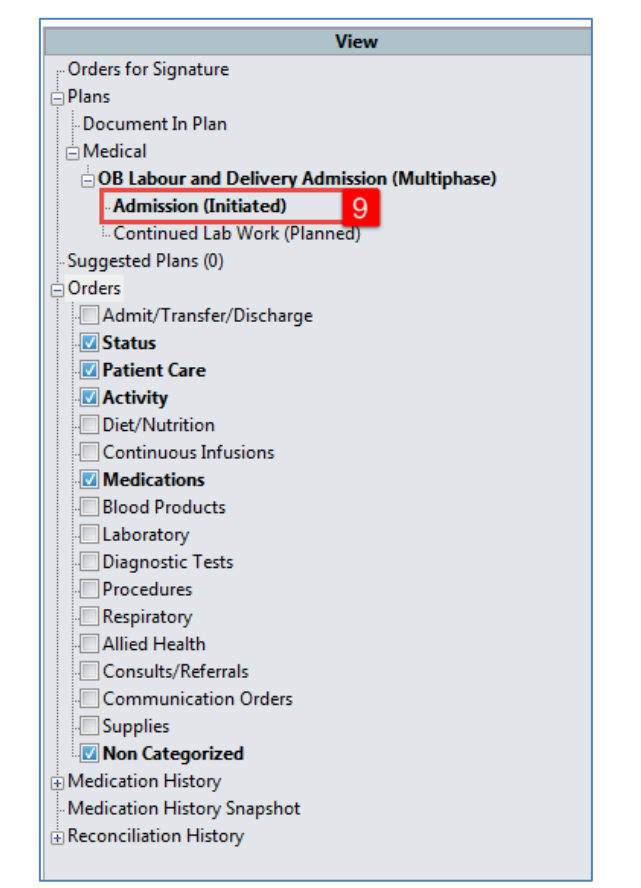

Repeat Steps 3 - 9 to initiate the Continued Lab Work (Planned) phase.

**Note**: When the OB Admission phase is completed, it will need to be discontinued and an OB Postpartum PowerPlan will need to be initiated. The Continued Lab Work phase should not be discontinued as it applies to the patient even in the postpartum period.

### Key Learning Points

- Although the OB Quick Orders Page contains the majority of orders you will need for an obstetrical patient, you can also search for an add an order using the Add Order function.
- Orders in a PowerPlan that is in a planned state cannot be carried out
- A PowerPlan needs to be initiated in order to act on the orders
- Multi-phase PowerPlans that are in a planned state will need the different phases to be initiated (as well as discontinued) at the appropriate times.

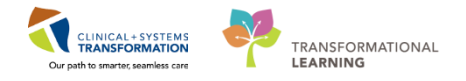

# **PATIENT SCENARIO 8 – Single Patient Task List**

#### Learning Objectives

At the end of this Scenario, you will be able to:

Access the Single Patient Task List

### **SCENARIO**

In this scenario, we will review the Single Patient Task List.

As an Rural inpatient OB nurse you will be completing the following activities:

Review the Single Patient Task List

Complete a Task

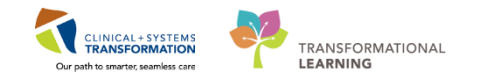

# Activity 8.1 – Review Single Patient Task List and Complete a Task

The **Single Patient Task List** displays the list of tasks associated to the patient from within the patient's chart. You can access the Single Patient Task List from the Menu (within each patient's chart) throughout your shift to view pending tasks and mark them as completed when done.

Let's say you just inserted a peripheral IV for your patient. Now you need to complete the **Insert Periperhal IV Catheter** task from the Single Patient Task List.

- 1. Select Single Patient Task List from the Menu
- 2. Right click Insert Peripheral IV Catheter task
- 3. Select Chart Done

1

| Menu                     | 1                | <b>4</b> | <  | >                  | •  1    | 🕈 Single    | Patient Task  | List         |              |             |                                                                                                    |   | [0] Full screen         |
|--------------------------|------------------|----------|----|--------------------|---------|-------------|---------------|--------------|--------------|-------------|----------------------------------------------------------------------------------------------------|---|-------------------------|
| Women's Health Overvi    | ew               | ^        | ~  | 8                  | 0       | í B. I 💷    |               |              |              |             |                                                                                                    |   |                         |
| Interactive View and I&O | )                | I.       | _  | _                  | _       |             |               |              |              |             |                                                                                                    | Г | Chart Done              |
| Single Patient Task Lis  | د <mark>1</mark> | I.       |    |                    |         |             |               |              |              | 11-De       | ecember-2017 06:30 Monday PST - 11-December-2017 19:45 Monday PS                                                                                       | L | Chart Done (Bate, Time) |
| MAR                      |                  | I.       | Sc | hedule             | ed Pat  | tient Care  | Nurse Collect |              |              |             |                                                                                                    |   | Chart Not Done          |
| MAR Summary              |                  | I.       | Т  | ask retr           | ieval o | completed   |               |              |              |             |                                                                                                    |   | Quick Chart             |
| Orders                   | 🕂 Add            |          |    |                    |         | Task Status | Scheduled D   | ate and Time | Task Descri  | ption       | Order Details                                                                                                    |   | Chart Details / Modify  |
| Results Review           |                  | =        | 3  | <del>8</del> 🙂     |         | Overdue     | 04-Dec-2017   | 16:20 PST    | Med Respo    | nse         | 650 mg, PO, q4h, PRN pain, drug form: tab, start: 04-Dec-2017 15:12 PST<br>Self Medication Program - keep medications at bedside for patient to self-a |   | Unchart                 |
| Notes                    | 🛨 Add            |          | 3  | <mark>સું</mark> જ | •       | Overdue     | 08-Dec-2017   | 16:55 PST    | Insert Urina | ry Cathete  | r 08-Dec-2017 16:55 PST, Indwelling, If patient unable to void x 3, insert cathe                                                                       |   | Ad Hoc Charting         |
| Documentation            | 🕂 Add            | I.       |    |                    |         | Pending     | 11-Dec-2017   | 09:39 PST    | Insert Perip | heral IV Ca | tl <sup>11-1</sup> 2 17 09:39 PST                                                                                                    |   | Reschedule This Task    |
| Allergies                | 🕂 Add            | I.       |    |                    |         |             |               |              |              |             |                                                                                                    |   | Print +                 |
| Diagnoses and Problem    | ;                | I.       |    |                    |         |             |               |              |              |             |                                                                                                    |   | Order Info              |
| CareConnect              |                  | 1        |    |                    |         |             |               |              |              |             |                                                                                                    |   | Order Comment           |
| Form Browser             |                  |          |    |                    |         |             |               |              |              |             |                                                                                                    |   | Create Admin Note       |
| Perioperative Doc        |                  |          |    |                    |         |             |               |              |              |             |                                                                                                    |   | Reference Manual        |
|                          |                  |          |    |                    |         |             |               |              |              |             |                                                                                                    |   | Task Info               |
| Care Coordination        |                  |          |    |                    |         |             |               |              |              |             |                                                                                                    |   | Patient Snapshot        |
| Clinical Research        |                  |          |    |                    |         |             |               |              |              |             |                                                                                                    |   | Select All              |
| Growth Chart             |                  |          |    |                    |         |             |               |              |              |             |                                                                                                    |   | Deselect All            |
| Listorias                |                  | - 1      |    |                    |         |             |               |              |              |             |                                                                                                    |   |                         |

4. Confirm the date/time that the task was completed and Click the **OK** button in the popwindow that displays (make sure this time is aligned with when the IV was inserted and when you documented this insertion in iView).

| Insert Peripheral IV Catheter (Chart Done) - RYDER, RAPUNZEL |                            |  |  |  |  |  |
|--------------------------------------------------------------|----------------------------|--|--|--|--|--|
| Date/Time:                                                   | 15-Feb-2018 🔹 👻 1603 🔹 PST |  |  |  |  |  |
| Performed by:                                                | TestUser, Rural-Nurse      |  |  |  |  |  |
|                                                              | OK 4 Cancel                |  |  |  |  |  |

5. The task will now be marked as complete. When the page is refreshed the task will no longer appear on the task list.

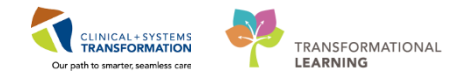

| < 🚿 - 🦂 Single Patient Task List                                                                                                    | 🕮 Full screen 🛛 📾 Print 🛛 🕹 52 minutes ago |
|----------------------------------------------------------------------------------------------------|--------------------------------------------|
| × ② 値 査 氏 [ 第                                                                                                    | 5                                          |
| (no time frame defined)                                                                                                    |                                            |
| Scheduled Patient Care Nurse Collect Respiratory Therapy Unit Clerk                                                                                                    |                                            |
| Task retrieval completed                                                                                                    |                                            |
| Task Status       Scheduled Date and Time       Task Description       Order Details         Complete       15-Feb-2018       16:02 PST       Insert Peripheral IV Catheter         15-Feb-2018       16:02 PST       Insert Peripheral IV Catheter       15-Feb-2018         5       5       15:Feb-2018       16:02 PST       Insert Peripheral IV Catheter |                                            |

Congratulations you have just completed a task on the Single Patient Task List!

# Key Learning Points

The Single Patient Task List displays the list of tasks associated to the patient from within the patient's chart.

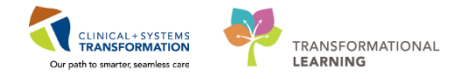

# PATIENT SCENARIO 9 - Scheduling an OB Anesthesia/Epidural Appointment

#### **Learning Objectives**

At the end of this Scenario, you will be able to:

Schedule an OB Anesthesia /Epidural appointment.

In this scenario, we will use the scheduling appointment book to schedule an OB Anesthesia/ Epidural appointment.

As an inpatient nurse you will be completing the following activities:

Use the scheduling appointment book to schedule an OB Anesthesia/ Epidural appointment

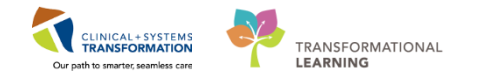

# Activity 9.1 – Scheduling an OB Anesthesia/Epidural Appointment

All admitted patients in labour will need to be scheduled for an OB Anesthesia/Epidural appointment, regardless if they need one or not. This is to notify the OR and Anesthesia that there is a woman in labour who may possibly need surgical services.

Scheduling the patient for an anesthesia/epidural appointment allows Anesthesia to find the patient on their patient list.

Let's practice how to schedule an OB Anesthesia/Epidural appointment:

Once in the patient's chart, select the **Scheduling Appointment Book** button from the Toolbar.

```
Tracking Shell 🔄 Message Centre 🐩 CareCompass 🎍 Patient List 🔐 Multi-Patient Task List 😰 Care Selection 📰 Schedule 🎬 Learning LIVE 🖕

🖓 Patient Health Education Materials 🖓 Policies and Guidelines 🌒 UpToDate 🚽 🛱 Care Connect 🖏 PHSA PACS 🦓 VCH and PHC PACS 🆓 MUlti-

📲 Exit 🙀 Result Copy 🎽 AdHoc 💷 Medication Administration 🔩 communicate • 🗑 Documents 🗮 Tear Off 🗿 Medical Record Request + Add • 🍯 Scheduling Appointment Book 📦 Conversation Launcher 🖨 Discem Reporting Portal 🖏 Related Records 🍣 PM Conversation - 🖉
```

The Scheduling Appointment Book (also called SchAppt Book) launches and opens to the main page. Your patient's name auto-populates in the **Person name** field in the **Appointment** tab. Complete required fields:

- 1. Appointment location = LGH Main OR.
- 2. Appointment type = OB Anesthesia
- 3. Anesthesiologist = xxx [Lo, Charles]
- 4. Click on the **Move** button.

| 8                    |                                               | Scheduling: Scheduling Appoint | ment Book             | - 0 ×                           |
|----------------------|-----------------------------------------------|--------------------------------|-----------------------|---------------------------------|
| Task Edit View Help  |                                               |                                |                       |                                 |
| 🗢 Back + ⇒ + 😰 🖾 👘 🔩 | 回》喝\$\$\$\$\$******************************** | 88 🚯 🚸 🕂 🖟 🏪 🖋 🖉 🗖 🎄 의 🙉       | 4 📓 🗏 🝺 🕵 🤣           |                                 |
| i 🖂 🔝 🗟 🗖 🏝 🖗 💭      |                                               |                                | ाम्ब सम्। 王 🛓 🔍 🔍     |                                 |
| Name: RYDER, RAPUNZ  | ZEL                                           | BC PHN: 9876747707             | Gender: Female        | Person Comments:                |
| Preferred Name:      | MRN: 700002017                                | D08: 14-Feb-1978               | Language:             | Location:                       |
| Disease Alert: None  | Process Alert: None                           | Age: 40 Years                  | Interpreter Required: | Preferred Phone: (604) 555-5555 |
| ✓ 2018 >             | Books Appointment                             |                                | Work in progress:     |                                 |
| ✓ February →         | *Annalational la collect                      | <u>^</u>                       | Mara A                | Schedule                        |
| Su Mo Tu We Th Fr Sa | Appointment jocation:                         |                                | Move P                | Confirm                         |
| 28 29 30 31 1 2 3    | *Appointment type:                            |                                | Negt                  | <u>R</u> ecur                   |
| 4 5 6 7 8 9 10       | OB Anesthesia                                 | 2                              | Qear                  | Suggest                         |
| 18 19 20 21 22 23 24 | *Anesthesiologist:                            |                                | Allergies             | Portugat                        |
| 25 26 27 28 1 2 3    | Lo, Charles                                   | 3                              |                       | Liverfrast                      |
| 4 5 6 7 8 9 10       |                                               |                                |                       | Insert                          |
|                      |                                               | 21 <del>-Feb</del> -2018       |                       |                                 |

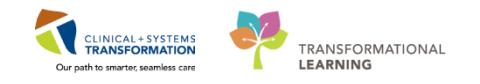

5. The Appointment Attributes window opens.

| 0                   | Ар     | pointment Attrik                                    | outes      |            | ?          | × |
|---------------------|--------|-----------------------------------------------------|------------|------------|------------|---|
| P C RYDER, RAPUNZEL | Orders | Resource List RAPUNZEL Search Existing Ore Epidural | Guidelines | Pref Cards | Appointr 4 |   |
|                     |        |                                                     |            | ОК         | Cancel     | 5 |

- 6. Double click on **Labour Epidural** in Optional tab (the blank field on the right will now be populated).
- 7. Click **OK**.

| <b>B</b>                          | App      | pointment Attrik   | outes      |                                               | ?        | ×   |
|-----------------------------------|----------|--------------------|------------|-----------------------------------------------|----------|-----|
| RYDER, RAPUNZEL     OB Anesthesia | Orders   | Resource List      | Guidelines | Pref Cards                                    | Appointr | • • |
|                                   | RYDER, I | RAPUNZEL           |            | *Anesthesiologist:<br>Lo, Charles             |          | ^   |
|                                   | Labou    | ır Epidural        |            | Primary Procedure:                            |          |     |
|                                   |          |                    |            | Procedure Duration:                           | ×        |     |
|                                   |          | 1                  |            | ⊖ Historical Avera                            | 0        |     |
|                                   | Optional | Search Existing Or |            | Recent Averag                                 |          |     |
|                                   | Labour   | Epidural           | 0          | <ul> <li>Default</li> <li>Override</li> </ul> |          |     |
|                                   |          |                    |            |                                               | 0        | ~   |
|                                   |          |                    |            | ОК                                            | 7 Cano   | el  |

The scheduling item now appears in the Work in Progress box (located beside the "Move" button).

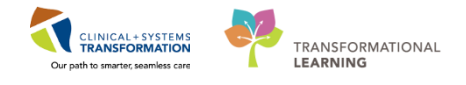

| 8                                                                                                    |                                                                                                    | Scheduling: Scheduling Appoin         | itment Book                                                                                                    | - 🗗 🗙                           |
|----------------------------------------------------------------------------------------------------|----------------------------------------------------------------------------------------------------|---------------------------------------|----------------------------------------------------------------------------------------------------|---------------------------------|
| Task Edit View Hel                                                                                                    |                                                                                                    |                                       |                                                                                                    |                                 |
| 🗄 🖛 Back 🔹 🔿 🐨 🚮                                                                                                    | ●                                                                                                    | 8 🚸 👬 🍠 🌇 🖋 🖉 🕴 📾 🛃                   | 4 🗷 🖻 😰 🕵 📎                                                                                                    |                                 |
| i 🖂 🔝 🛞 🧱 🚔 🚯 🖉                                                                                                    |                                                                                                    |                                       | · 테 · 마 포 土 🔍 역                                                                                                    |                                 |
| Name: RYDER, R#                                                                                                    | PUNZEL                                                                                                    | BC PHN: 9876747707                    | Gender: Female                                                                                                    | Person Comments:                |
| Preferred Name:                                                                                                    | MRN: 700002017                                                                                                    | DOB: 14-Feb-1978                      | Language:                                                                                                    | Location:                       |
| Disease Alert: None                                                                                                    | Process Alert: None                                                                                                    | Age: 40 Years                         | Interpreter Required:                                                                                                    | Preferred Phone: (604) 555-5555 |
| 4 2018                                                                                                    | Books Appointment                                                                                                    |                                       | Work in progress:                                                                                                    |                                 |
| Image: February         February           Su         Mo         Tu         We         Th         I           28         29         30         31         1         4         5         6         7         8           11         12         13         14         15         1           18         19         20         21         22         2 | *         *Eerson name:           Sa         RYDER. RAPUNZEL           3         *Appointment location:           1         LGH Man OR           2         *Monotiment here | · · · · · · · · · · · · · · · · · · · | Move     Image: Constraint of the state of the state of | ia                              |

- 8. Click to highlight the LGH OB Anesthesia in the Work in progress box
- 9. Then click on the **Schedule** button

| Work in progress:              |                   |
|--------------------------------|-------------------|
| RYDER, RAPUNZEL                | Schedule          |
| 🖶 🥸 OB Anesthesia              | Con <u>fi</u> m 9 |
| 🗄 🛅 Current Schedule           | Dama              |
| 🗄 📲 I GH Main OR               | Recur             |
| LGH OB Anesthesia              | Suggest           |
| - Section Technologies Patient |                   |
| Anesthesiologist               | Request           |
|                                | Insert            |

#### The Schedule – OB Anesthesia window opens:

- 10. In the **Time** field, select a time 30 minutes from now. Be sure the correct time period is selected from the **Default Slot** drop-down menu.
- 11. Click **OK**

**Note**: It does not matter what time you choose; you are only placing the patient on the list so that if the patient does need to go to the OR, anesthesia will be aware.

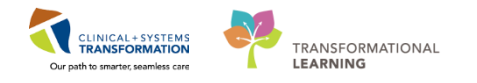

| Schedule - C                            | B Anesthesia | ? ×       |
|-----------------------------------------|--------------|-----------|
| Resource:                               |              |           |
| LGH LD Epidural Request 01              |              | ~         |
| Default slot:                           |              |           |
| SN OB Anesthesia (00:00 - 00:00)        |              | ~         |
| Time:<br>1030 • 10<br>Duration:         |              |           |
| Hour(s) 10 Minutes                      | Day          |           |
| Distinguish setup and cleanup durations |              |           |
| Apply Duration Change to Order          | ОК           | 11 Cancel |

The **Schedule – OB Anesthesia** window closes and **Scheduling Appointment Book** is now displayed.

- 12. Click **Confirm**. The Confirm window opens with a summary of the appointment details.
- 13. Click **OK**.

Note: Bright yellow highlighted appointments mean the appointment is booked.

| 8       |          |                     |                                      |                        | Scheduling: Scheduling A     | ppointment Book                        |                                                                                                    | - 0 ×    |
|---------|----------|---------------------|--------------------------------------|------------------------|------------------------------|----------------------------------------|----------------------------------------------------------------------------------------------------|----------|
| Task    | Ed       | it View Help        |                                      |                        |                              |                                        |                                                                                                    |          |
| 🖨 B     | ack +    | ⇒ - 🕑 🖾 🛛 🗐 🕅 🕅     |                                      | 1/2 🔌 🔒 🔒 🔶            | •† 🎜 🕷 🖉 🖉 🧖 🍖 .             | e 💐 🍕 📓 🖻 😰 🕵 🦻                        |                                                                                                    |          |
| i 🕮 🕯   | b @      | : E & & #           |                                      |                        |                              | i № 40+ (王 :                           | ±   €, €,                                                                                                    |          |
| Nam     | ne: I    | RYDER, RAPUNZEL     |                                      |                        | BC PHN: 9876747707           | Gender: Female                         | Person Comments:                                                                                                    |          |
| Preferm | ed Na    | me:                 | MRN: 700002017                       |                        | DOB: 14-Feb-1978             | Language:                              | Location:                                                                                                    |          |
| Disease | e Aler   | t: None             | Process Alert: None                  |                        | Age: 40 Years                | Interpreter Required;                  | Preferred Phone: (604) 555-5555                                                                                            |          |
| •       |          |                     |                                      | Confirm                | 10                           | ······································ |                                                                                                    |          |
| 4       |          |                     |                                      | Committee              | 12                           |                                        | ίει.                                                                                                    | Schedule |
| Su      | Мо       | Name: RYDER, RAP    | UNZEL                                | BC PHN: 9876747707     | Gender: Female               | Person Comments:                       | a<br>pedule                                                                                                    | Confirm  |
| 28      | 29       | Preferred Name:     | MRN: 700002017                       | DOB: 14-Feb-1978       | Language:                    | Location:                              | in OR                                                                                                    | Recur 12 |
| 11      | 12       | Disease Alert: None | Process Alert: None                  | Age: 40 Years          | Interpreter Required:        | Preferred Phone: (604) 555-5555        | OB Anesthesia                                                                                                    | Suggest  |
| 18      | 19       | B RYDER, RAPUNZEL   | Summary General Res                  | ource View Guidelines  | Notification Conversation Su | mmaries Itineraries Locks E 🔍 🕨        | ent                                                                                                    | Request  |
| 4       | 26       | 🖻 🗣 OB Anesthesia   |                                      |                        |                              |                                        | thestologist                                                                                                    | Insert   |
|         | -        | E-B LGH Main OR     | Allergies:                           | EL Med R               | ec Nbr: 700002017            |                                        |                                                                                                    |          |
|         |          | - I RYDER, RA       | Allergies                            |                        |                              |                                        |                                                                                                    | <u>^</u> |
| 07:00   | HSN      | - 🗵 Lo, Charles     | 21-Feb-2018 - 10:30 10 M             | /linutes OB Anesthesia | LGH Main OR LGH LD E         | vidural Request 01                     |                                                                                                    | ^        |
| 07:15   |          |                     | Surgical Case Number:                |                        |                              |                                        |                                                                                                    |          |
| 07:30   |          |                     | LGHOR-2010-259                       |                        |                              |                                        |                                                                                                    |          |
| 08:00   |          |                     | Orders:<br>Labour Epidural (Primary) |                        |                              |                                        |                                                                                                    |          |
| 08:15   |          |                     |                                      |                        |                              |                                        |                                                                                                    |          |
| 08:45   |          |                     |                                      |                        |                              |                                        |                                                                                                    |          |
| 09:00   |          |                     |                                      |                        |                              |                                        |                                                                                                    |          |
| 09:30   |          |                     |                                      |                        |                              | Options Print Print ABN                |                                                                                                    |          |
| 09:45   |          | < >>                |                                      |                        |                              |                                        |                                                                                                    |          |
| 10:15   |          |                     |                                      |                        |                              | OK 13 Cancel                           |                                                                                                    |          |
| 10:30   | <b>.</b> |                     |                                      |                        |                              |                                        | <del>างสามารถสามารถสามารถสามารถสามารถสามารถสามารถสามารถสามารถสามารถสามารถสามารถสามารถสามารถสามารถสามารถสามารถสามาร</del> ณ |          |
| 11:00   |          |                     |                                      |                        |                              |                                        |                                                                                                    |          |

The Confirmation window closes and returns to a blank Scheduling Appointment Book.

14. Click on the exit (door) icon icon to close out of the **Scheduling Appointment Book**. The patients chart will now be displayed again.

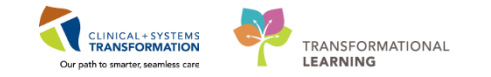

The patient has now been tentatively scheduled for an anesthesia/epidural appointment.

Anesthesia will now be able to see the patient on their patient list, notifying them that their services might be needed.

**Note**: If you click back on the Scheduling Appointment Book button, a confirmation window will open stating that a future OB Anesthesia appointment at LGH Main OR has been booked.

| Ð    | ł                 | Future Requests   | /Appointme      | ents for  | CSTLABS     | QBB, R    | HIGMOM      | мү ?        | х       |
|------|-------------------|-------------------|-----------------|-----------|-------------|-----------|-------------|-------------|---------|
| Futu | ire patient reque | st(s):            |                 |           |             |           |             |             |         |
|      | Request Actio     | n Appointment Typ | e Earliest Requ | iest Date | Latest Requ | uest Date | Created By  | Date Create | d       |
|      |                   |                   |                 |           |             |           |             |             |         |
|      |                   |                   |                 |           |             |           |             |             |         |
|      |                   |                   | _               |           |             |           |             |             |         |
| Futu | ire patient appoi | ntment(s):        |                 |           |             |           |             |             | 1       |
|      | Current State     | Appointment Type  | Location        | Begin Da  | ate/Time    | End Date  | e/Time      | Created By  |         |
| -    | Confirmed         | OB Anesthesia     | LGH Main OR     | 23-Feb-2  | 018 - 15:30 | 23-Feb-2  | 018 - 15:40 | TestMAT, Nu | rse-OB1 |
|      |                   |                   |                 |           |             |           |             |             |         |
|      |                   |                   |                 |           |             |           |             |             |         |
| <    |                   |                   |                 |           |             |           |             |             | >       |
|      | Select            | Unselect          |                 |           |             |           | ОК          | Car         | icel    |

### Key Learning Points

Every admitted woman in labour will get a scheduled OB Anesthesia/ Epidural appointment, just in case they need it.

The OB Anesthesia / Epidural appointment is scheduled through the Scheduling Appointment Book.

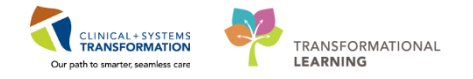

## PATIENT SCENARIO 10 – Delivery Documentation & Newborn Quick Registration

#### Learning Objectives

At the end of this Scenario, you will be able to:

Document delivery data in iView.

Quick register a newborn to create a chart and populate the patient on the Tracking Shell.

### SCENARIO

In this scenario, you will use the WH Quick Registration to Quick Register a patient.

As an inpatient nurse you will be completing the following activities:

- Document delivery data in iView.
- Quick Register a newborn

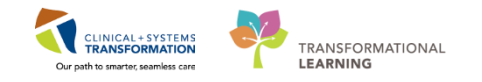

# Activity 10.1 – Document Delivery Information (iView)

- For the purposes of this classroom exercise, you will only be documenting in a few fields in iView. In real practice, it is important to make documentation as complete as possible since iView documentation flows to the Provider's Documentation as well as to the Labour and Birth Summary Record, the Newborn Record and Tracking Shell.
  - 1. Navigate to Interactive View and I&O from the menu.
  - 2. Click on the Labour and Delivery iView band.
  - 3. Scroll down to and click on the **Delivery Information** section. This is where you will document your delivery data. Document the following for Baby A:
    - Labour Onset Methods = Spontaneous
    - Delivery Type = Vaginal
    - Date, Time of birth: *Today/0800*
  - 4. Click the green check mark to sign your documentation.

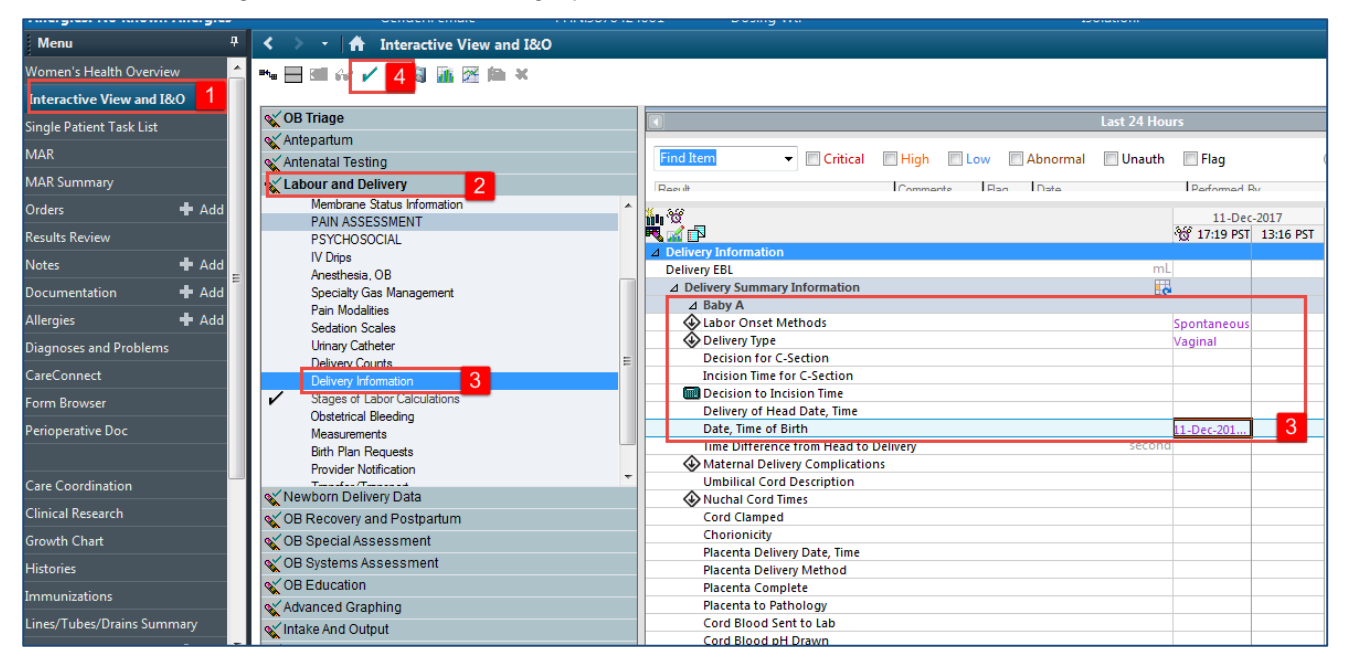

- 5. Now navigate to the Newborn Delivery Data iView band.
- 6. Click on the Newborn Delivery Data section and document the following for Baby A:
  - Heart Rate Apgar 1 Minute = Greater than 100 beats per minute
  - Respirations Apgar 1 Minute = Good, strong cry
  - Muscle Tone Apgar 1 Minute = Active motion
  - Reflex Irritability Apgar 1 Minute = Cry or active withdrawal
  - Color Apgar 1 Minute = Body pink, extremities blue
  - Apgar score 1 Minute (autocalculation) = 9

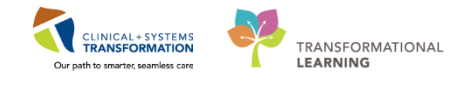

| < 🔹 📩 🏦 Interactive View and I&O |                                       |                   |
|----------------------------------|---------------------------------------|-------------------|
| **• 🗖 🖬 🚓 🖌 🗭 🦉 🌆 🔀 🍋 🗙          |                                       |                   |
| 🗙 OB Triage                      | 4                                     | Last 24 Hours     |
| ≪ Antepartum                     |                                       |                   |
| Antenatal Testing                | Find Item  Critical High Low Abnormal | 🔲 Unauth 🛛 🔲 Flag |
| Labour and Delivery              | Regult Commente Flag Date             | Performed P       |
| Newborn Delivery Data 5          | W 3/2                                 |                   |
| Newborn Delivery Data            |                                       | 11-Dec-2017       |
| Newborn Exam 6                   | A Newborn Delivery Data               | *tg 17:24 PSI     |
| Provider Notification            | ⊿ Baby A                              |                   |
|                                  | Heart Rate Apgar 1 Minute             | Greater tha       |
|                                  | Respirations Apgar 1 Minute           | Good, stro        |
|                                  | Muscle Tone Apgar 1 Minute            | Active motion     |
|                                  | Reflex Irritability Apgar 1 Minute    | Cry or activ      |
|                                  | Color Apgar 1 Minute                  | Body pink,        |
|                                  | Apgar Score 1 Minute                  | 9                 |
|                                  | Heart Rate Apgar 5 Minute             | Greater tha       |
|                                  | Respirations Apgar 5 Minute           | Good, stro        |
|                                  | Muscle Tone Apgar 5 Minute            | Active motion     |
|                                  | Reflex Irritability Apgar 5 Minute    | Cry or activ      |
|                                  | Color Apgar 5 Minute                  | Body pink,        |
|                                  | Apgar Score 5 Minute                  | 9                 |
|                                  | Apgars Assigned By                    | 6                 |
| CB Recovery and Postpartum       | Resuscitation at birth                |                   |
| 🗙 OB Special Assessment          | Suction Amount                        | mL                |
|                                  | Spontaneous Respirations Unset        |                   |
| OB Education                     | Transferred Tex                       |                   |
| W CD Landaum                     | Indisterieu io:                       | I                 |

- 7. Now click on the Initial Newborn Exam section and document the following:
  - Gender = *Female*
  - Birth Weight (g) = 3200
- 8. Click the Green Check Mark to sign your documentation.

| < 🔹 🔹 👫 Interactive View and I&O        |               |                          |          |        |         |          |             |                                                                              |
|-----------------------------------------|---------------|--------------------------|----------|--------|---------|----------|-------------|------------------------------------------------------------------------------|
| **** 🔜 📾 🚧 🔽 🚺 👔 🖾 🖄 🗮                  |               |                          |          |        |         |          |             |                                                                              |
| 🗙 OB Triage                             |               |                          |          |        |         |          | Last 24 Hou | ırs                                                                          |
| 🗙 Antepartum                            |               |                          |          |        |         |          |             |                                                                              |
| 🔨 Antenatal Testing                     | Find          | i Item 👻 🔲 🕻             | ritical  | 🔳 High | Low     | Abnormal | 📃 Unauth    | 🔲 Flag                                                                       |
| 🗙 Labour and Delivery                   | Rae           | dt                       |          | Commer | nte Els | na Date  |             | Performed B                                                                  |
| Vewborn Delivery Data                   | <b>i</b> n 19 | -                        |          |        |         |          |             | 11-Dec                                                                       |
| Newborn Exam 7<br>Provider Notification |               | Newborn Exam             |          |        |         |          | e           | * <u>0</u> 17:27 PSI                                                         |
|                                         |               | ⊿ Baby A                 |          |        |         |          |             | -                                                                            |
|                                         |               | Gender<br>ID Band Number |          |        |         |          |             | Female                                                                       |
|                                         |               | ID Band Verified By      |          |        |         |          |             |                                                                              |
|                                         |               | Security Tag Applied     |          |        |         |          |             | Hours<br>Ith Flag<br>Parformad D<br>11-Dec<br>11-Dec<br>11:727 PST<br>Female |
|                                         |               | Security Tag Number      |          |        |         |          |             |                                                                              |
|                                         |               | Security Tag Verified By | /        |        |         |          |             |                                                                              |
|                                         |               | 🚯 Neonate Outcome        |          |        |         |          |             |                                                                              |
|                                         |               | Birth Order              |          |        |         |          |             |                                                                              |
|                                         |               | Multiple Gestation Des   | cription | 1      |         |          |             |                                                                              |
|                                         |               | Risk Factors             |          |        |         |          |             |                                                                              |
|                                         | <u> </u>      | Neonate Complication:    | S        |        |         |          |             |                                                                              |
|                                         |               | Birth Weight (g)         |          |        |         |          | 0           | 8 200                                                                        |
| ✓ OB Recovery and Postpartum            |               | Dith Weight              |          |        |         |          | lee         | 0,200                                                                        |

Your patient has delivered a baby girl vaginally with APGARs of 9 and weight= 3200g!

**Note:** The Delivery Information/Newborn Delivery Data/Initial Newborn Exam sections are shared iView sections with OB Providers. Some fields will be completed by nurses and some fields will be completed by providers.

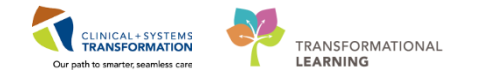

**Note**: The newborn delivery documentation including gender, APGARs, weight, length, and head circumference are documented in the *mom's* chart and then result copied into the newborn's chart (you will learn more about Result Copy later).

**Note:** For a multiples birth, you will need to document delivery information and newborn delivery data for Baby A and Baby B (etc.) separately.

### **Key Learning Points**

- Newborn delivery data can be documented in iView by providers and nurses
- Newborn delivery data is documented in the mom's chart and then result copied into the newborn's chart

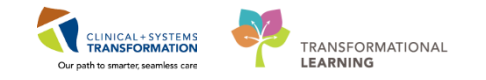

# Activity 10.2 – Quick Registering the Newborn

Once a baby is born, it is necessary to register the baby into the CIS. The first step is to Quick Register the Newborn, which is what you will do as a nurse. The registration clerk will be responsible for doing Full Registration in the CIS (this can be done after Quick Registration).

Completing **Newborn Quick Reg** (Registration) will create an electronic chart for the baby. Orders cannot be placed for the newborn (since the chart does not exist yet) if the newborn quick registration has not been completed.

The newborn must be quick registered prior to transferring mom and baby to the postpartum unit.

Let's practice completing the Newborn Quick Registration:

1. Click on the **Conversation Launcher** Conversation Launcher on the Toolbar.

**Note**: If unable to see this on your tool bar, click the down arrow on the far right of the toolbar to see more options.

2. The **Person Mgmt: Conversation Launcher** window opens. Double click on the **Newborn Quick Reg** icon

|                     | N 4DN 1/700007      | 1401                |                    | - Chat          |                    | c.d.                   |                      |                        |          |
|---------------------|---------------------|---------------------|--------------------|-----------------|--------------------|------------------------|----------------------|------------------------|----------|
| Person Mgr          | mt: Conversati      | on Launcher         | 2                  |                 |                    |                        |                      |                        | <u> </u> |
| <u> </u>            | X                   | <b>×</b> ≣          | ×                  | ×               | ×                  | 4                      | <u>600</u>           | 2                      |          |
| ed Transfer         | Cancel<br>Discharge | Cancel<br>Encounter | Cancel<br>Pending  | Cancel<br>Pendi | Cancel<br>Transfer | Discharge<br>Encounter | Facility<br>Transfer | Leave of<br>Absence    |          |
| 4                   | 1                   | -√.                 | 2                  | 0               | ŵ                  | *=                     | <b></b>              | ŵ                      | 25       |
| Modify<br>Discharge | Newborn             | Pending             | Pending<br>Facilit | Pending         | Pre-Register       | Print Specimen         | Process Alert        | Referral<br>Management |          |
|                     |                     | 2 Scharge           |                    |                 |                    |                        |                      | management             | ers (40) |
| Register            | Negister            | egister             | Stillborn          | Update Patient  | View               | 🔽<br>View Person       | 😗<br>WH Quick        |                        | _        |
| Outpatient          | Patient To          | Phone               |                    | Information     | Encounter          |                        | Reg                  |                        |          |
|                     |                     |                     |                    |                 |                    |                        |                      |                        |          |

3. The **Encounter Search** window opens. Type in the patient's (mother's) Encounter number (located in the Banner bar) in the "Encounter #" field. Note: You can also search using three patient identifiers; first name, last name and DOB.
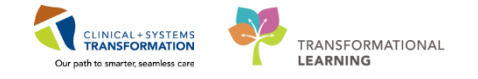

- 4. Click on the Search button.
- 5. Your patient's name will populate on the right. Verify the details to ensure you have the correct patient.
- 6. Click on the correct Inpatient Encounter type
- 7. Click on the **OK** button

| l:27-Nov-2000<br>:17 years<br>der:Female | MRN:70000843<br>Enc:700000001<br>PHN:987642406 | 1<br>5645 <mark>3</mark><br>51 | Code Status:Atto<br>Dosing Wt:    | empt CPR, Full | Code        |             |             | Proce:<br>Diseas<br>Isolati | ss:<br>se:<br>on: |                 |
|------------------------------------------|------------------------------------------------|--------------------------------|-----------------------------------|----------------|-------------|-------------|-------------|-----------------------------|-------------------|-----------------|
| Ith Overview                             |                                                |                                |                                   |                |             |             |             |                             |                   |                 |
| Structure Search                         | 3                                              |                                |                                   |                |             |             |             |                             |                   |                 |
| BC PHN:                                  |                                                | VIP Deceased                   | Alerts BC PHN                     | MRN            | Name        | DOB         | Age         | Ge                          | ender A           | vddress A       |
| MBN:                                     |                                                | ~                              | 307042400                         | 1 700000431    | MATTEST, IC | .0N3 2/1N0V | 2000 171    | eais re                     |                   | 5               |
| Last Name:                               |                                                |                                |                                   |                |             |             |             |                             |                   |                 |
| First Name:                              |                                                |                                |                                   |                |             |             |             |                             |                   |                 |
| DOB:<br>xx_xxxx_xxxx                     | <b></b>                                        |                                |                                   |                |             |             |             |                             |                   |                 |
| Gender:                                  |                                                |                                |                                   |                |             |             |             |                             |                   |                 |
| Postal/Zip Code:                         |                                                | •                              |                                   |                |             |             |             |                             |                   | 4               |
| Any Phone Number:                        |                                                | Facility                       | Encounter #                       | Visit #        | Enc Type    | Med Service | Unit/Clinic | Room                        | Bed E             | st Arrival Date |
| Encounter #:<br>700000015645<br>Visit #: | 3                                              | LGH Lions Gate                 | <ul> <li>7000000015645</li> </ul> | 700000015645   | i Inpatient | Obstetrics  | LGH LD      | LDR5                        | 01M               | 6               |
| Historical MRN:                          |                                                |                                |                                   |                |             |             |             |                             |                   |                 |
| Search 4                                 |                                                |                                |                                   |                |             |             |             |                             |                   |                 |
|                                          |                                                |                                |                                   |                |             |             |             |                             |                   |                 |
|                                          |                                                | •                              |                                   | III            |             |             |             |                             |                   | Þ               |
|                                          |                                                |                                |                                   |                |             | ОК          | 7           | Cancel                      |                   | Preview         |

- 8. The External MPI (EMPI) window opens with a **Newborn Request PHN**. Enter the following information:
  - Sex = Female
  - Baby last name = autopopulates with the mother's last name
  - Baby first name = autopopulates with Baby Girl (based on selection from Sex field)
  - Date of birth = Today's Date
  - Birth time = *0800*
- 9. Click Submit

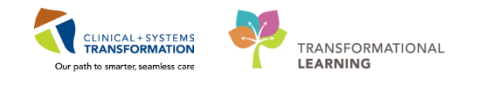

| External MPI                                                                                                    |                                                                                                    |
|----------------------------------------------------------------------------------------------------|----------------------------------------------------------------------------------------------------|
| Newborn Request PHN                                                                                                    |                                                                                                    |
| Mother's name: MATTEST, ICONS<br>Mother's PHN: 9876424061                                                                                                   |                                                                                                    |
| <pre>* Sex:<br/>Female<br/>* Baby last name:<br/>MATTEST<br/>* Baby Girl<br/>* Date of birth: * Birth time:<br/>12/12/2017 * 00:11 *<br/>(MM/DD/YYYY)</pre> | <ul> <li>✓ Use mother's last name</li> <li>Multiple births</li> <li>Set letter for multiple births.<br/>Must be blank for single birth.</li> </ul> |
| Baby 1                                                                                                    | Submit 9                                                                                                    |

**Note:** For multiple births, you must check off the Multiple births box and select a letter corresponding to the Baby's birth order. This field must be left blank for singletons.

| * Baby first name:             | Multiple births                                                                         |
|--------------------------------|-----------------------------------------------------------------------------------------|
| Baby Girl A                    | <ul> <li>Set letter for multiple births.<br/>Must be blank for single birth.</li> </ul> |
| * Date of birth: * Birth time: | A                                                                                       |
| 12 / 07 / 2017 🔹 12 : 10 🗘     | В                                                                                       |
| (MM/DD/YYYY)                   | C                                                                                       |
|                                | D                                                                                       |
|                                | E                                                                                       |

A Newborn Quick Reg: Newborn 1 of 1 window will pop up. Fill in all the following fields:

- 10. **First Name**: for the purposes of this classroom workbook, re-name Baby Girl to a unique first name
- 11. Multiple Birth: No
- 12. Unit/Clinic: LGH Labour and Delivery
- 13. Click Bed Availability

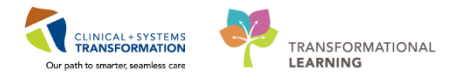

| 10                                                          |                              |                                                    |                              | Newborn Quick R                                     | eg: Newborn 1 of 1 |                               |            |      | - 8 ×                 |
|-------------------------------------------------------------|------------------------------|----------------------------------------------------|------------------------------|-----------------------------------------------------|--------------------|-------------------------------|------------|------|-----------------------|
| 🐵 🗙 The PHN Request of                                      | was successful               |                                                    |                              |                                                     |                    |                               |            |      |                       |
| Medical Record Number:<br>700020913                         | Encounter Number:            | Gender:<br>Female V                                | Last Name:<br>RYDER          | First Name:<br>BABY GIRL                            | Middle Name:<br>10 | Date of Birth:<br>16-Feb-2018 | Bith Time: | Age: | BC PHN:<br>9876296196 |
| Multiple Birth?:<br>No 1                                    | Bith Order:                  | Adoption/Surrogacy?:                               |                              |                                                     | _                  |                               |            |      |                       |
| Mother's Information<br>Medical Record Number:<br>700002017 | Last Name:<br>RYDER          | First Name:<br>BAPUNZEL                            | Middle Name:                 | Date of Bith:<br>14-Feb-1978                        |                    |                               |            |      |                       |
| Newborn Encounter Info     Encounter Type:     Newborn      | Medical Service:             | Reason for Visit                                   |                              |                                                     |                    |                               |            |      |                       |
| Location Building:                                          | Unit/Clinic:                 |                                                    | Room:                        | Bed                                                 |                    |                               |            |      |                       |
| GH Squamish     Care Providers     Admitting Provider:      | Attending Provider           | 2 Bed Availability 13 Primary Care Provider (PCP): | 116 🗸                        | 02B 🗸                                               |                    |                               |            |      |                       |
| Plisvca, Rocco, MD                                          | Plisvca, Rocco, MD           | Plisvel, Antonio, MD                               |                              |                                                     |                    |                               |            |      |                       |
| Registration Date:<br>16-Feb-2018                           | Registration Time:     13:22 | Patient Admit Date:                                | Patient Admit Time:<br>13:22 | Newborn Quick Reg User Nar<br>TestUser, Rural-Nurse | ne:                |                               |            |      |                       |
| Comment:                                                    |                              |                                                    |                              |                                                     |                    |                               |            |      | <u> </u>              |
|                                                             |                              |                                                    |                              |                                                     |                    |                               |            |      | *                     |
|                                                             |                              |                                                    |                              |                                                     |                    |                               |            |      |                       |
|                                                             |                              |                                                    |                              |                                                     |                    |                               |            |      |                       |
|                                                             |                              |                                                    |                              |                                                     |                    |                               |            |      |                       |
|                                                             |                              |                                                    |                              |                                                     |                    |                               |            |      |                       |
|                                                             |                              |                                                    |                              |                                                     |                    |                               |            |      | OK Cancel             |

A Bed Availability window will open.

- 14. Search for the room that the mother is admitted into. She will be in a **M** bed.
- 15. Select an available baby bed (not assigned or dirty) that corresponds with the mother's room number. For a singleton this should be **A** bed.

**Note**: Choose Bed A for Baby A. (If there are multiples, you would choose Bed B for Baby B and Bed C for baby C). For example is Mother is in Room 116 Bed02**M**, choose room 116 Bed02**A** for Baby A.

| ß                            |     |            |           | Bed A           | vailabili | ty         |    |     |        | _ □       |     | ×      |
|------------------------------|-----|------------|-----------|-----------------|-----------|------------|----|-----|--------|-----------|-----|--------|
| Facility: SG<br>Building: SC | Ba  | by A 1     | 5         |                 |           |            |    |     |        |           |     |        |
| Room                         | Bed | Nurse Unit | Isolation | Person          |           | Bed Status | In | Out | Gender | MRN       | En  | ^      |
| 📺 116                        | 02B | SGH MAT    |           |                 |           | Available  |    |     |        |           |     |        |
| 📥 116                        | 020 | SGH MAT    |           |                 |           | Available  |    |     |        |           |     |        |
| 116                          | 02  | SGH MAT    |           | RYDER, RAPUNZEL |           | Assigned   |    |     | Female | 700002017 | 70  |        |
| 🔤 117                        | 01A | SGH MAT    |           |                 |           | Dirty      |    |     |        |           |     |        |
| 📺 117                        | 01B | SGH MAT    |           |                 |           | Available  |    |     |        |           |     |        |
| 📥 117                        | 01C | SGH MAT    |           | -               | -         | Assigned   |    |     |        |           | 70  |        |
| 📥 117                        | 01M | SGH MAT    |           | MATERNITY, DEMO |           | Available  |    |     | Female | 700009081 | 70  |        |
| <u>118</u>                   | 01  | SGH MAT    |           |                 |           | Available  |    |     |        |           |     |        |
| 📥 118                        | 01L | SGH MAT    |           |                 |           | Available  |    |     |        |           |     |        |
| <u>118</u>                   | 01C | GH MAT     |           |                 |           | Available  |    |     |        |           |     |        |
| 📥 118                        | 01M | SL MAT     |           |                 |           | Available  |    |     |        |           |     |        |
| 🚘 CR1                        | 01/ | Mom        |           |                 |           | Assigned   |    |     |        |           |     | $\sim$ |
| <                            |     | WOTT       | 14        |                 |           |            |    |     |        |           | >   |        |
|                              | _   |            |           |                 |           |            |    |     | ОК     | 16 Can    | cel |        |

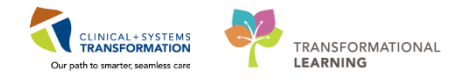

- 16. Click OK
- 17. Admitting Provider: Plisvca, Rocco.
- 18. Attending Provider: Plisvca, Rocco.
- 19. Click **OK**

| <b>'9</b>                                                   |                                           |                                                      |                              | Newborn Quick R                                     | eg: Newborn 1 of | 1                             |     |                      |      | - 8 ×                 |
|-------------------------------------------------------------|-------------------------------------------|------------------------------------------------------|------------------------------|-----------------------------------------------------|------------------|-------------------------------|-----|----------------------|------|-----------------------|
| The PHN Request wa                                          | s successful.                             |                                                      |                              |                                                     |                  |                               |     |                      |      |                       |
| Medical Record Number:<br>700020913                         | Encounter Number:                         | Gender:<br>Female v                                  | Last Name:<br>RYDER          | First Name:<br>BABY GIRL                            | Middle Name:     | Date of Birth:<br>16-Feb-2018 | * v | Birth Time:<br>13.22 | Age: | BC PHN:<br>9876296196 |
| Multiple Birth?:<br>No                                      | Birth Order:                              | Adoption/Surrogacy?:                                 |                              |                                                     |                  |                               |     |                      |      |                       |
| Mother's Information<br>Medical Record Number:<br>700002017 | Last Name:<br>BYDEB                       | First Name:<br>RAPUNZEL                              | Middle Name:                 | Date of Birth:                                      |                  |                               |     |                      |      |                       |
| Newborn Encounter Info     Encounter Type:                  | Medical Service:                          | Reason for Visit:                                    |                              |                                                     |                  |                               |     |                      |      |                       |
| Location Viewborn                                           | Newborn                                   | VEWBUHN                                              | Boom                         | Bed                                                 |                  |                               |     |                      |      |                       |
| SGH Squamish  Care Providers                                | SGH MAT                                   | ✓ Bed Availability                                   | 116                          | v 02B v                                             |                  |                               |     |                      |      |                       |
| Admitting Provider:<br>Plisvca, Rocco, MD 17                | Attending Provider:<br>Plisvca, Rocco, MD | Primary Care Provider (PCP):<br>Plisvol, Antonio, MD |                              |                                                     |                  |                               |     |                      |      |                       |
| Account Data Registration Date: 16-Feb-2018                 | Registration Time:                        | Patient Admit Date:                                  | Patient Admit Time:<br>13:22 | Newborn Quick Reg User Nam<br>TestUser, Rural-Nurse | e:               |                               |     |                      |      |                       |
| Comment:                                                    |                                           |                                                      |                              |                                                     |                  |                               |     |                      |      | Ĵ                     |
|                                                             |                                           |                                                      |                              |                                                     |                  |                               |     |                      |      |                       |
|                                                             |                                           |                                                      |                              |                                                     |                  |                               |     |                      |      |                       |
|                                                             |                                           |                                                      |                              |                                                     |                  |                               |     |                      |      |                       |
|                                                             |                                           |                                                      |                              |                                                     |                  |                               |     |                      |      |                       |
|                                                             |                                           |                                                      |                              |                                                     |                  |                               |     |                      |      |                       |
|                                                             |                                           |                                                      |                              |                                                     |                  |                               |     |                      |      | OK 19 Cancel          |

20. The Document Selection window opens. This window provides options to print Armband labels, Lab Blood Specimen Labels, and Lab Non-Blood Specimen Label. In practice, you would click OK to print the documents. However in class, because you are not synced with a printer, please select **Do not print documents** and click **OK**.

| Document                | Printer      | Co | pies |  |
|-------------------------|--------------|----|------|--|
| 😿 Newborn Armband Label | 590_1stfl_t9 |    | 1    |  |
|                         | · · · ·      |    |      |  |
|                         |              |    |      |  |
|                         |              |    |      |  |
|                         |              |    |      |  |
|                         |              |    |      |  |
|                         |              |    |      |  |
|                         |              |    |      |  |
|                         |              |    |      |  |

The baby has now been quick registered!

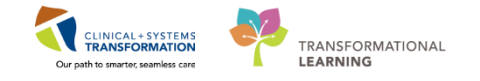

To see the baby on the **Tracking Shell**, click on the Tracking Shell button on the Toolbar. Select the **LGH OB All Beds** location tab (remember that only the OB All Beds tab shows baby beds).

**Refresh** The screen. Your baby should appear on the Tracking Shell in the bed that you placed them in.

| Tracking Shell   | Message Centre 🎬 CareCompass 🛔         | Patient List | Multi-Patier   | nt Task List | Case Selection    | Schedule 🎬 Le    | arningLI | /E                    |
|------------------|----------------------------------------|--------------|----------------|--------------|-------------------|------------------|----------|-----------------------|
| AdHo             | : IIIII Medication Administration 🕌 Co | mmunicate •  | Medical P      | Record Requ  | est 🙀 Result Copy | Related Record   | is 🕂 Ad  | ld • 🖀 Scheduling Ap  |
| Q Patient Health | Education Materials 📿 Policies and Gu  | idelines 风 L | JpToDate 🝦     |              |                   |                  |          |                       |
|                  |                                        |              |                |              |                   |                  |          |                       |
| Tracking Shell   | 5 m                                    |              |                |              |                   |                  |          |                       |
|                  | OB Postpartum                          | GH OB Recent | ly Discharged  | SGH L&D      | SGH OB All Beds   | SGH L&D Nurses   | I SGH C  | B Recently Discharged |
|                  |                                        |              | , o o consigna |              |                   |                  | 1        |                       |
| Patient: CSTPR   | ODEMPI, MICHAE -   HITER: LGH OB AI    | Beds         |                |              |                   |                  |          |                       |
| # / A +          | 🕐 🕴 📾 👿 📾 🙆 🕮 📗                        |              |                |              |                   |                  |          |                       |
| Bed              | Name                                   | Status       | Age            | A            | RN                | Provider         | To Do    | Communications        |
| 317,01M          | COLLINS, MARIA                         |              | 58 years       | 01           | 1200000           | Plisvca, Rocco   | +        |                       |
| 317,02A          | CSTMPAGE, RESULTLAB                    |              | 25 years       | 0            |                   | Plisvca, Rocco   |          |                       |
| 317,02B          | CSTPRODREG, BABY GIRL                  |              | 2 weeks        | a:           |                   | Plisvcc, Trevor  | +        |                       |
| 317,02C          | CSTPRODOSSYSTEM, GRACE                 |              | 19 years       | 0            |                   | Plisvca, Rocco   | +        |                       |
| 317,02M          | CSTMAT, HALLOW                         | Labour       | 36 years       | 0            | Lora Liu          | Plisvca, Rocco   | +        |                       |
| 319,01A          | CSTMAT, RHUNAVAILABLETH                |              | 37 years       | al.          |                   | Plisvcl, Antonio | +        |                       |
| 319,01B          | CSTPRODREGHIM, BABY BO                 | 5            | 3 weeks        | 61           |                   | TestCST, Cardi   | +        |                       |
| 319,01M          | CSTPRODMED, TEST-MELVIN                | 1            | 29 years       | 0            |                   | Plisvcn, Herb,   | +        |                       |
| 321,01A          | CSTMAT, HDNSCENARIOTHRI                | £            | 38 years       | oj.          |                   | Plisvcl, Antonio | +        | 1                     |
| 321,01B          | CSTMAT, BABY BOY                       |              | 5 weeks        | 9            |                   | Plisvcl, Antonio | +        |                       |
| 321,01M          | TAYLOR-LEARN, LEIA                     |              | 31 years       | 0            |                   | Plisvca, Rocco   |          |                       |
| 323,01A          | CSTMATTEST, BABY GIRL B                |              | 5 weeks        | 9            |                   | Plisvca, Rocco   | 1.0      |                       |
| 323,01B          | CSTPRODMED, TEST-ECHO                  |              | 31 years       | 0            |                   | Plisvca, Rocco   | +        |                       |
| 323,01C          | CSTPRODEMPI, BABY GIRL A               | 1            | 2 years        | 91           |                   | Plisvca, Rocco   | +        |                       |
| 323,01M          | CSTTWENTYONE, KAREN                    |              | 28 years       | 0            |                   | Plisvcu, Jese,   |          |                       |
| 325,01A          | CSTPRODEMPI, BABY GIRL C               | 16           | 3 years        | 01           |                   | Plisvca, Rocco   | +        |                       |
| > 325.01B        | CSTPRODEMPL MICHAEL JOH                | 4            | 99 years       | 9            | 1                 | Plisvca, Rocco   | +        | -                     |
| 325,01B          | MATTEST, BABY GIRL                     | 12           | 28 hours       | 9            |                   | Plisvca, Rocco   | +        | 1.00                  |

**Note**: After a baby has been quick registered, the OB unit clerk or Registration Clerk needs to be notified to perform a full registration on the baby.

### **Key Learning Points**

- Newborns need to Quick Registered in order to create an electronic chart for the baby (separate to the mother's chart)
- Newborn Quick Registration can be completed through the Conversation Launcher.
- Mothers are placed in beds with the letter M. Baby A should be placed in the corresponding room as the mother in a bed with the letter A. Baby B will be placed in a bed with the letter B and so on.
  - Newborn Quick Registration is required prior to the baby being transferred to a different unit.

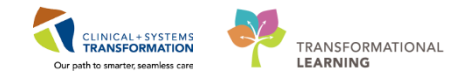

# **PATIENT SCENARIO 11 – Result Copy, Related Records, Transfer**

#### Learning Objectives

At the end of this Scenario, you will be able to:

- Result Copy from the mother's chart to the baby's chart.
- Access related records
- Transfer mother and baby from Labour & Delivery to Postpartum

### SCENARIO

In this scenario, we will learn how to result copy from the mother's chart to the baby's chart. We will learn of when to use the result copy function.

As a rural inpatient OB nurse you will be completing the following activities:

- Result copy from the mother's chart to the newborn's chart, prior to transfer.
- Access related records

Result copy from the mom's chart to the newborn's chart must be done at the following times (at minimum):

- 1. After the baby has been quick registered
- 2. When the mom and baby is being transferred from labour to postpartum
- 3. Prior to the mom and baby being discharged from the hospital.

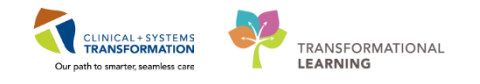

# Activity 11.1 – Result Copy

After you have quick registered a baby, it is important to **Result Copy** information from the mom's chart to the baby's chart. Performing Result Copy ensures that pertinent delivery and newborn information documented in the mom's chart is copied over to the baby's chart.

- 1. From the mom's chart, click the **Result Copy** in the Toolbar.
- 2. The **Result Copy** Wizard window opens. Check to ensure the demographic information is correct for both the mom (in the Copy Data From box) and her newly quick registered newborn (in the Copy Data To box).

**Note:** for multiples, ensure the **Association Type** field under the Copy Data From box is referring to the correct Baby.

| is ricip         |                                |                                                           |                                                                |
|------------------|--------------------------------|-----------------------------------------------------------|----------------------------------------------------------------|
| ient Task List 🎁 | Case Selection 🏢 Schedule 📲 Le | arningLIVE 🝦 👯 Patient Health Education Materials 🔍 Polic | cies and Guidelines 🔍 UpToDate 🝦 🤅 🕄 CareConnect 🕄 PHSA PAC    |
| 🔹 🖹 Medical Re   | cord Request 🚟 Result Copy 🗾   | lated Records 🕂 Add 👻 🖺 Scheduling Appointment Book 👔     | 🕤 Documents 🕥 Conversation Launcher 🍙 Discern Reporting Portal |
|                  |                                |                                                           |                                                                |
| v-2000           | MRN:700008431                  | Code Status:Attempt CPR, Full Code                        | Process:                                                       |
|                  | Enc:700000015645               |                                                           | Disease:                                                       |
| nale             | PHN:9876424061                 | Dosing Wt:                                                | Isolation:                                                     |
| 1&0              |                                |                                                           |                                                                |
| 🙀 Result Cop     | oy Wizard 2                    |                                                           |                                                                |
|                  |                                | C                                                         |                                                                |
| - Copy Data P    | ATTEST ICONS                   | Copy Data To                                              | DOP: 01 D-= 2017.00.26                                         |
| Name: IVIA       | 009421                         | Name: MATTEST, BABY BOY                                   | DOB: 01-Dec-2017 09:26                                         |
| ETNI: 7000       | 000451                         | ETN, 700000345                                            |                                                                |
| Associatio       | pp: Baby A                     | Admit Date/Time: 01-Dec-2017.09:26                        |                                                                |
| Associatio       |                                | Discharge Date/Time:                                      |                                                                |
|                  |                                |                                                           |                                                                |
|                  | -                              |                                                           | 2                                                              |
| Select Associa   | ation Type                     |                                                           |                                                                |
| Baby A 👻         |                                |                                                           |                                                                |
|                  |                                |                                                           |                                                                |
| Select Targe     | et Record                      |                                                           |                                                                |
| A L              |                                |                                                           |                                                                |
| - Available L    | Linked Records                 |                                                           |                                                                |
| Name             | MRN Birth Date/Time            |                                                           |                                                                |
| MATTEST          | 700008543 01-Dec-2017 09:26    |                                                           |                                                                |
|                  |                                |                                                           |                                                                |
|                  |                                |                                                           |                                                                |
|                  |                                |                                                           |                                                                |
|                  |                                |                                                           |                                                                |
|                  |                                |                                                           |                                                                |
|                  |                                |                                                           |                                                                |
|                  |                                |                                                           |                                                                |
|                  |                                |                                                           |                                                                |
|                  |                                |                                                           |                                                                |
|                  |                                |                                                           |                                                                |

3. Select Next.

4. Any information that is highlighted green is newly documented information that will be copied over to the baby's chart. Select **Next**.

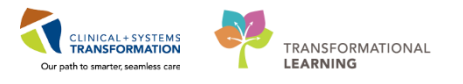

| 🚟 Result Copy Wizard                                                                                                    |                                                                                                    |                                                                                                    |                                                                        |
|----------------------------------------------------------------------------------------------------|----------------------------------------------------------------------------------------------------|----------------------------------------------------------------------------------------------------|------------------------------------------------------------------------|
| Copy Data From<br>Name: MATTEST, ICON<br>MRN: 70008431<br>FIN: 70000015645<br>Association: Baby A                                                                                             | s<br>Ka                                                                                                    | Copy Data To<br>Name: MATTEST, BABY GIRL<br>MRN: 700008856<br>FIN: 70000016518<br>Admit Date/Time: 11-Dec-2017 08:00<br>Discharge Date/Time: | DOB: 11-Dec-2017 08:00                                                 |
| •                                                                                                    | Tuesday, 28                                                                                                    | -<br>3-February-2017 00:00 PST - Tuesday, 12-Decemb                                                                                          | er-2017 23:59 PST 🛛                                                    |
| Categories<br>Maternal Information<br>Delivery Information<br>Newborn Delivery D<br>Initial Newborn Exam<br>Maternal Education<br>Maternal Labs<br>Neonatal Bereaveme<br>All Modified Results | Maternal Information<br>Risk Factors, Antepartum Curren<br>Infant Feeding Plan<br>Non-Exclusive Breastfeeding Rei<br>Dang Fe at Delivery<br>Para Premature<br>Para Abortions<br>Gravida<br>Prenatal Care<br>Primary OB Provider<br>Para (number of live births)<br>Delivery Information<br>Anesthesia Type OB<br>ROM Type:<br>T | at Preg Abruption, Age mother conceived under 1                                                                                              | 19, AMA (>35), Alcohol use during pregnancy, Antepartum hemorrhag<br>4 |

5. Information that will be copied over will show up once more; verify it is accurate and click **Copy Data** 

| Conv Data From                                                                                                    | Conv Data To                                                          |                                                                   |
|----------------------------------------------------------------------------------------------------|-----------------------------------------------------------------------|-------------------------------------------------------------------|
| Name MATTEST ICONS                                                                                                    | Name MATTEST RADY CIDI                                                | DOP. 11 Dec. 2017 09:00                                           |
| Name: MATTEST, ICONS                                                                                                    | Name: WATTEST, BABY GIRE                                              | DOB: 11-DEC-2017 08:00                                            |
| MRN: 700008431                                                                                                    | MRN: /00008856                                                        |                                                                   |
| FIN: 700000015645                                                                                                    | FIN: 700000016518                                                     |                                                                   |
| Association: Baby A                                                                                                    | Admit Date/Time: 11-Dec-2017 08:00                                    |                                                                   |
|                                                                                                    | Discharge Date/Time:                                                  |                                                                   |
|                                                                                                    |                                                                       |                                                                   |
|                                                                                                    | Tuesday, 28-February-2017 00:00 PST - Tuesday, 12-Decemb              | per-2017 23-59 PST                                                |
|                                                                                                    |                                                                       |                                                                   |
|                                                                                                    |                                                                       |                                                                   |
|                                                                                                    |                                                                       |                                                                   |
|                                                                                                    |                                                                       |                                                                   |
| Naternal Information                                                                                                    |                                                                       |                                                                   |
| Naternal Information<br>Risk Factors in Utero Maternal                                                                                                    | Abruption, Age mother conceived under 19, AMA (>35), Alcohol use duri | ng pregnancy, Antepartum hemorrhage, Assisted reproductive techno |
| Aaternal Information<br>Risk Factors in Utero Maternal<br>Maternal Infant Feeding Choice                                                                                                    | Abruption, Age mother conceived under 19, AMA (>35), Alcohol use duri | ng pregnancy, Antepartum hemorrhage, Assisted reproductive techno |
| Maternal Information<br>Risk Factors in Utero Maternal<br>Maternal Infant Feeding Choice<br>D-Mother's Age at Delivery                                                                                                    | Abruption, Age mother conceived under 19, AMA (>35), Alcohol use duri | ng pregnancy, Antepartum hemorrhage, Assisted reproductive techno |
| Maternal Information<br>Risk Factors in Utero Maternal<br>Maternal Infant Feeding Choice<br>D-Mother's Age at Delivery<br>Maternal Para Full Term                                                                                                    | Abruption, Age mother conceived under 19, AMA (>35), Alcohol use duri | ng pregnancy, Antepartum hemorrhage, Assisted reproductive techno |
| Atternal Information<br>Risk Factors in Utero Maternal<br>Maternal Infant Feeding Choice<br>D-Mother's Age at Delivery<br>Maternal Para Full Term<br>Maternal Para Premature                                                                                                    | Abruption, Age mother conceived under 19, AMA (>35), Alcohol use duri | ng pregnancy, Antepartum hemorrhage, Assisted reproductive techno |
| Atternal Information<br>Risk Factors in Utero Maternal<br>Maternal Infant Feeding Choice<br>D-Mother's Age at Delivery<br>Maternal Para Full Term<br>Maternal Para Premature<br>Maternal Para Abortions                                                                                                    | Abruption, Age mother conceived under 19, AMA (>35), Alcohol use duri | ng pregnancy, Antepartum hemorrhage, Assisted reproductive techno |
| Atternal Information<br>Risk Factors in Utero Maternal<br>Maternal Infant Feeding Choice<br>D-Mother's Age at Delivery<br>Maternal Para Full Term<br>Maternal Para Abortions<br>Maternal Para Abortions<br>Maternal Gravida                                                                                                    | Abruption, Age mother conceived under 19, AMA (>35), Alcohol use duri | ng pregnancy, Antepartum hemorrhage, Assisted reproductive techno |
| Atternal Information<br>Risk Factors in Utero Maternal<br>Maternal Infant Feeding Choice<br>D-Mother's Age at Delivery<br>Maternal Para Full Term<br>Maternal Para Premature<br>Maternal Gravida<br>Velivery Information                                                                                                    | Abruption, Age mother conceived under 19, AMA (>35), Alcohol use duri | ng pregnancy, Antepartum hemorrhage, Assisted reproductive techno |
| Atternal Information<br>Risk Factors in Utero Maternal<br>Maternal Infant Feeding Choice<br>D-Mother's Age at Delivery<br>Maternal Para Full Term<br>Maternal Para Premature<br>Maternal Gravida<br>Pelivery Information<br>Maternal ROM Date, Time                                                                                                    | Abruption, Age mother conceived under 19, AMA (>35), Alcohol use duri | ng pregnancy, Antepartum hemorrhage, Assisted reproductive techno |
| Atternal Information<br>Risk Factors in Utero Maternal<br>Maternal Infant Feeding Choice<br>D-Mother's Age at Delivery<br>Maternal Para Full Term<br>Maternal Para Premature<br>Maternal Para Abortions<br>Maternal Gravida<br>Delivery Information<br>Maternal ROM Date, Time<br>Maternal ROM Date, Time<br>Maternal Rom Dite Fluid Color<br>Delivery Den Shith                                                                                                    | Abruption, Age mother conceived under 19, AMA (>35), Alcohol use duri | ng pregnancy, Antepartum hemorrhage, Assisted reproductive techno |
| Atternal Information<br>Risk Factors in Utero Maternal<br>Maternal Infant Feeding Choice<br>D-Mother's Age at Delivery<br>Maternal Para Fremature<br>Maternal Para Abortions<br>Maternal Gravida<br>Pelivery Information<br>Maternal Amniotic Fluid Color<br>Delivery Type, Bitth                                                                                                    | Abruption, Age mother conceived under 19, AMA (>35), Alcohol use duri | ng pregnancy, Antepartum hemorrhage, Assisted reproductive techno |
| Atternal Information<br>Risk Factors in Utero Maternal<br>Maternal Infant Feeding Choice<br>D-Mother's Age at Delivery<br>Maternal Para Full Term<br>Maternal Para Premature<br>Maternal Para Abortions<br>Maternal Gravida<br>Delivery Information<br>Maternal ROM Date, Time<br>Maternal Amniotic Fluid Color<br>Delivery Dye, Birth<br>Maternal Delivery Complications                                                                                                    | Abruption, Age mother conceived under 19, AMA (>35), Alcohol use duri | ng pregnancy, Antepartum hemorrhage, Assisted reproductive techno |
| Atternal Information<br>Risk Factors in Utero Maternal<br>Maternal Infant Feeding Choice<br>D-Mother's Age at Delivery<br>Maternal Para Full Term<br>Maternal Para Premature<br>Maternal Para Abortions<br>Maternal Gravida<br>Delivery Information<br>Maternal ROM Date, Time<br>Maternal ROM Date, Time<br>Maternal ROM Date, Time<br>Maternal Rom Date, Time<br>Maternal Lelivery Complications<br>Maternal Lelivery Complications<br>Maternal Labor Onset Methods                                                             | Abruption, Age mother conceived under 19, AMA (>35), Alcohol use duri | ng pregnancy, Antepartum hemorrhage, Assisted reproductive techno |
| Atternal Information<br>Risk Factors in Utero Maternal<br>Maternal Infant Feeding Choice<br>D-Mother's Age at Delivery<br>Maternal Para Full Term<br>Maternal Para Abortions<br>Maternal Gravida<br>Velivery Information<br>Maternal Administic Fluid Color<br>Delivery Type, Birth<br>Maternal Amniotic Fluid Colors<br>Delivery Type, Birth<br>Maternal Labor Onset Methods<br>Maternal Labor Onset Methods<br>Maternal Labor Onset Methods                                                                                     | Abruption, Age mother conceived under 19, AMA (>35), Alcohol use duri | ng pregnancy, Antepartum hemorrhage, Assisted reproductive techno |
| Atternal Information<br>Risk Factors in Utero Maternal<br>Maternal Infant Feeding Choice<br>D-Mother's Age at Delivery<br>Maternal Para Full Term<br>Maternal Para Premature<br>Maternal Para Abortions<br>Maternal Para Abortions<br>Maternal Gravida<br>elivery Information<br>Maternal ROM Date, Time<br>Maternal ROM Date, Time<br>Maternal ROM Date, Time<br>Maternal Abor Onset Maternal<br>Maternal Delivery Complications<br>Maternal Labor Onset Methods<br>Maternal Labor Onset Methods<br>Maternal Labor Onset Methods | Abruption, Age mother conceived under 19, AMA (>35), Alcohol use duri | ng pregnancy, Antepartum hemorrhage, Assisted reproductive techno |

The Result Copy Wizard window will close and you will be taken back to your patient's (mom's) chart.

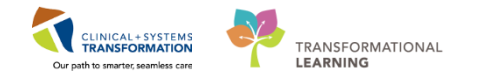

**Note:** Result Copy can be done at any time during nursing documentation, however, at a minimum, it should **always** be done at the following times in order for appropriate information to be viewable in the newborn chart (and therefore facilitate appropriate care):

- 1. After Quick Registration of a newborn (Labour and Delivery Nurse to do Result Copy)
- 2. When mother's status is switched from Labour to Postpartum (Labour and Delivery Nurse to do Result Copy)
- 3. Before mother/baby is discharged from hospital (Postpartum Nurse to do Result Copy)

Now that you have created an electronic chart for the baby (via Newborn Quick Reg) and you have performed result copy to copy pertinent delivery information from the mom's chart to the baby's chart, you can document on the baby.

**Note**: Shortly after a baby is born, the nurse needs to complete the Newborn Admission History PowerForm.

### Key Learning Points

Result copy allows you to copy documented information from mom's chart over to the newborn's chart.

Result copy must be performed at the follow 3 times (at minimum):

- 1. When the newborn has been quick registered
- 2. When mom and baby are being transferred from labour to postpartum
- 3. When mom and baby are being discharged from the hospital

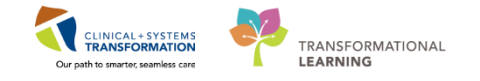

## Activity 11.2 – Related Records

1

The **Related Records** function acts as a link and can be used to find and open a chart of a related patient. For example, if you are in a mom's chart and you wish to quickly find and open her baby's chart, you can use the Related Records function.

Let's practice using **Related Records** to open a baby's chart:

1. From the mom's chart, click on the **Related Records** <sup>[]</sup> from the Toolbar.

**Note**: If unable to see this on your tool bar, click the down arrow on the far right of the toolbar to see more options.

| Task Edit View Patient Chart Links Navigation Help                                                                                                    |
|----------------------------------------------------------------------------------------------------|
| 📓 CareCompass 📓 Clinical Leader Organizer 🎍 Patient List 🚔 Multi-Patient Task List Tracking Shell 🤪 Case Selection 🛤 Staff Assignment 📓 Learning LIVE                                                               |
| CareConnect @PHSA PACS @VCH and PHC PACS @MUSE @FormFast WFI                                                                                                    |
| 🕱 Tear Off 📲 Exit 🔞 AdHoc 🛲 Medication Administration 🗈 Medical Record Request 🛸 Result Copy 💁 Related Records 🕂 Add 🔹 🖻 Documents 🎕 Scheduling Appointment Book 🖨 Discern Reporting Portal 🚇 Conversation Launcher |
| QPatient Health Education Materials QCSHOP Guidelines and DSTs QUpToDate 1                                                                                                    |

2. If this is your first time accessing the newborns chart, you will first be prompted to establish a relationship to the baby. Select Nurse. Click **OK** 

| P Assign a Relationship                | <b>—</b> × |
|----------------------------------------|------------|
| For Patient: MATTEST, BABY GIRL        |            |
| Relationships:                         |            |
| Chart Review<br>Employed Student Nurse |            |
| Nurse<br>Quality / Utilization Review  |            |
| Research<br>Secondary Nurse            | 2          |
| Student Nurse                          |            |
| Unit Coordination                      |            |
|                                        |            |
| OK Cano                                | :el        |

3. The Encounter Selection window will open. Select the correct encounter (note that because the newborn only has one encounter, it will already be selected). Click on the X

icon et al to close the window.

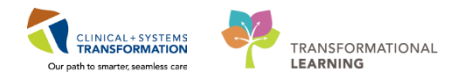

| P Encounter Selection | 3               |                       |                |              | 3  |
|-----------------------|-----------------|-----------------------|----------------|--------------|----|
| Encounter Type        | Location        | Admit Date            | Discharge Date | Encounter #  | 3  |
| Newborn               | LGH LD LDR5 01A | 01-Dec-2017 09:26 PST |                | 700000015882 |    |
|                       |                 |                       |                |              |    |
|                       |                 |                       |                |              |    |
|                       |                 |                       |                |              |    |
|                       |                 |                       |                |              |    |
|                       |                 |                       |                |              |    |
|                       |                 |                       |                |              |    |
|                       |                 |                       |                |              |    |
|                       |                 |                       |                |              |    |
|                       |                 |                       |                |              |    |
|                       |                 |                       |                |              |    |
|                       |                 |                       |                |              |    |
|                       |                 |                       |                |              |    |
|                       |                 |                       |                |              |    |
|                       |                 |                       |                |              |    |
| •                     |                 | III                   |                |              | Þ. |
|                       |                 |                       |                |              |    |

4. The baby's chart will open to the **Patient Summary** page.

| 🌃 CareCompass 📲 C          | linical Leader Org      | anizer   Patient List 🚨 Multi  | i-Patient Task List Tra  | cking Shell 🖗 Case Selection | 📽 Staff Assignment 🌃 Learn | ingLIVE 🝦                |                                        |                              |
|----------------------------|-------------------------|--------------------------------|--------------------------|------------------------------|----------------------------|--------------------------|----------------------------------------|------------------------------|
| 🕄 CareConnect 🕄 PH         | ISA PACS 🕄 VCH          | and PHC PACS 🕄 MUSE 🕄 F        | ormFast WFI              |                              |                            |                          |                                        |                              |
| 🎞 Tear Off ᆀ Exit 🍟        | AdHoc IIIMedic          | ation Administration 🗎 Medi    | cal Record Request       | Result Copy 🛄 Related Rec    | ords 🕂 Add 👻 🖻 Documents   | Scheduling Appointment   | Book 📾 Discern Reporting Port          | al Conversation Launcher     |
| Realth Edu                 | -<br>cation Materials ( | SHOP Guidelines and DSTs       | QUpToDate                |                              |                            |                          |                                        |                              |
| RYDER, RAPUNZEL            | RYDER, BA               | BY A 🛛                         |                          |                              |                            |                          | 🔶 List → 🛍 F                           | Recent • Name • Q            |
| RYDER, BABY A              |                         | DOB:22-Feb-2017                | MRN:700002103            | Code Status:                 | Proces                     | 55:                      | Location:LGH LD; L                     | .DR4; 01A                    |
| Illergies: Allergies Not I | Recorded                | Age:11 months<br>Gender:Female | Enc:700000003305<br>PHN: | Dosing Wt:                   | Diseas                     | ie:<br>on:               | Enc Type:Newborn<br>Attending:         |                              |
| Menu                       | 4                       | < > - 🌴 Patient Sum            | marv                     |                              |                            |                          | D'Full screen                          | Print 21 minutes and         |
| Patient Summary            | 4 ^                     |                                |                          |                              |                            |                          |                                        |                              |
| Women's Health Over        | view                    | A 1009                         | 6 <b>▼   ● ● ☆</b>       |                              |                            |                          |                                        |                              |
| Orders                     | Add                     | Handoff Tool 2                 | Summary                  | 23 Assessment                | 23 Discharge               | 23 Quick Orders          | <sup>23</sup> +                        | 🖃 🚽 🔍 🔍 🔳 🖬                  |
| Single Patient Task Lis    | t                       | To formal Taxan                |                          |                              |                            |                          |                                        |                              |
| MAR                        |                         | Communication                  | Informal Tear            | m Communication              |                            |                          |                                        | ∂ ≡- <b>^</b>                |
| MAR Summary                |                         | Active Issues                  | Add new action           |                              |                            | Add new comment          |                                        |                              |
| nteractive View and R      | &O                      | Allergies (0)                  |                          |                              |                            |                          |                                        |                              |
| Results Review             |                         | Vital Signs and                | No actions docum         | ented                        |                            | No commonte documented   |                                        |                              |
| Documentation •            | Add                     | Measurements                   | All Teams                | uncu                         |                            | All Teams                |                                        |                              |
| Notes •                    | Add                     | Documents                      | All Teams                |                              |                            | All rooms                |                                        |                              |
| Medication Request         |                         | Transfer/Transport/Accompa     |                          |                              |                            |                          |                                        |                              |
| Histories                  |                         | Assessments                    | Active Issues            |                              |                            |                          | Classification: Medical and Patient St | ated 👻 🛛 All Visits 🛛 🏖 📄 == |
| Allergies                  | Add                     | Lines/Tubes/Drains             |                          |                              |                            |                          |                                        |                              |
| Diagnoses and Proble       | ms                      | Intake and Output              |                          |                              |                            | Add new as: This Visit 👻 | 9                                      |                              |
| Perioperative Doc          |                         | Labs                           | No results found         |                              |                            |                          |                                        |                              |
|                            |                         | Pathology                      |                          |                              |                            |                          |                                        |                              |
|                            |                         | Microbiology C & S             |                          |                              |                            |                          |                                        |                              |
|                            |                         | Microbiology Other             | Allergies (0)            | <u> </u>                     |                            |                          |                                        | All Visits   2   =-          |
| Growth Chart               |                         | Transfusion History            |                          |                              |                            |                          |                                        |                              |
|                            |                         | Diagnostics                    | Allergies no             | t recorded. Add an allergy.  |                            |                          |                                        |                              |
| lines/Tubes/Drains Su      |                         |                                |                          |                              |                            |                          |                                        | •                            |
| mesi nubesi brailis su     |                         |                                |                          |                              |                            |                          | 0783 TEST NURSERURAL Friday            | v 16-February-2018 16:18 PST |

5. Click on the **Women's Health Overview** from the menu and the **Neonate Overview** tab will be defaulted open.

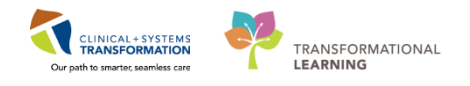

| RYDER, BABY A           |             | DOB:22-Feb-2017                     | MRN:700002103 Code          | e Status:        | Process:                  |                                 | Location:LGF                      | LD; LDR4; 01A   |                    |
|-------------------------|-------------|-------------------------------------|-----------------------------|------------------|---------------------------|---------------------------------|-----------------------------------|-----------------|--------------------|
| Allergies: Allergies No | ot Recorded | Gender:Female                       | PHN: Dosi                   | ng Wt:           | Isolation:                |                                 | Attending:                        | born            |                    |
| Menu                    | 4           | < > 🖌 🏦 Women's Hea                 | Ith Overview                |                  |                           |                                 | (¤) Full s                        | creen 🝙 Print   | € 0 minutes ago    |
| Patient Summary         | ^           |                                     | 1                           |                  |                           |                                 |                                   |                 |                    |
| Women's Health C        | overview 5  | A 100%                              |                             |                  |                           |                                 |                                   |                 |                    |
| Orders                  | + Add       | Triage/Ante/Labour 🔀 P              | artogram 🛛 Postpa           | artum 🛛 🕅 🕅      | leonate Workflow 🛛 Discha | arge 🛛 🖓 OB Qi                  | uick Orders 🛛 🕄 🕂                 |                 |                    |
| Single Patient Task     | List        |                                     |                             |                  | 5                         |                                 |                                   |                 |                    |
| MAR                     |             | Neonate Overview                    | Neonate Overview            |                  |                           |                                 |                                   |                 | 2 =· ^             |
| MAR Summary             |             | Vital Signs & Measurements          | Days of Life: 359 GA at Bir | th: PMA: Age: 86 | 623 hrs                   |                                 |                                   |                 |                    |
| Interactive View and    | 11&0        | Neonate Weights and<br>Measurements | Delivery Summary            | optact Info      |                           |                                 |                                   |                 |                    |
| Results Review          |             | Infant Feeding (0)                  |                             | ontact 1110      |                           |                                 |                                   |                 |                    |
| Documentation           | + Add       | Current Medications                 | Birth Date/Time             | 22/02/2017 09:20 | Birth Weight              | 2 kg                            | Maternal Antepartum Steroids      | None            |                    |
| Notes                   | + Add       | Active Teches                       | Sex                         | Female           | Birth Length              | 48 cm                           | Maternal Transcribed Blood        | A negative      |                    |
| Medication Request      | t           | Pillinihin Nomogram 25              | EGA by Ballard              |                  | Birth Temperature         | 37.8 DegC                       | I ype<br>Maternal Transcribed GPS | Docitivo        |                    |
| Histories               |             | Weeks and Greater                   | Apgar 1 min                 | 10               | Birth Apical Pulse        | 1/0 ppm                         | Maternal Transcribed              | Positive        |                    |
| Allergies               | + Add       | Labs                                | Apgar 3 min                 |                  | Birth Head Circumference  | 34 cm                           | Hepatitis B                       |                 |                    |
| Diagnoses and Prob      | olems       | Microbiology C & S                  | Delivery Type, Birth        | Vaginal          | Newborn Intake            | Breastfeeding                   | Maternal Transcribed HSV          | Negative        |                    |
| Perioperative Doc       |             | Microbiology Other                  |                             |                  | Neonate Complications     | Infection, suspected or         | Maternal Transcribed Rubella      | Immune          |                    |
|                         |             | Transfusion History                 |                             |                  |                           | proven, Size, small for         |                                   |                 |                    |
| CareConnect             |             | Pathology                           |                             |                  | Risk Factors, Fetus       | Hepatitis B carrier, Inadequate |                                   |                 |                    |
| Clinical Research       |             | Tranfusion History                  |                             |                  |                           | GBS prophylaxis,Maternal        |                                   |                 |                    |
| Form Browser            |             | New Order Entry                     |                             |                  |                           | chorioamnionitis,Multiple       |                                   |                 |                    |
| Growth Chart            |             | Order Profile                       |                             |                  |                           | gestation                       |                                   |                 |                    |
| Immunizations           |             | Task Timeline                       | 1                           |                  |                           |                                 |                                   |                 |                    |
| Lines/Tubes/Drains      | Summ        | Task Timeline                       |                             |                  |                           |                                 |                                   |                 | •                  |
| Emes/Tubes/Drams        | Julilia     |                                     |                             |                  |                           | p                               | 0783 TEST NURSERURAL              | Friday 16-Febru | ary-2018 16:20 PST |

### Key Learning Points

The Related Records function can be used to find and open a chart of a related patient (ie. Use related records to open baby's chart from mom's chart).

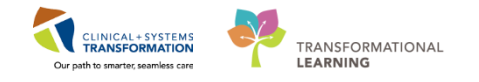

# Activity 11.3 – Bed Transfer

The mother and the baby will need to be transferred from Labour & Delivery (L&D) bed to a Postpartum bed within the system. This can be done by a nurse or unit clerk.

To perform a bed transfer:

- 1. Navigate to the Tracking Shell from the toolbar, and click the LGH L&D tab
- 2. Click to highlight your patient to be transferred
- 3. Click on the **Conversation Launcher** (rocketship) icon<sup>4</sup> in tracking shell and select **Bed Transfer**

| Tracking Shell                      | essage Centre 🌃 CareComp                                                               | ass 🛉 Pa | atient List | 🚨 Multi-    | Patient Task List | 📁 Case Select | ion 🛙  | Schedu  | ule  | 🖌 Learni | ngLIVE   | C P    | atient Health Ec | lucatio | n Materials 🔍 SH         | OP G | uideli | nes ar |
|-------------------------------------|----------------------------------------------------------------------------------------|----------|-------------|-------------|-------------------|---------------|--------|---------|------|----------|----------|--------|------------------|---------|--------------------------|------|--------|--------|
| CareConnect Q P                     | HSA PACS 🕄 VCH and PHC                                                                 | PACS 🔇   | MUSE 🤇      | FormFas     | t WFI 🖕           |               |        |         |      |          |          |        |                  |         |                          |      |        |        |
| 📲 Exit 🛸 Result Cop                 | y Medication                                                                           | Adminis  | tration 💪   | Commun      | nicate - 🖻 Docum  | nents 🗎 Medi  | cal Re | cord Re | que  | st 🕂 Ad  | d 🕶 🛱 Sc | heduli | ng Appointmen    | t Book  | Conversation L           | auno | her 🤅  | Disc   |
| RYDER, RAPUNZEL                     | ×                                                                                      |          |             |             |                   |               |        |         |      |          |          |        | CST              | MATPR   | OD. LABOURBIRT           | HSU  | MMA    | RY -   |
|                                     |                                                                                        |          |             |             |                   |               |        |         |      |          |          |        |                  |         |                          |      |        |        |
| LGH L&D LGH OB<br>Patient: CSTMATPR | B Postpartum │LGH OB All B<br>ROD, LAE ▼│Filter: <none><br/>I 緊 図 論 ◎ ▲ I III =</none> | eds LG   | GH OB Rec   | cently Disc | harged SGH L&     | kD SGH OB     | All Be | ds SGI  | H L& | D Nurse  | s SGH    | OB Rec | ently Discharge  | d       |                          |      |        |        |
| B( Bed Tra                          | ansfer 3 G F                                                                           | EGA      | Status      | A RN        | Provider          | Consult       | Dil    | Length  | Sta  | ROM      | Color    | GBS    | Epidural         | To Do   | Communications           | NR   | Lab    | MAR    |
| LI Discha                           | rge Encounter                                                                          |          |             | ai          | Plisvca, Rocco,   |               | 10*    |         |      | Sponta   |          |        |                  | +       | 0                        | Ľ    |        |        |
| LDL,U2M                             | CSTMATGOLIVE, APRIL 1*                                                                 | 0        |             | Q           | Plisvca, Rocco,   |               | 10*    |         |      |          |          | U      |                  |         | ۲                        | 2    |        | 2      |
| LDL,03M                             | CSTLABSQBB, RHIGM 1*                                                                   |          |             | <b>ai</b>   | Plisvcl, Antonia  |               |        |         |      |          |          |        |                  | ÷       | <b>L</b>                 | 2    | 5/0    |        |
| LDL,04M                             | CSTPRODREGHIM, JA 2*                                                                   |          |             | Q           | PITVCAD, Arche    |               |        |         |      |          |          |        |                  |         | 🔩 🥶                      | 2    | 3/0    |        |
| LDR1,01M                            | **************************************                                                 | 33 2/7   |             | Q           | TestMAT, OBG      |               |        |         |      |          |          | N      |                  | +       |                          | Z    |        |        |
| LDR2,01M                            | CSTLABSQBB, RHIGO                                                                      |          |             | q           | Plisvcl, Antonia  |               |        |         |      |          |          | N      |                  |         | A.                       | đ    | 7/2    |        |
| LDR3,01M                            | CSTMATPROD, LABOU 2                                                                    | * 🥝      |             | 0           | Plisvca, Rocco,   | Berard, Vera  | 10*    | 1.5 cm* | -1*  | Sponta   | Clear*   | P      |                  | R       | ku ≬ <b>∆ ∰ ●</b><br>⊘vî | đ    | 3/0    | 8      |
| LDR4,01M 🕰                          |                                                                                        |          |             |             |                   |               |        |         |      |          |          |        |                  |         |                          |      |        |        |
| LDR5,01M                            | CSTMATPROVIDERS, 2* 0                                                                  | * 🥝      |             | Q           | Plisvca, Rocco,   |               | 10*    | 0 cm*   | -1*  | Sponta   | Clear*   | Р      | Administered*    |         | 🛀 🕴 🖕                    | Z    | 3/0    | 4      |
| LDR6,01M                            | CSTMATTEST, SUSAN 1*                                                                   | 0        |             | Q           | Plisvca, Rocco,   |               |        |         |      |          |          | P      |                  |         | 💩 🗢 🚣 👬                  | ľ    | 5/0    | 2      |
| LDR7,01M                            | CSTLABSQBB, IVIGMO                                                                     |          |             | ai          | Plisvcl, Antonia  |               |        |         |      |          |          |        |                  |         |                          | ľ    | 6/3    |        |
| LDR8,01M                            | CSTMAT, BETTY 1* 1                                                                     | *        |             | ٥           | Plisvca, Rocco,   |               |        |         |      |          |          |        |                  | +       | ٠.                       | Ľ    |        |        |
| LDR8.02M                            | CSTLABSQBB. BABY                                                                       |          |             | aj          | Plisvca. Rocco.   |               |        |         |      |          |          |        |                  |         | ۹.                       |      |        |        |

The Bed Transfer Window will open:

- 4. Complete all the yellow required field:
  - Unit/Clinic = *LGH 3W*
  - Accomodation = *Not Applicable*
  - Transfer Date = *T* (for today)
  - Transfer Time = *N* (for now)
- 5. Click on the **Bed Availability** button
  - All available beds will show as empty. Ensure you select an available "M" bed for the mother (and a corresponding available "A" bed for Baby A as you will have to perform bed transfer on the newborn after).

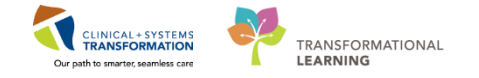

6. After you have completed all the yellow required fields, click on the **Complete** button.

| <b>#</b>                                                                     |                                           |                                               |                                  | Bed 1         | ransfer                  |                       |                          | _ 🗇 🗡             |
|------------------------------------------------------------------------------|-------------------------------------------|-----------------------------------------------|----------------------------------|---------------|--------------------------|-----------------------|--------------------------|-------------------|
| Medical Record Number:<br>700021086                                          | Encounter Number:<br>7000000201666        | Ful Name:<br>CSTMATPROD, LABOUR               | Date of Bith:<br>01-Jun-1990 🔹 🗸 | Age:<br>27Y   | Gender:<br>Female        | BC PHN:<br>9876291996 |                          |                   |
| Current Encounter Information<br>Encounter Type:<br>Inpatient                | Medical Service:<br>Obstetrics            |                                               |                                  |               |                          |                       |                          |                   |
| Current Location Data Facility: LGH Lions Gate New Encounter Information     | Building:<br>LGH Lions Gate               | Unit/Clinic:<br>LGH LD                        | Room<br>LDR3                     | Bed:<br>01M   | Accommodation:<br>Ward   | Accommodation Reason: | Patient Accom Requested: |                   |
| Encounter Type:<br>Inpatient                                                 | Medical Service:<br>Obstetrics            |                                               |                                  |               |                          |                       |                          |                   |
| Building:                                                                    | Unit/Clinic:                              | Bed Availability                              | Room:<br>3WL V                   | Bed:<br>03M v | Accommodation:<br>Ward 4 | Accommodation Reason: |                          |                   |
| Current Physician Information     Attending Provider:     Plisvca, Rocco, MD | Admitting Provider:<br>Plisvca, Rocco, MD | ]                                             |                                  |               |                          |                       |                          |                   |
| Transfer Date:<br>21-Feb-2018                                                | Transfer Time:<br>18:22 4                 | Bed Transfer User Name:<br>TestMAT, Nurse-OB1 |                                  |               |                          |                       |                          |                   |
|                                                                              |                                           |                                               |                                  |               |                          |                       |                          |                   |
|                                                                              |                                           |                                               |                                  |               |                          |                       |                          |                   |
|                                                                              |                                           |                                               |                                  |               |                          |                       |                          |                   |
|                                                                              |                                           |                                               |                                  |               |                          |                       |                          |                   |
|                                                                              |                                           |                                               |                                  |               |                          |                       |                          |                   |
|                                                                              |                                           |                                               |                                  |               |                          |                       |                          |                   |
|                                                                              |                                           |                                               |                                  |               |                          |                       |                          | Complete 6 Cancel |

7. Refresh <a> 19 minutes ago</a> the screen. Your patient should now appear in the new bed on the Tracking Shell.

Note: Ensure you are in the appropriate tab on the Tracking Shell to see your patient.

8. Repeat Steps 1 to 6 to transfer the newborn. Note: Be sure to transfer newborn into the same room as the mother, in a "A" bed.

The mother and newborn are now transferred!

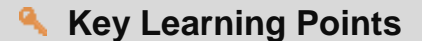

- Mother and baby charts must be transferred from Labour & Delivery to Postpartum unit
- Steps must be repeated for both mom and baby charts
- Ensure baby is transferred to the same room as the mother

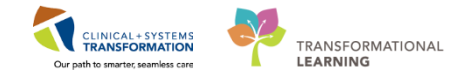

## PATIENT SCENARIO 12 – Create Patient Lists to Manage Post-Partum Patients and Newborns

#### Learning Objectives

At the end of this Scenario, you will be able to:

Set up a location patient list
 Create a custom patient list

#### SCENARIO

Now that your patient has delivered, mom and baby will be transferred to the postpartum unit. You will now use CareCompass to manage your workflow and tasks for these patients in the CIS (rather than Tracking Shell), but first you need to set up your patient lists.

As a rural inpatient nurse looking after postpartum patients, you will be completing the following activities:

Set up a location patient list

Create a custom patient list

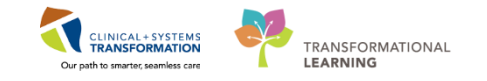

# Activity 12.1 – Set Up a Location Patient List

- 1 Once mom and baby are transferred to the postpartum unit, you will create a **Location List** that will consist of all the patients assigned to that unit. Once you have created your list in the system, it will remain on your account without the need to recreate it each shift.
  - 1. Select the **Patient List** icon I Patient List from the **Toolbar** at the top of the screen.
  - 2. The screen may be blank. To create a location list, click the **List Maintenance** icon  $\mathbb{P}^{\mathbb{P}}$ .
  - 3. Click the New button in the bottom right corner of the Modify Patient Lists window.

| PowerChard Organizer for TestCD, CU-Nurse         Task       Edit       View Patient Chart       Links       Patient List       Help         CareComposes       ************************************ |                                            |              |           |  |  |  |  |  |
|----------------------------------------------------------------------------------------------------|--------------------------------------------|--------------|-----------|--|--|--|--|--|
|                                                                                                    | D Modify Patient Lists<br>Available lists: | Active lists | <b></b>   |  |  |  |  |  |
|                                                                                                    |                                            | (a)<br>(a)   | (†<br>(†  |  |  |  |  |  |
|                                                                                                    |                                            | New 3        | OK Cancel |  |  |  |  |  |

- 4. From the **Patient List Type** window select **Location**
- 5. Click the **Next** button in the bottom right corner.

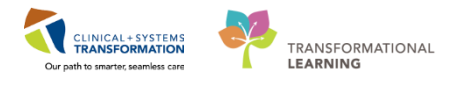

| Pa | Patient List Type                                                                                                    | × |    |
|----|----------------------------------------------------------------------------------------------------|---|----|
| d  | Select a patient list type:                                                                                                    |   | Γ. |
| 50 | Assignment<br>Assignment (Ancillary)<br>CareTeam<br>Custom<br>Medicol Schue<br>Provider Group<br>Query<br>Relationship<br>Scheduled |   | 6  |
|    | Back Next Finish Canc                                                                                                    |   | el |
| -  | 5                                                                                                    |   |    |

In the Location Patient List window, open the Locations folder by clicking the Plus Sign
 Locations
 A location tree will be displayed.

| Ţ   | Location Patient List                                                                                                    | × | F |
|-----|----------------------------------------------------------------------------------------------------|---|---|
| >;t | ■ Iocations         ■ Medical Services         ■ Encounter Types         ■ Care Teams         ■ Care Teams         ■ Care Teams         ■ Time Criteria         ■ Discharged Criteria         ■ Care Teams         ■ Discharged Criteria         ■ Care Teams         ■ Care Teams         ■ Care Te | × |   |
|     | Enter a name for the list: (Limited to 50 characters)                                                                                                    |   |   |
| -   | Back Next Hinish Cance                                                                                                    | e | - |

- 7. In this activity, use LGH Lions Gate Hospital as a selected location. Expand the location by clicking the **Plus Sign:** IGH Lions Gate Hospital
- 8. Then, click the next Plus Sign: LGH Lions Gate Hospital
- 9. For your practice, select LGH 3 West by checking the box next to the unit

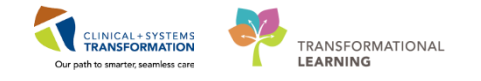

**Note**: Patient Lists need a name to differentiate them. Location lists are automatically named by the Location.

10. Click the **Finish** button **Finish** in the bottom right corner.

|                                                                                                    | Location Patient List                                                                                                    | X      |
|----------------------------------------------------------------------------------------------------|----------------------------------------------------------------------------------------------------|--------|
| *Locations [LGH 3 We Medical Services Encounter Types Care Teams Relationships Time Criteria Discharged Criteria Admission Criteria | CGH Lions Gate Hospital 7<br>CGH Lions Gate Hospital 8<br>CGH 2 East<br>CGH 2 East<br>CGH 2 E Cardiac Care<br>CGH 3 East<br>CGH 3 Pediatric Observation<br>CGH 3 West<br>CGH 4 East<br>CGH 4 West<br>CGH 4 West<br>CGH 5 East<br>CGH 6 East<br>CGH 6 East | ^<br>> |
| Enter a name for the list: (L<br>LGH 3 West 9                                                                                       | imited to 50 characters)<br>Back Next Finish                                                                                                    | Cancel |

- 11. In the Modify Patient Lists window select a location or a unit.
- 12. Click the **Blue Arrow** icon icon to move the selected location or unit to the **Active List** on the right side.
- 13. Click the **OK** button in the bottom right corner to return to **Patient List** page. Your Location list should now appear.

| P                                 | Modify Patient Lists | x |
|-----------------------------------|----------------------|---|
| Available lists:<br>LGH 3 West 11 | Active lists:        |   |
|                                   |                      |   |

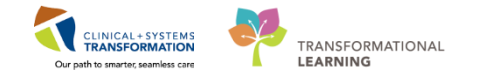

# Activity 12.2 – Create a Custom Patient List

1 Next, create a **Custom List** that will contain only the patients that you are caring for, in this case your mother and baby patients.

Note: you can also add patients that you will be covering for during your partner's break.

- 1. To create a Custom List, click the List Maintenance icon
- 2. Click the **New** button in the bottom right corner of the **Modify Patient Lists** window
- 3. Select Custom from the Patient List Type window
- 4. Click the Next button

| Patie          | nt List                  |                   |                             |                                                       |                                            |      |                             |                  |                           |                    |
|----------------|--------------------------|-------------------|-----------------------------|-------------------------------------------------------|--------------------------------------------|------|-----------------------------|------------------|---------------------------|--------------------|
| ₽₫             | 1<br>344 @ 0             | 1 🗈 🗣 🛍   💷 🛃   🚨 |                             |                                                       |                                            |      |                             |                  |                           |                    |
| LGH 2          | LGH 2 East               |                   |                             |                                                       |                                            |      |                             |                  |                           |                    |
| All Pa         | All Patients - LGH2 East |                   |                             |                                                       |                                            |      |                             |                  |                           |                    |
|                | Name                     |                   |                             |                                                       |                                            |      |                             | r Visit          | Primary Care Physician    | Visitor Status     |
| 0              | CSTLABAUTOMATION, TS     | Available lists:  |                             |                                                       | Active lists:                              |      |                             | n testing        | Plisvca, Rocco, MD        |                    |
| 2              | CSTPRODMED, LAB-HIGH     |                   |                             |                                                       | LGH 2 East                                 |      |                             | tis              | TestCST, GeneralMedicine- | Physician1 ORD, MD |
|                | CSTLABAUTOMATION, TS     |                   |                             |                                                       |                                            |      |                             | n testing        | Plisvca, Rocco, MD        |                    |
|                | CSTDEMOALEXANDER, D      |                   |                             |                                                       |                                            |      |                             |                  |                           |                    |
| Ü              | SEXSMITH-LEARN, NATAL    |                   |                             |                                                       |                                            |      |                             | y Acquired Pnuem | onia Plisvco, Wesley, MD  |                    |
|                | CST-TTT, ISLA            |                   |                             |                                                       |                                            |      |                             | oplasty Shoulder | Plisvey, Charise, NP      |                    |
|                | CST-TTT, TOBIAS          |                   |                             |                                                       |                                            |      |                             | oplasty Shoulder | Plisvoy, Charise, NP      |                    |
|                | CST-TTT, KIMBERLY        |                   |                             | 10                                                    |                                            |      | (A)                         | pplasty Shoulder | Plisvoy, Charise, NP      |                    |
|                | CSTPRODOS, ORDERSFIV     |                   |                             |                                                       |                                            | F    | atient List Type            |                  |                           |                    |
|                | CSTPRODONC, KRISTINE     |                   |                             | 40                                                    |                                            | IF.  | ,,                          |                  |                           |                    |
| Ū              | CSTONCPHARM, STTWO       |                   |                             |                                                       |                                            |      | Select a patient list type: |                  |                           |                    |
|                | CSTDEVONC, TESTONE       |                   |                             |                                                       |                                            |      | Arriggment                  |                  |                           |                    |
|                | CSTPRODCD, EMILY CERN    |                   |                             |                                                       |                                            |      | Assignment (Ancillary)      |                  |                           |                    |
| -              | CSTLABAUTOMATION, IS     |                   |                             |                                                       |                                            | Π.   | CareTeam                    |                  |                           |                    |
| U              | CSI-III, KUIH            |                   |                             |                                                       |                                            | 11   | Custom 2                    |                  |                           |                    |
|                | CSTPRODREG, OUTPATIE     |                   |                             |                                                       |                                            | 11   | Location                    |                  |                           |                    |
| 3              | CSTADIJAMITHREE, ADTO    |                   |                             |                                                       |                                            |      | Medical Service             |                  |                           |                    |
| 님 片            | CSTPRODMED, JAMEE        |                   |                             |                                                       |                                            |      | Provider Group              |                  |                           |                    |
|                | CSTREODREG SELERAVITY    |                   |                             |                                                       |                                            |      | Relationship                |                  |                           |                    |
| 1 m            | RROWN JEARN HENRY        |                   |                             |                                                       | New                                        |      | Scheduled                   |                  |                           |                    |
|                | CSTPRODREGINTER HOR      |                   |                             |                                                       |                                            | 1    |                             |                  |                           |                    |
|                | CSTPRODMED LAR,NORM      | at                | 700004178 7000000006054 21  | vears 01                                              | Jap.1995                                   | 4    |                             |                  |                           |                    |
| 1 m            | CSTPRODML SITSINGO       |                   | 700006576 7000000015568 41  | years 30                                              | Jan-1976 27-Nov-2017 13:13 PST Plisych.    | ŝ    |                             |                  |                           |                    |
| 1              | CSTCARDDEMO, BOB DO N    | 4OT USE           | 700008100 7000000015206 70  | years 01                                              | -May-1947 20-Nov-2017 17:30 PST Plisvel, E |      |                             |                  |                           |                    |
| 0              | CSTSYNGOTEST, FRANK      |                   | 700007388 7000000013043 57  | years 11                                              | -Feb-1960 02-Nov-2017 14:27 PDT Plisvce, I | Ń.   |                             |                  |                           |                    |
| _              | CSTAMBTEST, JAMIE        |                   | 700006640 700000012738 25   | years 28                                              | -Feb-1992 26-Oct-2017 13:56 PDT Plisvca, I | R    |                             |                  |                           |                    |
|                | CSTPRODREGHIM, FRANK     |                   | 700004995 700000008263 37   | years 11                                              | -Nov-1980                                  |      |                             |                  |                           |                    |
|                | CSTPRODREG, OUTPATIENT   | CHARGING          | 700002490 7000000004418 27  | years 10                                              | I-May-1990                                 | Π.   |                             |                  |                           |                    |
|                | CSTPRODREG, OUTTOOUT     |                   | 700001856 7000000004416 27  | years 01                                              | -Jan-1990                                  | 1    |                             |                  |                           |                    |
|                | CSTONCPHARM, STONE       |                   | 700001147 7000000001602 38  | years 27                                              | -Nov-1979 08-Nov-2016 14:32 PST            | 1    |                             |                  |                           |                    |
|                | JONES-LEARN, JULIO       |                   | 700008148 700000013604 71   | years 25                                              | -Aug-1946 16-Nov-2017 09:42 PST Plisvca, I | P    |                             |                  | Dark Med                  | Doots Canad        |
| 1              | MCCOY-LEARN, SHAUNA      |                   | 700008073 700000013496 59   | 59 years 17-Feb-1958 14-Nov-2017 13:03 PST Plisuca, R |                                            |      |                             |                  | Deck Next                 | Cancel             |
|                | CSTPRODREG, PREWORK      |                   | 700003725 700000005160 27   | years 10                                              | I-May-1990                                 |      |                             |                  |                           |                    |
|                | CSTPRODHIM, STESTSIX     |                   | 700007350 7000000015682 17  | years 01                                              | -Oct-2000 29-Nov-2017 08:25 PST Plisvca, I | Roce | :o, MD test                 |                  | Plisvch, Max MD           |                    |
| - <b>- - -</b> | CSTRRODMED TEST.SIERRA   | 1                 | 700008220 700000001 5083 30 | wears 17                                              | Nov.1987 18.Nov.2017 72-47 PST Picera I    | Rore | n MD tect cur               | MANY .           | Risura Rocco MD           | -                  |

- 5. **The Custom Patient List** window opens. In the **Enter a name for the list:** Type *YourName\_Custom* (i.e. John\_Custom)
- 6. Click the **Finish** button

|                            | Custom Patient List                                                                              | * | FFE |
|----------------------------|--------------------------------------------------------------------------------------------------|---|-----|
|                            |                                                                                                  |   |     |
| 15<br>15<br>15<br>15<br>15 | Enter a name for the list: (Limited to 50 characters)<br>JohnDoe_Custom List  Back Next Finish 6 |   |     |

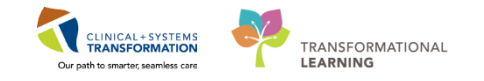

- 7. In the Modify Patient Lists window select your Custom List (i.e. YourName\_Custom)
- 8. Click the **Blue Arrow** icon 🖻 to move your **Custom List** to the **Active List** on the right side
- 9. Click the **OK** button

| P Modify Patient Lists                    | · · · · · · · · · · · · · · · · · · · | <b>×</b> |
|-------------------------------------------|---------------------------------------|----------|
| Available lists:<br>JohnDoe_Custom List 7 | Active lists:<br>LGH 2 East           |          |
|                                           | 8                                     |          |
|                                           |                                       |          |
|                                           |                                       | 2        |
|                                           | New OK [9                             | el       |

10. You will now see a tab for your Custom List

| Patier                                                                                      | Patient List          |               |           |              |          |             |         |  |  |  |  |  |  |  |
|---------------------------------------------------------------------------------------------|-----------------------|---------------|-----------|--------------|----------|-------------|---------|--|--|--|--|--|--|--|
| ∥ ☞ ≫ 蘂 符 符   ●   図 ■ ■ ■ ■   ④ ■ ■   ◎                                                     |                       |               |           |              |          |             |         |  |  |  |  |  |  |  |
| SGH Medical Surgery     JohnDoe_Custom List     10       All Patients - SGH Medical Surgery |                       |               |           |              |          |             |         |  |  |  |  |  |  |  |
| 1                                                                                           | Patient Name          | Location      | MRN       | Encounter #  | Age      | DOB         | Gender  |  |  |  |  |  |  |  |
| 1                                                                                           | CSTRHOREG, WINRECSADT | SGH MS 106 02 | 700020889 | 700000201397 | 30 years | 03-Mar-1987 | Female  |  |  |  |  |  |  |  |
| 2                                                                                           | TESTSQBB, MICHAEL     | SGH MS 108 01 | 700002627 | 700000004242 | 77 years | 31-Dec-1940 | Male    |  |  |  |  |  |  |  |
|                                                                                             | CSTHRCM, TWENTY       | SGH MS 109 01 | 700009019 | 700000016839 | 34 years | 18-Jan-1984 | Female  |  |  |  |  |  |  |  |
| 2                                                                                           | CSTCD, TESTAB         | SGH MS 103 02 | 700000734 | 700000201003 | 83 years | 13-Oct-1934 | Female  |  |  |  |  |  |  |  |
|                                                                                             | CSTPRODREG, SHANNON   | SGH MS MSL 02 | 700002491 | 700000007018 | 32 years | 30-May-1985 | Female  |  |  |  |  |  |  |  |
| 2                                                                                           | CSTLABSQ, TESTSIX     | SGH MS MSL 03 | 700020206 | 700000200335 | 63 years | 23-Jan-1955 | Unknown |  |  |  |  |  |  |  |
|                                                                                             | CSTHARDING, JAMES     | SGH MS 114 01 | 700008753 | 700000016359 | 22 years | 08-Sep-1995 | Male    |  |  |  |  |  |  |  |

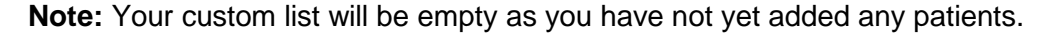

- 2 At the beginning of each shift or assignment change (or when your L&D patient becomes postpartum), you will need to add your patients to your custom list from your location list.
  - 1. From the **Patient List** window, make sure your location list tab is displayed (i.e. LGH 3 West). Find your assigned patient's name in the location list.
  - 2. Right click on your assigned patient's name (mother) and select Add to a Patient List
  - 3. Select YourName\_Custom List

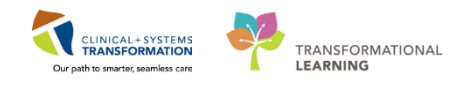

| CSTLABAUTOMATION TS  | WAYNE                   | 700004608 7000000015122 83 years 18-May-1934 20-Nov-2017 |  |  |  |  |
|----------------------|-------------------------|----------------------------------------------------------|--|--|--|--|
| CST-TTT, RUTH        |                         | 700007367 7000000013478 71 years 10-Jan-1946 14-Nov-2017 |  |  |  |  |
| CSTPRODREG,          | Patient Snapshot        | 2446 7000000004417 27 years 10-May-1990                  |  |  |  |  |
|                      | Provider Information    | 5839 7000000015274 61 years 21-Apr-1956                  |  |  |  |  |
| CSTPRODMED, JAMIE    | Provider Information    | 034 700000013404 25 years 28-Sep-1992 10-Nov-2017        |  |  |  |  |
| LEE-LEARN, PETER     | Visit List              | 7942 7000000013205 67 years 17-Mar-1950 07-Nov-2017      |  |  |  |  |
| CSTPRODREG, SELFPAYT | Inactivate Relationship | 3287 7000000004955 27 years 10-May-1990                  |  |  |  |  |
| BROWN-LEARN, HENRY   | A LINE CELLAL           | 5026 7000000012702 50 years 20-Aug-1967 26-Oct-201       |  |  |  |  |
| CSTPRODREGINTER, HOP | Add/View Sticky Notes   | 3882 700000006995 36 years 14-Jun-1981                   |  |  |  |  |
| CSTPRODMED, LAB-NOR  | Sort                    | 1178 700000006054 21 years 01-Jan-1996                   |  |  |  |  |
| CSTPRODMI, SITSYNGO  | Hida                    | 576 700000015568 41 years 30-Jan-1976 27-Nov-26          |  |  |  |  |
| CSTCARDDEMO, BOB DO  | Filde                   | \$100 7000000015206 70 years 01-May-1947 20-Nov-2017     |  |  |  |  |
| CSTSYNGOTEST, FRANK  | Customize Columns       | 7388 700000013043 57 years 11-Feb-1960 02-Nov-2017       |  |  |  |  |
| CSTAMBTEST, JAMIE    | Add to a Patient List   | IohnDoe Custom List                                      |  |  |  |  |
| CSTPRODREGHIM, FRAN  | Come C O                | 1995 700000000205 57 years 1 3 080                       |  |  |  |  |
| CSTPRODREG, OUTPATIE | Copy CI Z               | 2400 7000000004418 27 years 10 mm 290                    |  |  |  |  |
| CSTPRODREG, OUTTOOL  | Paste Culto             | .856 7000000004416 27 years 01-Jan-1990                  |  |  |  |  |
| CSTONCPHARM, STONE   | New Perults             | 147 700000001602 38 years 27-Nov-1979 08-Nov-2016        |  |  |  |  |
| JONES-LEARN, JULIO   | New Results             | 3148 700000013604 71 years 29-Aug-1946 16-Nov-2017       |  |  |  |  |
| MCCOY-LEARN, SHAUNA  | Open Patient Chart      | > 3073 700000013496 59 years 17-Feb-1958 14-Nov-2017     |  |  |  |  |
| CSTPRODREG PREWORK   |                         | 700003725 700000005160 27 years 10-May-1990              |  |  |  |  |

Note: Repeat steps 1-3 for your newborn patient as well.

- 4. Return to Patient List window. Select YourName\_Custom tab.
- 5. Click the **Refresh** icon red to update the **Patient List** window.
- 6. Now your patient will appear in your Custom List.

| Patient List                                                                                                    | Di ful screen @Print C minutes ago |
|----------------------------------------------------------------------------------------------------|------------------------------------|
|                                                                                                    | 5                                  |
| LGH2Ear Rehabue Conton List                                                                                                    |                                    |
|                                                                                                    |                                    |
| Casation Name MRN Encounter Age 008 Admitted Admitting Physician Research for Visit Primary Care Physician Visitor Status                                                                                                    |                                    |
| Construction Construction Const |                                    |

**Note**: You can remove a patient from your custom list by highlighting the patient and clicking the **Remove Patient** icon \*\*.

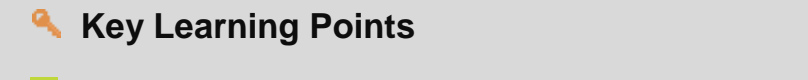

- You can create a Custom List that will consist of only patients that you are caring for on your shift
- Add patients to your Custom List from a Location List this helps to ensure you have the correct patient and the correct patient encounter
- When you are no longer caring for a patient on your custom list, you can remove the patient using the Remove Patient icon

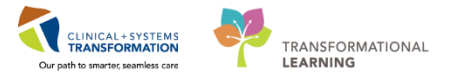

## PATIENT SCENARIO 13 – Navigate to CareCompass to manage PostPartum Patients and Newborns

#### **Learning Objectives**

At the end of this Scenario, you will be able to:

Navigate to Care Compass Review tasks and complete tasks from CareCompass

#### SCENARIO

Now that your patient has delivered, and mom and baby have been transferred to the postpartum unit, you will use CareCompass to manage your workflow and tasks for these patients in the CIS (rather than Tracking Shell),

As a rural inpatient nurse looking after postpartum patients, you will be completing the following activities:

Navigate to CareCompass

Review and complete tasks from CareCompass

1

2

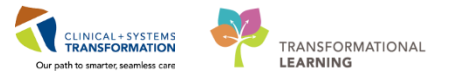

## Activity 13.1 – Navigate to CareCompass

As you learned in the Nurse- Rural Workbook, the page you land on when you log into PowerChart in the Nurse– Rural position is **CareCompass. CareCompass** is an interdisciplinary summary workflow that guides you, as a clinician, to organize, plan and prioritize care for your patients. CareCompass displays important details such as allergies, planned physician order sets, plans of care, resuscitation status, reason for visit, and more.

When you have multiple patients assigned to you (including postpartum moms and newborns), you will use **CareCompass** to support your workflow and orders, labs and tasks for your patients.

**Note:** It is recommended that you still refer back to Tracking Shell at least once a shift for these postpartum and newborn patients to see icons related to their care.

- 1. Navigate back to **CareCompass** by clicking on the **CareCompass** in the Toolbar.
- PowerChart Organizer for TestCD, ICU-Nurse Task Edit View Patient Chart Links Navigation Help CareCompass 1 cal Leader Organizer 🎄 Patient List 🚨 Multi-Patient Task List 🎬 Discharge Dashboard 🎎 Staff Assignment 🎬 LearningLIVE 🚽 🗄 😋 LEXIT AdHoc edication Administration 🔒 PM Conversation 👻 🗎 Medical Record Request 🕂 Add 👻 📻 Documents 🖆 Scheduling Appointment B 🔇 Patient Health Education Materials 🕄 Policies and Guidelines 🕄 UpToDate CareCompass 👫 📄 | 🖣 📄 | 🔍 🔍 | 100% - 🕘 🛑 🏠 Patient L ist 🗸 List Maintenance 🕂 Add Patient 😵 Establish Relationships LGH 2 East Care Team CST-TTT RUTH 2EL -71vrs | F | --No Relationship Exists
- 2. Select YourName\_Custom from the Patient List dropdown.

3. Click the **Refresh** icon . Your selected patients (mom and newborn) are now visible on your custom list.

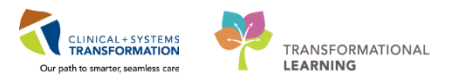

| 🛯 🌃 CareCompas    | ss 🌃 Clinical Leader Organizer 🎍 Pati                                         | ent List 🚨 Multi- | Patient Task List Trac  | king Shell 📁 Cas | e Selection 🚨 Staff A                         | ssignment 🌃 L | earningLIVE 📮        |              |                                                                      |                                                                                         |                                                                        |     |
|-------------------|-------------------------------------------------------------------------------|-------------------|-------------------------|------------------|-----------------------------------------------|---------------|----------------------|--------------|----------------------------------------------------------------------|-----------------------------------------------------------------------------------------|------------------------------------------------------------------------|-----|
| CareConnect       | t 🔍 PHSA PACS 🔍 VCH and PHC PAC                                               | S 🔍 MUSE 🔍 Fo     | rmFast WFI 🝦            |                  |                                               |               |                      |              |                                                                      |                                                                                         |                                                                        |     |
| 🗐 Exit 🎽 AdHo     | oc 🎟 Medication Administration 🗎 M                                            | ledical Record Re | equest 🖏 Result Copy    | 🗓 Related Reco   | rds 🕂 Add - 🖻 Doc                             | uments 🗎 Sche | duling Appointment E | Book 🗃 Disce | rn Reporting Portal 🥥                                                | Conversation Lau                                                                        | ncher                                                                  |     |
| 🔍 Patient Heal    | Ith Education Materials 🕄 SHOP Guide                                          | elines and DSTs 🤇 | 🕽 UpToDate 🝦            |                  |                                               |               |                      |              |                                                                      |                                                                                         |                                                                        |     |
|                   |                                                                               |                   |                         |                  |                                               |               |                      | 🖺 Rec        | cent - Name                                                          | <del>,</del> Q                                                                          |                                                                        |     |
| CareCompass       |                                                                               |                   |                         |                  |                                               |               |                      |              | (P) Full s                                                           | creen ©Print                                                                            | 2 0 minutes                                                            | ago |
|                   | 🔍 🔍   100% 🗸 📄 🖨 🖓                                                            |                   |                         |                  |                                               |               |                      |              |                                                                      |                                                                                         |                                                                        |     |
| Patient List Joh  | nDoe_Custom List 🗸 💥 List Maintenance                                         | e + Add Patient   | 🔹 Establish Relationsh  | nips             |                                               |               |                      |              |                                                                      |                                                                                         | 🥹 7 🕹                                                                  |     |
| Lenter            | Patient                                                                       |                   | Val                     |                  | Core Team                                     |               | Activities           |              | Plan of Care                                                         |                                                                                         |                                                                        |     |
| 321 - 01M         | CSTMATTEST, BERYL<br>40yrs   F   Attempt CPR, Full Code<br>No Known Allergies | 9                 | PREGNANCY<br>LOS: 4w 4d |                  | Plisvca, Rocco, MD<br>Business (322)366-4896  |               | = 2<br>PRN/Co        | ntinuous     | OB Postpartur<br>OB Labour and I<br>TM Hepatitis B I<br>TM Rh Immune | m Vaginal Deliver<br>Delivery Admission (I<br>mmune Globulin IM<br>Globulin (RhIG / Wir | y (Validated)<br>Multiphase) (Vali<br>(HbIG) (Module<br>nRho) (Module) | ^   |
| 331 - 01C         | CSTPRODEMPI, BABY GIRL<br>3m   F  <br>No Known Allergies                      |                   | NEWBORN<br>LOS: 3m      |                  | Plisvcb, Stuart, MD<br>Business (261)173-2664 |               | 0                    |              | Add Plans                                                            |                                                                                         | 3                                                                      |     |
|                   |                                                                               |                   |                         |                  |                                               |               |                      |              |                                                                      |                                                                                         |                                                                        |     |
| 1                 |                                                                               |                   |                         |                  |                                               |               |                      |              |                                                                      |                                                                                         |                                                                        |     |
| Activity Timeline | 15:00 16:00                                                                   | 17:00             | 18:00                   | 19:00            | 20:00                                         | 21:00         | 22:00                | 23:00        | 00:00                                                                | 01:00                                                                                   | 02:00                                                                  | •   |

The patients that you have moved onto your Custom List are displayed in CareCompass.

### **Key Learning Points**

- You will use **CareCompass** to support your workflow and orders, labs and tasks for your patients.
- It is recommended that you still refer back to Tracking Shell at least once a shift for these postpartum and newborn patients to see icons related to their care.

1

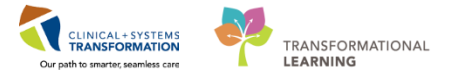

# Activity 13.2 – Completing Tasks from CareCompass

An overview of CareCompass was covered in the Rural Nurse workbook. Here, we will review how to see information about your mother and newborn patients on CareCompass, and how to complete tasks.

The task that needs to be complete for the newborn is the **Newborn Admission History** PowerForm.

Open the task list for your baby patient by completing the following steps:

- 1. Click the grey forward arrow to the right of your baby patient's name to open the single patient task list
- 2. Notice the different task type tabs including: Scheduled/Unscheduled, PRN/Continuous, Plans of Care, Patient Information

| 🗄 🌃 CareCompass 🌃 Clinical Leader Organizer  🎍 Patient List 🚨 Multi-Pa                         | tient Task List Tracking Shell 🖗 Case Selection 🗯 Staff Assignment 🎬 LearningLIVE 🖕                                                                  |                                            |                |  |  |  |  |  |  |  |  |
|------------------------------------------------------------------------------------------------|----------------------------------------------------------------------------------------------------|--------------------------------------------|----------------|--|--|--|--|--|--|--|--|
| CareConnect Q PHSA PACS Q VCH and PHC PACS Q MUSE Q Form                                       | scareConnect @PHSA PACS @VCH and PHC PACS @MUSE @FormFast WFI =                                                                                      |                                            |                |  |  |  |  |  |  |  |  |
| 🗐 Exit 🎬 AdHoc 🎟 Medication Administration 🗈 Medical Record Requ                               | uest 🕷 Result Copy 🎩 Related Records 🕂 Add 🗸 🗊 Documents 🕮 Scheduling Appointment Book 👄                                                             | Discern Reporting Portal 🔍 Conversation La | auncher        |  |  |  |  |  |  |  |  |
| 🕄 🕰 Patient Health Education Materials 💐 SHOP Guidelines and DSTs 💐                            | UpToDate 🛫                                                                                                    |                                            |                |  |  |  |  |  |  |  |  |
| CSTLABSQBB, RHIGMOMMY                                                                          |                                                                                                    | CSTLABSQBB, BABY GIRL 🔹 🎢 Recent 🔹         | Name 🗸 🤉       |  |  |  |  |  |  |  |  |
| CareCompass                                                                                    |                                                                                                    | 💭 Full screen 🖷 Print                      | 15 minutes ago |  |  |  |  |  |  |  |  |
| 🏔 🕽   🖶   🔍 🔍   100% 🛛 🖌 🖨                                                                     |                                                                                                    |                                            |                |  |  |  |  |  |  |  |  |
| Patient List: JohnDoe_Custom List 🗸 💥 List Maintenance 💠 Add Patient                           | 🕵 Establish Relationships                                                                                                    |                                            | 0 0            |  |  |  |  |  |  |  |  |
| Location Patient                                                                               | CSTLABSQBB, BABY GIRL Age: 11d Sex: F DOB: 02/15/20                                                                                                  | 018 MRN: 700020887 Encounte                | r#: 🛞          |  |  |  |  |  |  |  |  |
| 3WL - 02A CSTLABSQBB, BABY GIRL<br>11d   F   - (<br>No Allergies Recorded   (                  | Scheduled/Unscheduled PRN/Continuous Plans of Care Patient Information 2                                                                             |                                            |                |  |  |  |  |  |  |  |  |
| 3WL - 03M CSTLABSOBB, RHIGMOMMY<br>32yrs   F   Attempt CPR, Ful Code<br>No Known Allergies   - | Current     Admission History Newborn 23-Feb-2018 1146 PST, Stop: 23-Feb-2018 1146 PST                                                               |                                            | ^              |  |  |  |  |  |  |  |  |
|                                                                                                | Comment: Under entered secondary to impatient admission.<br>Unscheduled (No Activities)<br>1300 (No Activities)<br>Interdisciplinary (No Activities) |                                            |                |  |  |  |  |  |  |  |  |
|                                                                                                |                                                                                                    |                                            |                |  |  |  |  |  |  |  |  |
| Activity Timeline                                                                              |                                                                                                    |                                            |                |  |  |  |  |  |  |  |  |
|                                                                                                |                                                                                                    |                                            | ~              |  |  |  |  |  |  |  |  |
|                                                                                                |                                                                                                    | Done Not I                                 | Done Document  |  |  |  |  |  |  |  |  |
| Overdue 10:00 11:00 12:00                                                                      |                                                                                                    |                                            |                |  |  |  |  |  |  |  |  |

- 3. In the Scheduled/Unscheduled tab, click to highlight the Admission History Newborn task
- 4. Click **Document**

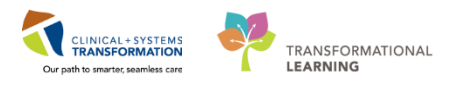

| 🗄 🌃 CareCompass 👫 Clinical                                                | 🕷 CareCompass 🜇 Clinical Leader Organizer 🦹 Patient List 🖴 Multi-Patient Task List Tracking Shell 🥲 Case Selection 🛤 Staff Assignment 🌃 LearningLIVE 🖕                                                   |             |                                                                                                    |                |                |  |  |  |  |  |  |  |
|---------------------------------------------------------------------------|----------------------------------------------------------------------------------------------------|-------------|----------------------------------------------------------------------------------------------------|----------------|----------------|--|--|--|--|--|--|--|
| CareConnect 🕄 PHSA PA                                                     | CareConnect @PHSA PACS @VCH and PHC PACS @MUSE @FormFast WFI                                                                                                    |             |                                                                                                    |                |                |  |  |  |  |  |  |  |
| Exit MadHoc 🎟 Medica                                                      | 🖟 Exit 🎬 AdHoc 🞟 Medication Administration 🗟 Medical Record Request 🖏 Result Copy 😓 Related Records 🛨 Add 🛛 📆 Documents 🖷 Scheduling Appointment Book 🔗 Discern Reporting Portal 🔍 Conversation Launcher |             |                                                                                                    |                |                |  |  |  |  |  |  |  |
| QPatient Health Education Materials 🕄 SHOP Guidelines and DSTs 🕲 UpToDate |                                                                                                    |             |                                                                                                    |                |                |  |  |  |  |  |  |  |
| CSTLABSQBB, RHIGMOMMY                                                     | ×                                                                                                    |             | CSTLABSQBB, BABY GIRL 👻                                                                                                    | 🛍 Recent 👻 Nam | ne - Q         |  |  |  |  |  |  |  |
| CareCompass                                                               |                                                                                                    |             | [므] Full scre                                                                                                    | en 📾 Print 🍣   | 15 minutes ago |  |  |  |  |  |  |  |
| 👫 🗎   🖶 🖿   🔍 🔍   1009                                                    | 6 👻 🔿 🔿                                                                                                    |             |                                                                                                    |                |                |  |  |  |  |  |  |  |
| Patient List: JohnDoe_Custom                                              | List 🗸 💥 List Maintenance 🚦                                                                                                    | Add Patient | 🔮 Establish Relationships                                                                                                    | +              | 0 0            |  |  |  |  |  |  |  |
| Location Patient                                                          |                                                                                                    |             | CSTLABSQBB, BABY GIRL Age: 11d Sex: F DOB: 02/15/2018 MRN: 700020887                                                                     | Encounter #:   | 8              |  |  |  |  |  |  |  |
| 3WL - 02A CSTLAB:<br>11d   F                                              | SQBB, BABY GIRL                                                                                                    | 4           | Scheduled/Unscheduled PRN/Continuous Plans of Care Patient Information                                                                   | /00000201001   |                |  |  |  |  |  |  |  |
| No Alle                                                                   | ergies Recorded  -                                                                                                    |             |                                                                                                    |                |                |  |  |  |  |  |  |  |
| 3WL - 03M CSTLAB                                                          | SQBB, RHIGMOMMY                                                                                                    |             |                                                                                                    |                |                |  |  |  |  |  |  |  |
| 32yrs<br>No Kno                                                           | 32yrs   F   Attempt CPR, Full Code                                                                                                    |             | Current                                                                                                    |                | <u> </u>       |  |  |  |  |  |  |  |
|                                                                           |                                                                                                    |             | Admission History Newborn 23-Feb-2018 11:46 PST, Stop: 23-Feb-2018 11:46 PST<br>Comment: Order entered secondary to inpatient admission. |                |                |  |  |  |  |  |  |  |
|                                                                           |                                                                                                    |             | Unscheduled (No Activities)                                                                                                    |                |                |  |  |  |  |  |  |  |
|                                                                           |                                                                                                    |             | 11:00 (No Activities) Interdiscipilinary (No Activities)                                                                                 |                |                |  |  |  |  |  |  |  |
|                                                                           |                                                                                                    |             |                                                                                                    |                |                |  |  |  |  |  |  |  |
|                                                                           |                                                                                                    |             |                                                                                                    |                |                |  |  |  |  |  |  |  |
|                                                                           |                                                                                                    |             |                                                                                                    |                |                |  |  |  |  |  |  |  |
|                                                                           |                                                                                                    |             |                                                                                                    |                |                |  |  |  |  |  |  |  |
| Activity Timeline                                                         |                                                                                                    |             |                                                                                                    |                |                |  |  |  |  |  |  |  |
|                                                                           |                                                                                                    |             |                                                                                                    |                |                |  |  |  |  |  |  |  |
|                                                                           |                                                                                                    |             |                                                                                                    |                | ×              |  |  |  |  |  |  |  |
|                                                                           |                                                                                                    |             |                                                                                                    | Done Not Done  | Document 4     |  |  |  |  |  |  |  |
| 0                                                                         | 11.00                                                                                                    | 12.00       |                                                                                                    |                |                |  |  |  |  |  |  |  |

The patient's chart will open directly to the appropriate documentation section, in this case, the **Newborn Admission History** PowerForm.

**Note**: In practice, this form needs to be completed as detailed and thoroughly as possible. For the purposes of this classroom, you will only complete a small portion of the form. Document using the following data:

- 5. In the General Info tab/section:
  - Location of Birth = *Hospital*
  - Accompanied By = *Mother*

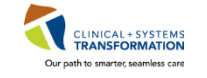

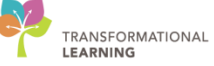

|                | <b>7</b> + + <b>0 1</b> | 7                                  |                    | Hen boll 7                              | taniibion nistory - Ca  | TE ISSEED, DADT OILE               |
|----------------|-------------------------|------------------------------------|--------------------|-----------------------------------------|-------------------------|------------------------------------|
| Performed on   | 26-Eeb-2018             |                                    | PST                |                                         |                         |                                    |
| General Info   | 20100-2010              | · · · · · · · · ·                  |                    |                                         |                         |                                    |
| Birth History  | General I               | nformation                         |                    |                                         |                         |                                    |
| Family History | Location of Birth       | Reason for T                       | ransfer            | Mode of Arrival on                      | Day of Life on          | Mode of Transfer                   |
| Social History |                         |                                    |                    |                                         | Iranster                |                                    |
|                | Hospital                | O High level of<br>O Growth or dia | care required      | C Darried                               | Udy                     | Air ambulance     Ground ambulance |
|                | O Other                 | Medical or di                      | annostic services  | O Crib                                  |                         | Private vehicle                    |
|                | C Other                 | O Surgical ana:                    | somosis            | O Isolette                              |                         | Special Needs Transport            |
|                |                         | O Other                            |                    | O Wagon                                 |                         | O Other:                           |
|                | _                       |                                    |                    | O Other:                                |                         |                                    |
|                | 5                       |                                    |                    |                                         |                         |                                    |
|                |                         |                                    |                    |                                         |                         |                                    |
|                | Accompanied By          |                                    |                    |                                         | Security Tag<br>Applied | ID Band Number                     |
|                | None None               | Foster father                      | Ministry worker    | Stepmother                              | □ N/A                   |                                    |
|                | Mother                  | Friend                             | Sibling            | Step sibling                            | 🗆 Yes                   |                                    |
|                | Father                  | Grandfather                        | Spouse             | Security                                | 🗖 No                    |                                    |
|                | Foster mother           | Grandmother                        | Stepfather         | Other:                                  | C Other:                |                                    |
|                | <                       |                                    |                    | 5                                       |                         |                                    |
|                |                         |                                    |                    |                                         |                         |                                    |
|                | ID Band Recipient       | #1 Relationship to                 | Baby               |                                         | Name of ID Band Re      | ecipient #1                        |
|                | O Biological father     | O Co-Parent                        | O Legal guardian   | O Other:                                |                         |                                    |
|                | O Biological mother     | O Friend                           | O Sibling          |                                         |                         |                                    |
|                | O Adoptive father       | O Grandfather                      | O Surrogate father | r                                       |                         |                                    |
|                | O Adoptive mother       | O Grandmother                      | O Surrogate mothe  | er                                      |                         |                                    |
|                | <                       |                                    |                    | >                                       |                         |                                    |
|                | ID Band Recipient       | #2 Relationship to                 | Baby               |                                         | Name of ID Band         | ID Band Destroyed                  |
|                |                         |                                    |                    |                                         | Recipient #2            |                                    |
|                | O Biological father     | O Co-Parent                        | 🔿 Legal guardian   | O Other:                                |                         | ☐ #1                               |
|                | O Biological mother     | O Friend                           | O Sibling          |                                         |                         | ☐ #2                               |
|                | O Adoptive father       | O Grandfather                      | O Surrogate father | r i i i i i i i i i i i i i i i i i i i |                         |                                    |
|                | O Adoptive mother       | O Grandmother                      | O Surrogate mother | er                                      |                         |                                    |
|                |                         |                                    |                    |                                         |                         |                                    |
|                | <                       |                                    |                    | >                                       |                         |                                    |

- 6. In the Birth History tab/section:
  - EGA at Birth = autopopulates from mothers chart
  - Gestational Age At Birth = need to manually transcribe based on EGA field

Scroll down and enter:

- Delivery Type = Vaginal
- 7. Click the green checkmark  $\checkmark$  to sign your documentation.

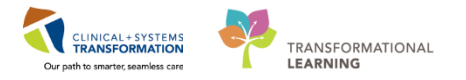

| P                                |                                                                                                    |                                                                                                    | Newborn Admis                               | sion History - CSTLABSQBB, BA                                                                                                    | ABY GIRL |  |  |  |
|----------------------------------|----------------------------------------------------------------------------------------------------|----------------------------------------------------------------------------------------------------|---------------------------------------------|----------------------------------------------------------------------------------------------------|----------|--|--|--|
| 70 %                             | <mark>71 + +</mark> 📾 🖾 🗎                                                                                                    |                                                                                                    |                                             |                                                                                                    |          |  |  |  |
| *Performed on                    | : 26-Feb-2018 🔶 🗸 1215                                                                                                    |                                                                                                    |                                             |                                                                                                    |          |  |  |  |
| General Info<br>Birth History    | Birth History                                                                                                    |                                                                                                    | 1                                           |                                                                                                    |          |  |  |  |
| Family History<br>Social History | EGA at Birth 34W 2D Auto-bobulates from mom Medications Taken by Mother V Maternal Antepartum Steroids None Betamethasone, complete dose Dexamethasone, complete dose Dexamethasone, complete dose | EGA at Birth is result copied from<br>the maternal chart, this value will<br>need to be transcribed into the<br>Gestational Age at Birth control to<br>calculate the PMA.<br>'I's chart 6<br>Vhile Pregnant<br>Received<br>Dexamethasone, partial dose | Gestational Age At Bir<br>Method<br>Comment | Bestational Age At Birth       34       week       2       day       Need to manual input         Method       6       •       •       •       •       •       •       •       •       •       •       •       •       •       •       •       •       •       •       •       •       •       •       •       •       •       •       •       •       •       •       •       •       •       •       •       •       •       •       •       •       •       •       •       •       •       •       •       •       •       •       •       •       •       •       •       •       •       •       •       •       •       •       •       •       •       •       •       •       •       •       •       •       •       •       •       •       •       •       •       •       •       •       •       •       •       •       •       •       •       •       •       •       •       •       •       •       •       •       •       •       •       •       •       •       •       •       • |          |  |  |  |
|                                  | Maternal Intrapartum Antibioti                                                                                                    | cs Given                                                                                                    |                                             | Mother/Baby Communicable<br>Exposure ( Prior to Delivery)                                                                                                    | Disease  |  |  |  |
|                                  | None before delivery     Prior to delivery, less than 4 hours     Prior to delivery, greater than 4 hours,     Prior to delivery, greater than 4 hours, 2                                          | dose<br>2 doses or more                                                                                                    |                                             | Yes No Con<br>Chickenpox<br>Hepatitis A<br>Hepatitis B<br>Hepatitis C<br>HIV<br>Measles<br>Mumos<br>Tuberculosis<br>Other                                                                                                    | iment    |  |  |  |
|                                  | Maternal Pregnancy Risk Factor                                                                                                    | s                                                                                                    |                                             |                                                                                                    |          |  |  |  |
|                                  | ∏ None<br>≪                                                                                                    | ☐ Interpersonal violence                                                                                                    | ☐ Previ                                     | ous infant death                                                                                                    | 124      |  |  |  |

You will be returned to CareCompass. Notice that the Admission History Newborn task has been completed and no longer appears on the baby's task list.

| 🗄 🌃 CareCompa     | ass 🌃 Clinical Leader Organizer 🛉 Patien                                              | nt List 🚨 Multi-F | Patient Task List Tracking Shell 📁 🕻                                                | Case Selection 🚨 Staff | Assignment 🌃 Learningl | IVE 📮                      |                      |                     |                |
|-------------------|---------------------------------------------------------------------------------------|-------------------|-------------------------------------------------------------------------------------|------------------------|------------------------|----------------------------|----------------------|---------------------|----------------|
| CareConnec        | t 🕄 PHSA PACS 🕄 VCH and PHC PACS                                                      | 🛱 MUSE 🛱 For      | rmFast WFI                                                                          |                        |                        |                            |                      |                     |                |
| Exit MAdH         | loc 🎟 Medication Administration 🚊 Med                                                 | dical Record Re   | quest 🛸 Result Copy 🗓 Related Re                                                    | ecords 🕂 Add 🝷 🖻 Do    | cuments 👼 Scheduling A | Appointment Book 🗃 Discerr | n Reporting Portal 🥘 | Conversation Launch | er             |
| Ratient Heal      | Ith Education Materials 🕄 SHOP Guideli                                                | nes and DSTs 🕄    | UpToDate _                                                                          |                        |                        |                            |                      |                     |                |
| CSTLABSOBB, R     | RHIGMOMMY                                                                             |                   |                                                                                     |                        |                        | CSTI 4                     | BSOBB, BABY GIRI     | • CRecent • Nam     | ie • Q         |
| CareCompass       |                                                                                       |                   |                                                                                     |                        |                        |                            | . Full screen        | 同Print २1 hours     | 48 minutes ago |
|                   | 🔍 🔍   100% 🛛 🗸 🖌                                                                      |                   |                                                                                     |                        |                        |                            |                      |                     |                |
| Patient List: Joh | hnDoe_Custom List 🗸 💥 List Maintenance                                                | 🕂 Add Patient     | 💰 Establish Relationships                                                           |                        |                        |                            |                      |                     | 🖗 0 🛛 🕹        |
| ▲<br>Location     | Patient                                                                               |                   | CSTLABSQBB, BABY GIRL                                                               | Age: 11d               | Sex: F                 | DOB: 02/15/2018            | MRN: 700020887       | Encounter #:        | 0              |
| 3WL - 02A         | CSTLABSQBB, BABY GIRL<br>11d   F  <br>No Allergies Recorded                           |                   | Scheduled/Unscheduled PRN/Conti                                                     | inuous Plans of Care   | Patient Information    |                            |                      | 700000201351        |                |
| 3WL - 03M         | CSTLABSQBB, RHIGMOMMY<br>32yrs   F   Attempt CPR, Full Code<br>No Known Allergies   - |                   | Current (No Activities)      Unscheduled (No Activities)      13:00 (No Activities) | 4 Hours 1              | 2 Hours                |                            |                      |                     | ^              |
|                   |                                                                                       |                   | Interdisciplinary (No Activities)                                                   |                        |                        |                            |                      |                     |                |
| Activity Timeline |                                                                                       | -                 |                                                                                     |                        |                        |                            |                      |                     | ~              |
| Quardua           | 12:00 12:00                                                                           | 14:00             |                                                                                     |                        |                        |                            |                      | Done Not Done       | Document       |

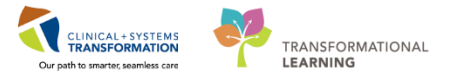

### **Key Learning Points**

- CareCompass provides a quick overview of patient information
- Tasks for postpartum patients and newborns will be found on CareCompass task lists. They can be completed through CareCompass.
- It is encouraged to check task lists frequently throughout your shift.

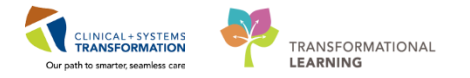

# **PATIENT SCENARIO 14 – Self Administered Medications (SAM)**

#### Learning Objectives

At the end of this Scenario, you will be able to:

Access the Maternity Self- Medication Record from FormFast.

### SCENARIO

In this scenario, you will print the Maternity Self-Medication Record form for the mother to document when she is self-administering any medications.

As an inpatient nurse you will be completing the following activities:

Access the Maternity Self – Medication Record from FormFast.

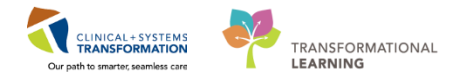

# Activity 14.1 – SAM

1

The underlying concept of self-administered medications (SAMs) remains the same – you will provide a physical form for the mother to document when she is taking her medications.

1. From CareCompass, open the mom's chart by clicking on the patient's name

| 🐒 CareCompass 🜇 Clinical Leader Organizer 🛉 Patient List 🐸 Multi-Patient Task List Tracking Shell 🥲 Case Selection 🖏 Staff Assignment 腦 Learning LIVE 💡                                                                                    |                                                                     |              |                        |                |                                                                                                    |              |  |  |  |  |  |  |  |
|----------------------------------------------------------------------------------------------------|---------------------------------------------------------------------|--------------|------------------------|----------------|----------------------------------------------------------------------------------------------------|--------------|--|--|--|--|--|--|--|
| CareConnect                                                                                                    | CareConnect CaPHSA PACS CaVCH and PHC PACS CAULUSE CaFormFast WFI : |              |                        |                |                                                                                                    |              |  |  |  |  |  |  |  |
| #Exit MAdHoc =Medication Administration 🗋 Medical Record Request 🙀 Result Copy 🗟 Related Records 🛧 Add - 🖹 Documents 🛱 Scheduling Appointment Book 🗟 Discem Reporting Portal 🗟 Conversation Launcher 🖗 Patient Locator 🛔 PM Conversation - |                                                                     |              |                        |                |                                                                                                    |              |  |  |  |  |  |  |  |
| Q Patient Health Education Materials @ SHOP Guidelines and DSTs @ UPToDate _                                                                                                    |                                                                     |              |                        |                |                                                                                                    |              |  |  |  |  |  |  |  |
| CSTPRODEMPL BABY GIRL CSTMATTEST, BERYL CSTLABSQBB, RHIGMOMMY C                                                                                                    |                                                                     |              |                        |                |                                                                                                    |              |  |  |  |  |  |  |  |
| CareCompass                                                                                                    |                                                                     |              |                        |                | 💭 Full screen 🖨 Print 📢                                                                                      | 1 minutes ag |  |  |  |  |  |  |  |
|                                                                                                    | م 🔍 🔹 ا ا ا ا ا ا ا ا                                               |              |                        |                |                                                                                                    |              |  |  |  |  |  |  |  |
| Patient List: Joh                                                                                                    | nDoe_Custom List 🗸 🔀 List Maintenance 🛛 💠 Add Patient 💰 Establish R | elationships |                        |                |                                                                                                    | 0 🥹          |  |  |  |  |  |  |  |
| Location                                                                                                    | Patient                                                             | Valt         | Care Team              | Activities     | Plan of Care                                                                                                 |              |  |  |  |  |  |  |  |
| 331 - 01C                                                                                                    | CSTPRODEMPI, BABY GIRL                                              | NEWBORN      | Playch, Stuart, MD     |                | Add Plans                                                                                                    | ~            |  |  |  |  |  |  |  |
|                                                                                                    | 3m   F   No Known Allergies                                         | LOS: am      | Busiless (201)1/3-2004 | 0              |                                                                                                    |              |  |  |  |  |  |  |  |
| 3WL - 03M                                                                                                    | CSTLABSOBB, RHIGMOMMY                                               | test         | Playof, Dillon, MD     |                | OB Labour and Delivery Admission (Multiphase) (Validate                                                      | d)           |  |  |  |  |  |  |  |
|                                                                                                    | 32yrs   F   Attempt CPR, Full Code                                  | LOS: 8d      | Business (634)393-4343 | - 8            | OB Labour and Delivery Admission (Multiphase) (Validate                                                      | d)           |  |  |  |  |  |  |  |
|                                                                                                    | No known Allergies                                                  |              |                        | PRN/Continuous | TM Hepatitis B Immune Globulin IM (HbIG) (Module) (Va<br>TM Rh Immune Globulin (RhIG / WinRho) (Module) (Val | dated)       |  |  |  |  |  |  |  |
|                                                                                                    |                                                                     |              |                        |                |                                                                                                    |              |  |  |  |  |  |  |  |

To access the SAM form, you need to click on the FormFast <sup>Q</sup> FormFast WFI button on the tool bar.

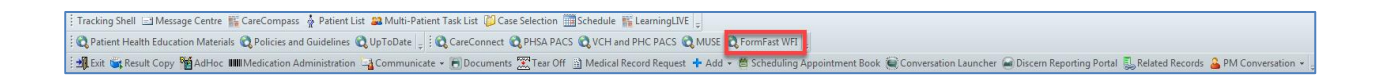

Type in "*Medications*" in the search bar on the top left corner. Select "Maternity Self- Medication Record".

| 🕞 🔄 🖉 http://wfi.prod.cs.healthbc.org/webformimprint/Defas P + C 🖉 Web FormImprint® by For X |                                                   |              |            |               |                |             |          |                       |                        |             |
|----------------------------------------------------------------------------------------------|---------------------------------------------------|--------------|------------|---------------|----------------|-------------|----------|-----------------------|------------------------|-------------|
| WED FormImprint"                                                                             |                                                   |              |            | Print Refresh | Settings Favor | - No Lo     | ocations | · · ·                 | Angel<br>Leung Sign OL | • 🕞         |
| Print 1 🗘 Copies                                                                             | Rec                                               | ords         |            |               |                |             |          |                       |                        |             |
| medications Q                                                                                | Drag a column header here to group by that column |              |            |               |                |             |          |                       |                        |             |
| Favorites                                                                                    |                                                   | Last Name    | First Name | MiddleName    | PreferredName  | Birth Date  | Gender   | Medical Record Number | Encounter Number       | Encounter I |
| Jobs     Medication Documentation                                                            | Clear                                             | Search       | Search.    | Search        | Search         | Search      | Sear     | Search                | 70000001561            | Search      |
| Medications Administration Record                                                            |                                                   | PITFIVESMITH | JANA       |               |                | 15-Jan-1980 | F        | 700008415             | 700000015616           | 96970795    |
| Blood Glucose Record For Insulin Adjustment                                                  | Records Last Refreshed: 9:05:03 AM                |              |            |               |                |             |          |                       |                        |             |
| Clozapine Nursing Initiation Monitoring Record     Drug Dore and Interval                    |                                                   |              |            |               |                |             |          |                       |                        |             |
| Insulin Pump Log                                                                             |                                                   |              |            |               |                |             |          |                       |                        |             |
| Manual Medication Administration Record      MAR Insert Sheet                                |                                                   |              |            |               |                |             |          |                       |                        |             |
| Medication Administration Record                                                             |                                                   |              |            |               |                |             |          |                       |                        |             |
| Medication and Treatment Record Evergreen     Medication Record for Use of Contingency Meds  |                                                   |              |            |               |                |             |          |                       |                        |             |
| Patient Evaluation Form IV Glucagon                                                          |                                                   |              |            |               |                |             |          |                       |                        |             |
|                                                                                              |                                                   |              |            |               |                |             |          |                       |                        |             |
|                                                                                              |                                                   |              |            |               |                |             |          |                       |                        |             |
| Travitari                                                                                    |                                                   |              |            |               |                |             |          |                       |                        |             |
| FORMFAST                                                                                     |                                                   |              |            |               |                |             |          |                       |                        |             |
|                                                                                              | <                                                 |              |            |               |                |             |          |                       |                        | >           |

Review the name to ensure it is the right patient and click Print.

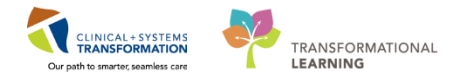

| Job Preview                                                                  |                                                                                                    |                    |        |          |      |                          |          |         |      | Ж |  |
|------------------------------------------------------------------------------|----------------------------------------------------------------------------------------------------|--------------------|--------|----------|------|--------------------------|----------|---------|------|---|--|
| Yrevious > Next      Print Done Zoom: 100                                    | •                                                                                                    |                    |        |          |      |                          |          |         |      |   |  |
|                                                                              |                                                                                                    |                    |        |          |      |                          |          |         |      | ^ |  |
| Vancouver                                                                    | Vancouver                                                                                                    |                    |        |          |      | Place Patient Label Here |          |         |      |   |  |
| CoastalHealth                                                                | PITFIV                                                                                                    | PITFIVESMITH, JANA |        |          |      |                          |          |         |      |   |  |
| Promoting wellness. Ensuring care.                                           |                                                                                                    |                    |        |          | 1    | Inpatient                |          |         |      |   |  |
| LGH Lions Gate Hospital                                                      | LGH Lions Gate Hospital                                                                                                    |                    |        |          | 814  | DOB: 15-Ja               | an-1980  | F       |      |   |  |
|                                                                              |                                                                                                    |                    | MRN: 7 | 00008415 | 5 1  | Encounter#               | : 700000 | 0015616 |      |   |  |
|                                                                              |                                                                                                    |                    |        |          |      |                          |          |         |      |   |  |
| 1406                                                                         | 1406 RECOR                                                                                                    |                    |        |          |      |                          |          |         |      | - |  |
| Nursing to cross out medications that are n                                  | ot ordered.                                                                                                    |                    |        |          |      |                          |          |         |      |   |  |
| Patient received Maternity Self-Medicate<br>medications and tracking record? | Patient received Maternity Self-Medicaton Program pamphlet and instructions involving self-administered<br>medications and tracking record? |                    |        |          |      |                          |          |         |      |   |  |
| MEDICATIONS AND DIRECTIONS                                                   | FIONS Date:                                                                                                    |                    | :      | Date:    |      | Date:                    |          | Date:   |      |   |  |
|                                                                              |                                                                                                    |                    |        |          |      |                          |          |         |      |   |  |
|                                                                              | Time D                                                                                                    | Dose Tim           | e Dose | Time     | Dose | Time                     | Dose     | Time    | Dose | ~ |  |

At the end of every shift, best practice is to back enter the medications that your patient has taken during your shift.

- 1. Select MAR section from Menu column and scroll to PRN medications.
- 2. Click on the cell with Not previously given beside ibuprofen (ensure it is the **ibuprofen self med program**) 400 mg, PO q4h, PRN pain.

| Menu P                     | < > 🕣 🏦 MAR                                                                                                    |                          |
|----------------------------|----------------------------------------------------------------------------------------------------|--------------------------|
| Women's Health Overview 🔶  | *16 60 🗎                                                                                                    |                          |
| Interactive View and I&O   |                                                                                                    |                          |
| Single Patient Task List   | All Medications (System)                                                                                                    | Sunday, 1                |
| MAR 1                      | Show All Rate Change Docu Medications 11-Dec-2017 11-Dec-2017 11-Dec-2017 16:59 PST 16:59 PST                                                                                                    | 10-Dec-2017<br>21:00 PST |
| MAR Summary                | Time View Scheduled                                                                                                    |                          |
| Orders 🕂 Add               | Scheduled 200 mg                                                                                                    | 200 mg<br>Not previously |
| Results Review             | Unscheduled 200 mg, PO, qHS, drug form: given                                                                                                    | given                    |
| Notes 🕂 Ado                | PRN 1 PDT PDT                                                                                                    |                          |
| Documentation 🕂 Add        | Continuous Infusions docusate                                                                                                    |                          |
| Allergies 🕂 Ado            | Future     PRN     PRN     Formation     Formation |                          |
| Diagnoses and Problems     | Discontinued Scheduled     acetaminophen (acetaminop     Not previously                                                                                                    |                          |
| CareConnect                | Discontinued Unscheduled 650 mg, PO, q4h, PRN pain, given<br>drug form: tab, start:                                                                                                    |                          |
| Form Browser               | Discontinued PRN 31-Oct-2017 10:34 PDT<br>Self Medication Program - ke                                                                                                    |                          |
|                            | Discontinued Continuous Infus acetaminophen                                                                                                    |                          |
| Perioperative Doc          | Temperature Axillary                                                                                                    |                          |
|                            | Iemperature Oral Numeric Pain Score (0.10)                                                                                                    |                          |
| Care Coordination          | PRN 400 mg                                                                                                    |                          |
| Clinical Research          | ibuprofen (ibuprofen self m Not previously<br>400 mg, PO, q4h, PRN pain, given                                                                                                    |                          |
| Growth Chart               | drug form: tab, start:<br>31-Oct-2017 10:34 PDT 2                                                                                                    |                          |
| Histories                  | Self Medication Program - ke                                                                                                    |                          |
|                            | Therapeutic Class View Temperature Avillance                                                                                                    |                          |
| Immunizations              | Route View Temperature Oral                                                                                                    |                          |
| Lines/Tubes/Drains Summary | Plan View                                                                                                    |                          |
|                            | Taper View                                                                                                    |                          |

3. A Charting for: Your Patient's Name window will open with the medication name

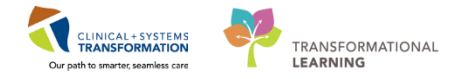

(ibuprofen) listed at the top. In the Performed Date/Time: field, back enter the patient's first dose taken on your shift. Enter = T/0500

- 4. In the Performed by: field, type = *Self* and the field will autopopulate with **Self-Administered**.
- 5. Click Sign 🖌 .

| Charting for: MATTEST, IG<br>5                                                                             | CONS                                                                                                    |  |  |  |  |  |  |  |  |
|----------------------------------------------------------------------------------------------------|----------------------------------------------------------------------------------------------------|--|--|--|--|--|--|--|--|
| ්ෂණ්ර ්රී <mark>මා</mark><br><b>ibuprofen</b><br>400 mg, PO, q4h, PRN pain,<br>Self Medication Program - k | , drug form: tab, start: 08-Dec-2017 16:55 PST<br>keep medications at bedside for patient to self-admini     |  |  |  |  |  |  |  |  |
| *Performed date / time :                                                                                   | 11-Dec-2017 💌 1638 🚔 PST 3                                                                                   |  |  |  |  |  |  |  |  |
| *Performed by :                                                                                            | Belf-Administered, Self-Administered                                                                         |  |  |  |  |  |  |  |  |
| Witnessed by :                                                                                             |                                                                                                    |  |  |  |  |  |  |  |  |
| Medication not given wit                                                                                   | thin the last 5 days.                                                                                        |  |  |  |  |  |  |  |  |
| Temperature Axillary:                                                                                      | Temperature Axillary: DegC<br>Acknowledge Temperature Axillary No Result found in previous 60 minutes. Trend |  |  |  |  |  |  |  |  |
| Acknowledge Tempe                                                                                          | erature Oral No Result found in previous 60 minutes. <u>Trend</u>                                            |  |  |  |  |  |  |  |  |
| *ibuprofen: 400                                                                                            | mg 🗸 Volume: 0 ml                                                                                            |  |  |  |  |  |  |  |  |
| Diluent : <none></none>                                                                                    | ▼ ml                                                                                                    |  |  |  |  |  |  |  |  |
| *Route: PO                                                                                                 | ▼ Site:                                                                                                    |  |  |  |  |  |  |  |  |
| Reason : pain                                                                                              | -                                                                                                    |  |  |  |  |  |  |  |  |
| Total Volume : 0                                                                                           | Infused Over : 0                                                                                             |  |  |  |  |  |  |  |  |
| ← 11-Dec-2017 11-Dec-<br>1500 PST 1600 P                                                                   | 2017 11-Dec-2017 11-Dec-2017 11-Dec-2017 11-Dec-2017<br>ST 1700 PST 1800 PST 1900 PST 2000 PST               |  |  |  |  |  |  |  |  |
|                                                                                                    |                                                                                                    |  |  |  |  |  |  |  |  |

6. The Medication Administration Follow Up PowerForm will open. Select Yes in the Medication Effectiveness field. Sign ✓.

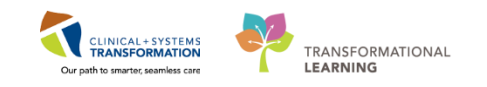

| P Medication Adr   | ninistration Follow Up - MATTEST, ICONS                                                                                                   |  |  |  |  |  |  |  |  |
|--------------------|----------------------------------------------------------------------------------------------------|--|--|--|--|--|--|--|--|
| 🖌 🖬 🧕 🕅            |                                                                                                    |  |  |  |  |  |  |  |  |
| *Performed on:     | 11-Dec-2017 1100 PST                                                                                                    |  |  |  |  |  |  |  |  |
| Medication Effect  | Intervention Info:                                                                                                    |  |  |  |  |  |  |  |  |
| Vital Signs/Respir | ibuprofen                                                                                                    |  |  |  |  |  |  |  |  |
| Sedation Scales    | Performed by Self-Administered, Self-Administered on 11-Dec-2017 10:00:00 PST                                                             |  |  |  |  |  |  |  |  |
| NCI Nausea and '   | ibuprofen,400mg                                                                                                    |  |  |  |  |  |  |  |  |
|                    | PO,pain                                                                                                    |  |  |  |  |  |  |  |  |
|                    |                                                                                                    |  |  |  |  |  |  |  |  |
|                    | Medication Effectiveness Evaluation                                                                                                    |  |  |  |  |  |  |  |  |
|                    |                                                                                                    |  |  |  |  |  |  |  |  |
|                    | Medication effectiveness should be assessed for all medications administered                                                              |  |  |  |  |  |  |  |  |
|                    | Medication Effective                                                                                                    |  |  |  |  |  |  |  |  |
|                    | Yes     O No     O Other:                                                                                                    |  |  |  |  |  |  |  |  |
|                    | 6                                                                                                    |  |  |  |  |  |  |  |  |
|                    | When assessing medication effectiveness the appropriate scale must be used. Evaluation must include patient's self report where possible. |  |  |  |  |  |  |  |  |
|                    | When assessing pain, utilize appropriate pain scale and document pain response in Interactive<br>View.                                    |  |  |  |  |  |  |  |  |
|                    |                                                                                                    |  |  |  |  |  |  |  |  |

- 7. Medication will display on MAR.
- 8. Repeat for subsequent self-administered medications.

**Note:** once the mom has completed the form/ has been discharged, you need to place the form into the patient's chartlet so the unit clerk can scan the document into the patient's chart in PowerChart.

### **Key Learning Points**

- The Maternity Self Medication Record needs to be printed from FormFast to be given to the mother to document her medications.
- Best practice indicates nurses should back enter the information on the form into PowerChart at the end of each shift.

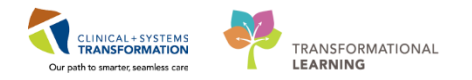

## **PATIENT SCENARIO 14 – Neonate Workflow**

#### Learning Objectives

At the end of this Scenario, you will be able to:

- Navigate to and understand functionality for the Neonate Workflow
  - Access and document on the Newborn Discharge Checklist

### **SCENARIO**

In this scenario, you will be accessing the Neonate Workflow

As a rural inpatient OB nurse you will be completing the following activities:

- Navigate to the Task Timeline in the Neonate Workflow tab of Women's Health Overview
- Document the car seat check being completed in the Newborn Discharge Checklist

1

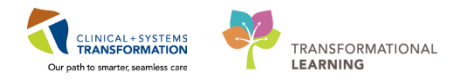

## Activity 14.1 – Neonate Workflow

The Neonate Workflow can be found by accessing the Women's Health Overview summary page from the Menu. The Neonate Workflow provides a summary of the newborn baby including vital signs, weights and measurements, infant feeding, current medications, and lab results etc. This summary page pulls information in from other parts of the chart including iView and PowerForm documentation and results review.

The Neonate Workflow also helps support nurses in caring for the newborn. The Task Timeline component outlines a list of tasks that need to be completed for the newborn prior to discharge.

To Navigate to the Neonate Workflow:

- 1. Open the baby's chart
- 2. Click on Women's Health Overview summary page from the Menu
- 3. Click on the Neonate Workflow tab
- 4. From the list of components on the left, click to highlight the **Task Timeline** component (or you can use the scroll bar on the right to scroll down the page)

| CSTLABSQBB, BABY GIRL  |              | DOB:15-Feb-2018  | MRN:700020887 Code Status: Process:<br>Exercition0000001201 |                                     |                          |                        | Location:LGH 3W; 3WL; 02A |                              |                        |             |        |  |  |
|------------------------|--------------|------------------|-------------------------------------------------------------|-------------------------------------|--------------------------|------------------------|---------------------------|------------------------------|------------------------|-------------|--------|--|--|
| Alleraies: Alleraies I | Not Recorded |                  | Age:10 days<br>Gender:Female                                | Enc:/000000201391<br>PHN:9876296877 | Dosing Wt:               |                        | Disease:<br>Isolation:    | Enc Type:Ne<br>Attending:Pli | vborn<br>svca Rocco MD |             |        |  |  |
| Menu                   |              | 4                | < 🖂 - 🔒 Women's Healt                                       | th Overview                         | boomy to                 |                        |                           | (C) Full s                   | creen 📾 Print          | € 17 minute | s ago  |  |  |
| Patient Summary        |              | ^                |                                                             | 1.0.0.0                             |                          |                        |                           |                              |                        |             |        |  |  |
| Women's Health         | Overview 2   |                  | A 🗎 🖌 🛋 🕨 🔍 🔍 🕺 100%                                        | ▼   ● ● 🏠                           |                          |                        |                           |                              |                        |             |        |  |  |
| Orders                 | 🕈 Add        |                  | Triage/Ante/La 🔀 Partogra                                   | am 🛛 🕄 Postp                        | artum 🛛 🕄 Neona          | ite Workfl 🔀 Discharge | OB Quick Orders           | 🛿 Handoff Tool 🖾 🕂           |                        |             | ≡•     |  |  |
| Single Patient Tasl    |              |                  |                                                             |                                     |                          | 3                      |                           |                              |                        |             |        |  |  |
| MAR                    |              |                  | Neonate Overview                                            | Task Timeline                       |                          |                        |                           |                              |                        | ∂ ≡-        | $\sim$ |  |  |
| MAR Summary            |              |                  | Vital Signs & Measurements                                  | Date of birth: Fe                   | b 23, 2018 08:00         |                        |                           |                              |                        |             |        |  |  |
| Interactive View an    | nd I&O       |                  | Measurements                                                | Task                                | ,                        | Result                 |                           |                              |                        | 20          |        |  |  |
| Results Review         |              |                  | Infant Feeding (0)                                          | Pending                             |                          |                        |                           |                              |                        | 25          |        |  |  |
| Documentation          | + Add        |                  | Current Medications                                         | Newborn ID Band                     | Check                    |                        |                           | Newborn ID Band Check        |                        |             |        |  |  |
| Notes                  | + Add        |                  | Active Issues                                               | Newborn Hearing                     | Screening Overall Result |                        |                           | Pending                      |                        |             |        |  |  |
| Medication Request     |              | Newborn Screenin | g Date, Time Drawn                                          |                                     |                          |                        |                           |                              |                        |             |        |  |  |
| Histories              |              |                  | Weeks and Greater                                           | Bilirubin Check                     |                          |                        |                           |                              |                        |             |        |  |  |
| Allorgios              | <b>≜</b> ∆dd |                  | Labs                                                        | Newborn Cardiac                     | Screen Result            | -                      |                           |                              |                        |             |        |  |  |
| Allergies              | - Auu        |                  | Microbiology C.R.C. (a)                                     | Newborn Car Seat                    | : Check                  |                        |                           |                              |                        |             |        |  |  |
| Diagnoses and Pro      | oblems       |                  | Microbiology C & S (0)                                      | Newborn Hepatitis                   | B Vaccine                | -                      |                           | No Res                       | its Found              |             |        |  |  |
| Perioperative Doc      |              |                  | Microbiology Other                                          | Newborn Head Ult                    | rasound                  |                        |                           | 10 1000                      | CO T OUND              |             |        |  |  |
|                        |              |                  | Transfusion History                                         | Maternal Drug Exp                   | oosure Test              |                        |                           |                              |                        |             |        |  |  |
| CareConnect            |              |                  | Pathology                                                   | Retinopathy of Pre                  | ematurity (ROP)          |                        |                           |                              |                        |             |        |  |  |
| Clinical Research      |              |                  | New Order Entry                                             | Weight Discharge                    |                          |                        |                           |                              |                        |             |        |  |  |
|                        |              |                  | Code Defile                                                 | Hepatitis B Immur                   | ne Globulin (HBIg)       |                        |                           |                              |                        |             |        |  |  |
| Form Browser           |              |                  | Order Profile                                               | Completed                           |                          |                        |                           |                              |                        |             |        |  |  |
| Growth Chart           |              |                  | Task Timeline 4                                             | No results found                    |                          |                        |                           |                              |                        |             |        |  |  |
| Immunizations          |              |                  | Documents (0)                                               |                                     |                          |                        |                           |                              |                        |             | $\sim$ |  |  |
| Lines/Tubes/Drain      | c Cumm       | $\sim$           |                                                             |                                     |                          |                        |                           |                              |                        |             | _      |  |  |

Notice the list of **Pending** tasks under the **Task Timeline**. Before the newborn is discharged, all of these tasks should be under the **Completed** section:
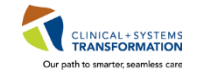

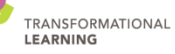

| Task Timeline                            |        |  |  |  |  |  |
|------------------------------------------|--------|--|--|--|--|--|
| Date of birth: Feb 23, 2018 08:00        |        |  |  |  |  |  |
| Task                                     | Result |  |  |  |  |  |
| Pending                                  |        |  |  |  |  |  |
| Newborn ID Band Check                    |        |  |  |  |  |  |
| Newborn Hearing Screening Overall Result |        |  |  |  |  |  |
| Newborn Screening Date, Time Drawn       |        |  |  |  |  |  |
| Bilirubin Check                          |        |  |  |  |  |  |
| Newborn Cardiac Screen Result            |        |  |  |  |  |  |
| Newborn Car Seat Check                   |        |  |  |  |  |  |
| Newborn Hepatitis B Vaccine              |        |  |  |  |  |  |
| Newborn Head Ultrasound                  |        |  |  |  |  |  |
| Maternal Drug Exposure Test              |        |  |  |  |  |  |
| Retinopathy of Prematurity (ROP)         |        |  |  |  |  |  |
| Weight Discharge                         |        |  |  |  |  |  |
| Hepatitis B Immune Globulin (HBIg)       |        |  |  |  |  |  |
| Completed                                |        |  |  |  |  |  |
| No results found                         |        |  |  |  |  |  |

Documentation in iView and PowerForms will move these tasks automatically from the pending section to the completed section.

Let's try it!

- 2 The next steps will show you how to document the **Car Seat Check** in the **Newborn Discharge Checklist** section in **iView**. Documenting in this in iView will move the task from **Pending** to **Completed** on the **Neonate Workflow** page.
  - 1. Select Interactive View and I&O from the Menu.

**Note**: Since you are in a Newborn's chart, you will see different iView bands than you would see for an adult patient.

- 2. Click on the **Newborn Neonate Education** band
- 3. Select the Newborn Discharge Checklist section.
- 4. Double click on the cell next to **Car Seat Check** under the appropriate time column, and select **Done**.
- 5. Click the green check mark  $\checkmark$  to sign the documentation.

## PATIENT SCENARIO 14 – Neonate Workflow

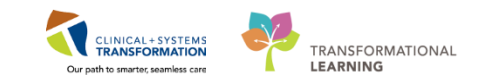

| CSTLABSQBB, BA         | BY GIRL      |   | DOB:15-Feb-2018                | MRN:700020887  | Code Status:          |                              |          | Process:    |              |      | Location:LGH 3W; 3    | WL; 02A |               |
|------------------------|--------------|---|--------------------------------|----------------|-----------------------|------------------------------|----------|-------------|--------------|------|-----------------------|---------|---------------|
| Allergies: Allergies N | Not Recorded |   | Gender:Female                  | PHN:9876296877 | Dosing Wt:            |                              |          | Isolation:  |              |      | Attending:Plisvca, Ro | cco, MD |               |
| Menu                   |              | ņ | < 🕞 🔸 👫 Interactive Vi         | ew and I&O     |                       |                              |          |             |              |      | 🗇 Full screen         | 🖨 Print | € 0 minutes a |
| Patient Summary        |              | ^ | - E C A 🖌 🖌 5 8 1 1 1          | l fa x         |                       |                              |          |             |              |      |                       |         |               |
| Women's Health O       | verview      |   |                                |                |                       |                              |          |             |              |      |                       |         |               |
| Orders                 | + Add        |   | X Newborn Quick View           |                |                       |                              |          | Last 72 Ho  | urs          |      |                       | Þ       |               |
| Single Patient Task    | list         |   | 🗙 Newborn Systems Assessmen    | t              |                       |                              |          |             |              |      |                       |         |               |
| MAR                    |              |   | Vewborn Lines - Devices - Proc | cedures        | Find Item             | <ul> <li>Critical</li> </ul> | 🗆 High 🛛 | Low Abnor   | nal 🗌 Unauth | Flag | And                   | Or      |               |
| MAR Summany            |              |   | Newborn-Neonate Education      | 2              |                       |                              |          |             |              |      |                       |         |               |
| WAR Summary            |              |   | General Newborn-Neonate Edu    | acation        | <u>ب</u>              |                              |          | 26-Feb-2018 |              |      |                       |         |               |
| Interactive View       | and 180      |   | Newborn Care                   |                | A Newborn Dircharge   | Chacklist                    |          | 13:21 PST   |              |      |                       |         |               |
| Results Review         |              |   | Medication Newborn-Neonate     | Education      | Hepatitis B Varcine   | LITCORING                    |          |             |              |      |                       |         |               |
| Documentation          | + Add        |   | Nutrition Newborn-Neonate Ed   | ucation        | Hepatitis B Immune G  | lobulin (HBlg)               |          |             |              |      |                       |         |               |
| Documentation          | -            |   | Skin and Wounds Education      |                | Birth Registration Pa | nphlet                       |          |             |              |      |                       |         |               |
| Notes                  | Add          |   | Newborn Metabolic Screening    |                | Car Seat Check        |                              |          | Done 4      |              |      |                       |         |               |
| Medication Reque       |              |   | Discharge Planning Education   |                | Immunizations Given   |                              |          |             |              |      |                       |         |               |
| Llistories             |              |   | Newborn Discharge              | _              | Bilirubin Check       |                              |          |             |              |      |                       |         |               |
| mistories              |              |   | Newborn Discharge Checklist    | 3              | ID Band Check         | ound                         |          |             |              |      |                       |         |               |
| Allergies              | + Add        |   |                                | _              | Maternal Drug Expos   | ure Test                     |          |             |              |      |                       |         |               |
| Diagnoses and Pro      | blems        |   |                                |                | Retinopathy of Prema  | turity (ROP)                 |          |             |              |      |                       |         |               |
| Perioperative Doc      |              |   | Yediatric Quick View           |                |                       |                              |          |             |              |      |                       |         |               |
|                        |              |   | YPediatric Systems Assessment  |                |                       |                              |          |             |              |      |                       |         |               |
| CC+                    |              |   | Vediatric Lines - Devices      |                |                       |                              |          |             |              |      |                       |         |               |
| CareConnect            |              |   | Yediatric Education            |                |                       |                              |          |             |              |      |                       |         |               |
| Clinical Research      |              |   | Slood Product Administration   |                |                       |                              |          |             |              |      |                       |         |               |
| Form Browser           |              |   | 🗙 Intake And Output            |                |                       |                              |          |             |              |      |                       |         |               |
| Growth Chart           |              |   | X Advanced Graphing            |                |                       |                              |          |             |              |      |                       |         |               |
| Immunizations          |              |   | Restraint and Seclusion        |                |                       |                              |          |             |              |      |                       |         |               |
| initianizations        |              |   | Yerocedural Sedation           |                |                       |                              |          |             |              |      |                       |         |               |

Now you go back to the Neonate Workflow:

- 6. Click on **Women's Health Overview** from the Menu and make sure you are on the **Neonate Workflow** tab/page
- 7. Click refresh 2<sup>3</sup> minutes ago
- 8. Scroll down to the Task Timeline component
- 9. Notice the Newborn Car Seat Check is now Completed

| CSTLABSQBB, BABY GIRL             | DOB:15-Feb-2018 M<br>Age:11 days Ei         | IRN:700020887 Code Status:<br>hc:7000000201391 | Process:<br>Disease:                  | Location:LGH 3W; 3WL; 02A<br>Enc Type:Newborn |
|-----------------------------------|---------------------------------------------|------------------------------------------------|---------------------------------------|-----------------------------------------------|
| Allergies: Allergies Not Recorded | Gender:Female Pl                            | IN:9876296877 Dosing Wt:                       | Isolation:                            | Attending:Plisvca, Rocco, MD                  |
| Menu 🕂                            | 🕻 🔿 👻 者 🛛 Women's Health                    | Overview                                       |                                       | 🖽 Full screen 🛛 📾 Print 🛛 🕏 0 minutes ago     |
| Patient Summary                   |                                             | 1004                                           |                                       | 7                                             |
| Women's Health Overview 6         | ma 🔳   🖷 🖿   🔨 🔨   100%                     | - UU @                                         |                                       |                                               |
| Orders + Add                      | Triage/Ante/La S3 Partogram                 | 23 Postpartum 23 Neonate Work                  | fl 23 6 scharge 23 OB Quick Orders 23 | Handoff Tool 🛛 +                              |
| Single Patient Task List          |                                             |                                                |                                       |                                               |
| MAR                               | Neonate Overview                            | Task Timeline                                  |                                       | ∂ =^                                          |
| MAR Summary                       | Vital Signs & Measurements                  | Date of birth: Feb 23, 2018 08:00              |                                       |                                               |
| Interactive View and I&O          | Measurements                                | Task                                           | Result                                |                                               |
| Results Review                    | Infant Feeding (0)                          | Pending                                        |                                       |                                               |
| Documentation 🕂 Add               | Current Medications                         | Newborn ID Band Check                          |                                       |                                               |
| Notes 🛨 Add                       | Active Tesues                               | Newborn Hearing Screening Overall Result       |                                       |                                               |
| Medication Request                | Pille Lie New Arts                          | Newborn Screening Date, Time Drawn             | -                                     |                                               |
| Histories                         | Billirubin Nomogram 35<br>Weeks and Greater | Bilirubin Check                                | -                                     |                                               |
|                                   | Labo                                        | Newborn Cardiac Screen Result                  |                                       |                                               |
| Allergies - Add                   | Labs                                        | Newborn Hepatitis B Vaccine                    | -                                     |                                               |
| Diagnoses and Problems            | Microbiology C & S                          | Newborn Head Ultrasound                        | -                                     |                                               |
| Perioperative Doc                 | Microbiology Other                          | Maternal Drug Exposure Test                    | -                                     |                                               |
|                                   | Transfusion History                         | Retinopathy of Prematurity (ROP)               |                                       |                                               |
| CareConnect                       | Pathology                                   | Weight Discharge                               |                                       |                                               |
| Clinical Research                 | New Order Entry                             | Hepatitis B Immune Globulin (HBIg)             | -                                     |                                               |
|                                   | New order Endy                              | Completed                                      |                                       |                                               |
| Pormi Browser                     | Order Profile                               | Newborn Car Seat Check                         | Completed                             | 9                                             |
| Growth Chart                      | Task Timeline 8                             |                                                |                                       |                                               |
| Immunizations                     | Documents (0)                               | D                                              |                                       |                                               |

You will know that you have completed all of the necessary discharge documentation on your newborn patient when all of the tasks display under the Completed section in the Task Timeline component.

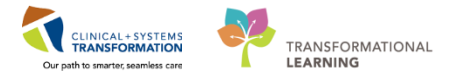

Note: Even if a nurse documents "N/A" for these items, it will move the task to Completed.

## Key Learning Points

- The Neonate Workflow page in the Women's Health Overview provides a summary of key patient information, as well as supports the nurse in the care of the newborn
- The Task Timeline lists Pending Tasks that need to be completed for the newborn prior to discharge
- Documenting in the appropriate sections in iView and PowerForms will move tasks to the Completed section of the Task Timeline component.

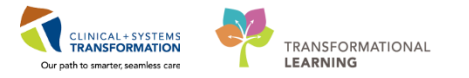

## **b** End Book One

You are ready for your Key Learning Review. Please contact your instructor for your Key Learning Review